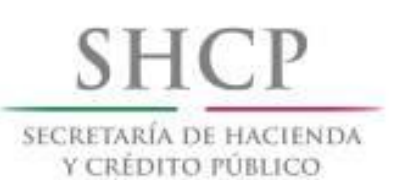

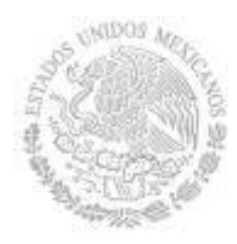

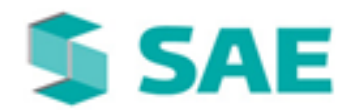

DETI

MANUAL DE USUARIO ABOGADO SUPERVISOR INTERNO PAGO DE ABOGADOS

V 1.2

SISTEMA INTEGRAL JURÍDICO SIJ - SAE

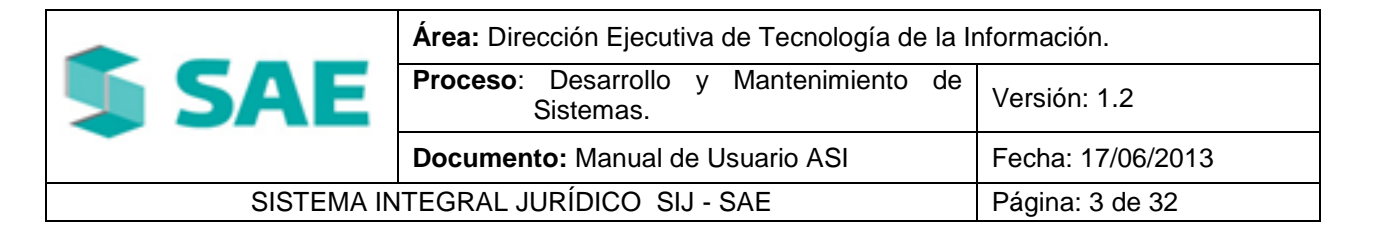

# **CONTROL DE VERSIONES**

| Versión | Responsable                  | Fecha      | Descripción de la Revisión   | Firma de<br>la Última<br>Revisión |
|---------|------------------------------|------------|------------------------------|-----------------------------------|
| 1.0     | María Esther<br>Gómez Medina | 30/10/2008 | Elaboración del Documento.   |                                   |
| 1.1     | Carlos Olivares<br>Hernández | 26/04/2010 | Actualización del documento. |                                   |
| 1.2     | Jazmin Alvarez<br>Licona     | 20/01/2014 | Actualización del documento. |                                   |

# AUTORIZACIÓN

| Nombre                 | Puesto                                                            | Fecha      | Firma |
|------------------------|-------------------------------------------------------------------|------------|-------|
| Héctor Benítez Plata   | Administrador Titular de Indicadores<br>y Sistemas de Cartera SAE | 20/01/2014 |       |
| Patricia Alonso Franco | Líder Supervisor INFOTEC                                          | 20/01/2014 |       |

|            | Área: Dirección Ejecutiva de Tecnología de la Ir         | nformación.       |  |
|------------|----------------------------------------------------------|-------------------|--|
| <b>SAE</b> | <b>Proceso</b> : Desarrollo y Mantenimiento de Sistemas. | Versión: 1.2      |  |
| · ·        | Documento: Manual de Usuario ASI                         | Fecha: 17/06/2013 |  |
| SISTEMA IN | Página: 4 de 32                                          |                   |  |

# ÍNDICE

| 1. CONSULTA PAGOS                                                                                                    | 5                                    |
|----------------------------------------------------------------------------------------------------|--------------------------------------|
| <ul> <li>1.1.PESTAÑA CREADOS</li> <li>1.2 PESTAÑA HONORARIOS</li> <li>1.3 PESTAÑA GASTOS</li> <li>1.4 PESTAÑA GASTOS POR COMPROBAR</li> <li>1.5 PESTAÑA PAGOS NO VINCULADOS A ASUNTOS</li> <li>1.6 PESTAÑA CANCELADOS</li> <li>1.7 PESTAÑA RECHAZADOS</li> </ul> | 6<br>9<br>10<br>11<br>12<br>13<br>13 |
| 2. SOLICITA PAGO                                                                                                    | 14                                   |
| 3. VALIDAR/AUTORIZA PAGOS                                                                                                    | 18                                   |
| 3.1 PESTAÑA HONORARIOS<br>3.2 PESTAÑA POR IMPRIMIR<br>3.3 PESTAÑA RE-IMPRIMIR                                                                                                    | 19<br>20<br>20                       |
| 4. CONDICIONES DE PAGO                                                                                                    | 21                                   |
| 4.1 PESTAÑA TIPO DE CAMBIO<br>4.2 PESTAÑA FORMA DE PAGO<br>4.3 PESTAÑA SALDOS INICIALES                                                                                                    | 22<br>23<br>25                       |
| 5. RECALCULA PAGOS                                                                                                    | 26                                   |
| 6. COMPROBACIONES/DEV                                                                                                    | 28                                   |
| 7. ESTADO DE CUENTA POR AE                                                                                                    | 28                                   |
| 8. EDO CUENTA ASUNTO                                                                                                    | 30                                   |
| 9. CONCLUIR PAGOS                                                                                                    | 32                                   |

|            | Área: Dirección Ejecutiva de Tecnología de la li         | nformación.       |  |
|------------|----------------------------------------------------------|-------------------|--|
| <b>SAE</b> | <b>Proceso</b> : Desarrollo y Mantenimiento de Sistemas. | Versión: 1.2      |  |
| -          | Documento: Manual de Usuario ASI                         | Fecha: 17/06/2013 |  |
| SISTEMA IN | Página: 5 de 32                                          |                   |  |

# **1. CONSULTA PAGOS**

Para consultar las Solicitudes de Pago de un asunto, deberá de colocar el cursor sobre la pestaña

de **Pagos** y una vez desplegadas las opciones dará clic en **Consulta Pagos** (Figura 1.1).

|        |      |          | Pantalla<br>Consulta        | SIS<br>Pagos                  | SIJ<br>TEMA INTI<br>Usuario<br>RAMOS C | SAE<br>Egral J   | IURÍDICO<br>edgar eri                                                     | р<br>к /                             | Perfil<br>Abogado S | Supervisor Inte                      | An<br>erno Si                                         | <b>S</b><br>mbiente<br>oporte | Fecha<br>20/01/14              |
|--------|------|----------|-----------------------------|-------------------------------|----------------------------------------|------------------|---------------------------------------------------------------------------|--------------------------------------|---------------------|--------------------------------------|-------------------------------------------------------|-------------------------------|--------------------------------|
| CON    |      | L ASUI   | итоз мód<br><u>s (39)</u> Н | ulos pagos<br>Honorarios (60) | CONSULTAS                              | REPORT           | tes Cerrar se                                                             | stón ayuda<br>probar(31) P:          | agos no vinc        | ulados a Asuntos(3                   | 3) Cancelados (1                                      | 6) Rechaz                     | ados(25)                       |
| Aboga  | jado | Sup      | ervisor RAM                 | OS GARCIA EDG                 | SAR ERIK                               |                  |                                                                           |                                      |                     |                                      |                                                       |                               | Ocultar filtros                |
| Abog   | jado | Exte     | rno/Auditor                 | Legal                         |                                        |                  |                                                                           |                                      |                     |                                      |                                                       |                               |                                |
| Estatu | us S | IJ-SA    | E                           |                               |                                        | 0 📥              |                                                                           |                                      |                     | F                                    | Fecha Solicitud                                       | del 🖊 /                       | 📫 al / /                       |
| Encom  | mien | da       |                             |                               |                                        | 0 📥              |                                                                           |                                      |                     | F                                    | Fecha Recepción SIR                                   | -SAE del / /                  | 🗂 al / /                       |
| Asunt  | to   |          |                             |                               |                                        | 0                | ▲                                                                         |                                      |                     |                                      |                                                       |                               |                                |
| Actor  |      |          |                             |                               |                                        | 0 📥              |                                                                           |                                      |                     |                                      |                                                       |                               |                                |
| Demai  | anda | do       |                             |                               |                                        | 0 📥              | I                                                                         |                                      |                     |                                      |                                                       | (                             | Limpiar Buscar                 |
| « <    |      | )<br>>>> |                             |                               |                                        |                  |                                                                           |                                      |                     |                                      | Ordenado por                                          | Estatus                       | . 🚔 🗐                          |
| Com M  | Mem  | Can      | Fecha<br>Generacior         | Estatus                       | Fecha<br>Estatus                       | Folio<br>SIJ-SAE | Asunto Encomi                                                             | enda <mark>Abogado</mark><br>Externo | Actor               | Demandado                            | Concepto de Pag                                       | go Imp. Sol. I                | imp. Fec A<br>Pro<br>Neto de I |
|        | a    |          | 24/03/2011                  | l Creado                      | 24/03/2011                             |                  | 33175 BANCO<br>NACION<br>DE CREI<br>RURAL,<br>S.N.C.<br>(BANRUI<br>MDTO.) | AL GAMBOA<br>DITO ERNESTO            | BANRURAL            | VIDAL AQUILAR<br>MARCIAL             | Solicitud de<br>Gastos a<br>Comprobar                 | 361.00 (                      | D.00 / /                       |
|        | Ca.  |          | 18/04/2011                  | l Creado                      | 18/04/2011                             |                  | 58557 BANCO<br>NACION<br>DE CREI<br>RURAL,<br>S.N.C.<br>(BANRUI<br>MDTO.) | CHAVEZ<br>AL TAPIA<br>DITO MANUEL    | BANRURAL            | EQUIPOS Y<br>HERRAMIENTAS<br>MONTOYA | Etapas Procesale<br>"SENTENCIA<br>FIRME<br>FAVORABLE" | es 8,535.74 (                 | 0.00 / /                       |
| È      | a    |          | 01/06/2011                  | l Creado                      | 01/06/2011                             |                  | 32211 BANCO<br>NACION<br>DE CREI                                          | AL DOMINGUE                          | Z BANRURAL<br>A     | S.P.R. VALLECILLO                    | OS Solicitud de<br>Gastos a<br>Comprobar              | 4,200.00                      | 0.00 / /                       |
| •      |      |          |                             |                               |                                        |                  |                                                                           | lithiology                           |                     |                                      |                                                       |                               | •                              |
|        |      |          |                             |                               |                                        |                  | Cistowe                                                                   | Tutograph                            | ídi                 | CAF                                  |                                                       |                               |                                |

(Figura 1.1)

En esta pantalla encontrará 7 pestañas:

- Creados.
- Honorarios.
- Gastos.
- Gastos por comprobar.
- Pagos no vinculados a Asuntos.
- Cancelados.
- Rechazados.

Y los siguientes filtros de búsqueda:

|            | Área: Dirección Ejecutiva de Tecnología de la l          | nformación.       |
|------------|----------------------------------------------------------|-------------------|
| <b>SAE</b> | <b>Proceso</b> : Desarrollo y Mantenimiento de Sistemas. | Versión: 1.2      |
| -          | Documento: Manual de Usuario ASI                         | Fecha: 17/06/2013 |
| SISTEMA IN | ITEGRAL JURÍDICO SIJ - SAE                               | Página: 6 de 32   |

- Estatus SIJ-SAE.
- Encomienda.
- Asunto.
- Actor.
- Demandado.
- Período de Fecha de Solicitud.
- Período de Fecha de Recepción SIR-SAE.

# **1.1. PESTAÑA CREADOS**

En esta pestaña sólo se muestran los asuntos que tengan pagos con el estatus Creado y que no tienen Documentos Anexos **(Figura 1.1)**.

| • | om ( | Mem | Can | Fecha<br>Generacion | Estatus | Fecha<br>Estatus | Folio<br>SIJ-SAE | Asunto | Encomienda                                                                 | Abogado<br>Externo              | Actor    | Demandado                            | Concepto de Pago                                       | Imp. Sol. | Imp.<br>Neto | Fec<br>Pro<br>de I                            |
|---|------|-----|-----|---------------------|---------|------------------|------------------|--------|----------------------------------------------------------------------------|---------------------------------|----------|--------------------------------------|--------------------------------------------------------|-----------|--------------|-----------------------------------------------|
|   |      | (à  |     | 24/03/2011          | Creado  | 24/03/2011       |                  | 33175  | BANCO<br>NACIONAL<br>DE CREDITO<br>RURAL,<br>S.N.C.<br>(BANRURAL<br>MDTO.) | FLAMENCO<br>GAMBOA<br>ERNESTO   | BANRURAL | VIDAL AQUILAR<br>MARCIAL             | Solicitud de<br>Gastos a<br>Comprobar                  | 361.00    | 0.00         | <u>, , , , , , , , , , , , , , , , , , , </u> |
|   |      | a   |     | 18/04/2011          | Creado  | 18/04/2011       |                  | 58557  | BANCO<br>NACIONAL<br>DE CREDITO<br>RURAL,<br>S.N.C.<br>(BANRURAL<br>MDTO.) | CHAVEZ<br>TAPIA<br>MANUEL       | BANRURAL | EQUIPOS Y<br>HERRAMIENTAS<br>MONTOYA | Etapas Procesales<br>"SENTENCIA<br>FIRME<br>FAVORABLE" | 8,535.74  | 0.00         | 11                                            |
|   |      | a   |     | 01/06/2011          | Creado  | 01/06/2011       |                  | 32211  | BANCO<br>NACIONAL<br>DE CREDITO                                            | DOMINGUEZ<br>VALENZUELA<br>OBED | BANRURAL | S.P.R. VALLECILLOS                   | Solicitud de<br>Gastos a<br>Comprobar                  | 4,200.00  | 0.00         | //<br>-                                       |
|   |      | _   | -   |                     |         |                  | _                | _      |                                                                            |                                 |          |                                      |                                                        |           |              | •                                             |

(Figura 1.1.1)

En la tabla de la pantalla (**Consulta Pagos**) se muestran las siguientes columnas:

#### • Com (Comentarios a los Pagos)

Dará clic en el icono del asunto, se despliega la pantalla **Comentarios Pagos** en la cual se muestran los comentarios recibidos y enviados con relación a los pagos y el Abogado Supervisor Interno podrá tener comunicación con su Abogado Externo y el Coordinador. **(Figura 1.1.2)**.

|            | Área: Dirección Ejecutiva de Tecnología de la I          | nformación.       |  |  |
|------------|----------------------------------------------------------|-------------------|--|--|
| <b>SAE</b> | <b>Proceso</b> : Desarrollo y Mantenimiento de Sistemas. | Versión: 1.2      |  |  |
|            | Documento: Manual de Usuario ASI                         | Fecha: 17/06/2013 |  |  |
| SISTEMA IN | Página: 7 de 32                                          |                   |  |  |

| T2I2                              | SIJSAE<br>Ema integral jurídico    |                                      | <b>SAE</b>                         |
|-----------------------------------|------------------------------------|--------------------------------------|------------------------------------|
| Pantalla<br>Comentarios Pagos     | Usuario<br>RAMOS GARCIA EDGAR ERIK | Perfil<br>Abogado Supervisor Interno | Ambiente Fecha<br>Soporte 20/01/14 |
|                                   | Regresar                           |                                      |                                    |
| Asunto 33175                      |                                    |                                      |                                    |
| Folio SIJ-SAE                     |                                    |                                      |                                    |
| Descripción Pago Solicitud de Gas | tos a Comprobar                    |                                      |                                    |
| Monto 361.00                      |                                    |                                      |                                    |
| Estatus Creado                    |                                    |                                      |                                    |
| <u>Recibidos</u>                  |                                    |                                      |                                    |
| Sel Enviado Por Fecha del com     | entario Comentario Fecha Lectura   |                                      |                                    |
|                                   | Sistema Integral Jurídico          | - <b>SAE</b> (V01143AR1)             |                                    |

(Figura 1.1.2)

Para consultar la información respecto a las validaciones, autorizaciones, rechazos y

cancelaciones de las solicitudes de pago dará clic en el icono de la columna Sel (Figura 1.1.3).

| Sel Enviado P | or            | Fecha del comentario | Comentario                      | Fecha Lectur |
|---------------|---------------|----------------------|---------------------------------|--------------|
| RAMIREZ       | RIVERA JAVIER | 20/01/2014           | SOLICITUD DE GASTOS A COMPROBAR | 20/01/14     |
| Fecha         | 20/01/2014    |                      |                                 |              |
| Enviado por   | RAMIREZ RIVE  | RA JAVIER            |                                 |              |
|               | SOLICITUD DE  | GASTOS A COMPROB     | AR                              |              |
| Fecha Lectura | 20/01/14      |                      |                                 |              |
|               | 6             |                      |                                 |              |

(Figura 1.1.3)

| Para | regresar | а | visualizar | la | pantalla | Comentarios | Pagos | dará | clic | en | el | botón |
|------|----------|---|------------|----|----------|-------------|-------|------|------|----|----|-------|
| 6    | 3450     |   |            |    | -        |             | -     |      |      |    |    |       |
|      | Regresar |   |            |    |          |             |       |      |      |    |    |       |

#### Mem (Memoria de Cálculo) •

Dará clic en el icono del asunto, el cual le mostrará la memoria de cálculo del pago en la parte inferior de la pantalla **Consulta Pagos.** 

|            | Área: Dirección Ejecutiva de Tecnología de la Información. |                   |  |  |  |  |  |
|------------|------------------------------------------------------------|-------------------|--|--|--|--|--|
| <b>SAE</b> | <b>Proceso</b> : Desarrollo y Mantenimiento de Sistemas.   | Versión: 1.2      |  |  |  |  |  |
| -          | Documento: Manual de Usuario ASI                           | Fecha: 17/06/2013 |  |  |  |  |  |
| SISTEMA IN | Página: 8 de 32                                            |                   |  |  |  |  |  |

| Asunto 999999999<br>Folio SII-SAE<br>Descripción Pago Constancia (s)<br>Estatus CREADO                                                                                                    |
|----------------------------------------------------------------------------------------------------|
| Importe Solicitud de Honorarios 36.500.00                                                                                                    |
| DOCUMENTOS ANEXOS                                                                                                    |
| Cierre de Etapa Procesal Retencion IVA Retencion ISR                                                                                                    |
| Etapa Procesal 1 <sup>©</sup> 0.00000000% © 0.00000000%                                                                                                    |
| Fecha Cierre Etapa // 0.00 11.000000000% 0.00 0.000000000% 0.00 0.00                                                                                                    |
| No. Docuementos 0 0 16.00000000%                                                                                                    |
| Descripción                                                                                                    |
| Importe Neto 0.00                                                                                                    |
| Memoria de Cálculo                                                                                                    |
| Pago de Constancias no vinculadas a un Asunto (Cláusula 21)<br>De: 1 a 3 constancias: \$750,00 c/u De 4 en adelante:500,00 c/u En plaza distinta (Foráneas): 2.000,00 la primera Adicionales (Foráneas): 500,00 c/u Pago por concepto de constancias locales (0) \$0,00 Pago por concepto de constancias foráneas (70) \$36.500,00 Pago total de honorarios \$ 36.500,00(Treinta Y Seis Mil Quinientos pesos 00/100 M.N.) |
| Cerrar                                                                                                    |

(Figura 1.1)

• Can. (Cance<u>lar Solicitud</u>)

Dará clic en el icono , en donde se mostrará el campo para capturar el motivo de la cancelación (Figura 1.4).

| Memoria de Cálculo                                                                                                    |
|----------------------------------------------------------------------------------------------------|
| Materia : MERCANTIL                                                                                                    |
| Tipo de Juicio : EJECUTIVO MERCANTIL                                                                                                    |
| Etapa Procesal : IRRECUPERABLE                                                                                                    |
| SOLICITUD DE CERTIFICADO DE LIBERTAD DE GRAVANEM >>>> Pago solicitado por el Abogado Externo: FLAMENCO GAMBOA ERNESTO por concepto de: Solicitud de Gastos a Comprobar (Cláusula 12) del Asunto 33175 por<br>la cantidad de: \$ 361.00 (Trescientos Sesenta Y UnO pesos 00/100 M.N.). |
| .:<br>Cancela Solicitud Cerrar                                                                                                    |
| (Figura 1.1.4)                                                                                                    |
| Después de capturar el motivo de la cancelación, dará clic en el botón                                                                                                    |
| desea cancelar la operación, dará clic en el botón                                                                                                    |

|            | Área: Dirección Ejecutiva de Tecnología de la Ir         | nformación.       |
|------------|----------------------------------------------------------|-------------------|
| <b>SAE</b> | <b>Proceso</b> : Desarrollo y Mantenimiento de Sistemas. | Versión: 1.2      |
| -          | Documento: Manual de Usuario ASI                         | Fecha: 17/06/2013 |
| SISTEMA IN | Página: 9 de 32                                          |                   |

# **1.2 PESTAÑA HONORARIOS**

Se visualizarán en la tabla correspondiente las solicitudes de pago con concepto de Honorarios Profesionales, Honorarios por Desistimiento y Honorarios por Cancelación de Embargo e independientemente del estatus que tengan **(Figura 1.2.1)**.

| Abo<br>Esta | ogao |                              |                 | Ocultar filtros  |                |         |                                                                         |                                                        |                                   |                             |           |  |
|-------------|------|------------------------------|-----------------|------------------|----------------|---------|-------------------------------------------------------------------------|--------------------------------------------------------|-----------------------------------|-----------------------------|-----------|--|
| Esta        | +    | lo Externo/Auditor Le        | gal ALEGRIA GAR | CIA ABIEL        |                |         |                                                                         |                                                        |                                   |                             |           |  |
| _           | us   | SIJ-SAE                      | o 🔼             | F                | echa Solicitud |         | del / /                                                                 | al / /                                                 | / 1                               |                             |           |  |
| Enco        | omie | enda                         | 0 🔼             | F                | echa Recepció  | n SIR-S | AE del / /                                                              | al / /                                                 | /                                 |                             |           |  |
| Asur        | nto  | [                            | 0               |                  |                |         |                                                                         |                                                        |                                   |                             |           |  |
| Acto        | r    |                              | o 📥             |                  |                |         |                                                                         |                                                        |                                   |                             |           |  |
| Dem         | nan  | dado                         | o 🔼             |                  |                |         |                                                                         | Limpiar                                                | Buscar                            |                             |           |  |
|             |      |                              | _               |                  |                |         |                                                                         |                                                        |                                   |                             |           |  |
| ~           | <    | > >>                         |                 |                  |                |         |                                                                         |                                                        | Ordena                            | do por Estatus              | 🖵 🔒 🕙     |  |
| Com         | Me   | m Fecha Estatus<br>Solicitud |                 | Fecha<br>Estatus | Folio SIJ-SAE  | Asunto  | Encomienda                                                              | Actor                                                  | Demandado                         | Concepto de Pago            | Imp. So 🖍 |  |
|             |      | 02/07/2012 Solicitu          | ıd              | 02/07/2012       |                | 26901   | BANCO<br>NACIONAL DE<br>CREDITO<br>RURAL, S.N.C.<br>(BANRURAL<br>MDTO.) | BANRURAL                                               | ARIAS DIAZ<br>FRANCISCO<br>JAVIER | Honorarios<br>Profesionales | 23,572.3  |  |
|             | 2    | 02/07/2012 Solicitu          | ıd              | 02/07/2012       |                | 26902   | BANCO<br>NACIONAL DE<br>CREDITO<br>RURAL, S.N.C.<br>(BANRURAL<br>MDTO.) | BANRURAL                                               | ARIAS DIAZ<br>JORGE               | Honorarios<br>Profesionales | 21,070.1  |  |
|             |      | 16/10/2012 Solicitu          | ıd              | 16/10/2012       |                | 55744   | BANCO<br>NACIONAL DE<br>CREDITO<br>RURAL, S.N.C.<br>(EN                 | BANCO DE<br>CRÉDITO<br>RURAL DEL<br>NORESTE,<br>S.N.C. | WALLE ZAPATA<br>RAMON             | Honorarios<br>Profesionales | 9,350.0   |  |

(Figura 1.2.1)

#### • Imp. (Imprimir la Solicitud de Trámite de Pago)

Dará clic en el ícono , el cual le mostrará una vista previa de la Solicitud de Pago en formato PDF. El estatus de la solicitud debe estar en **Impresa (Figura 1.2.2)** o de lo contrario le aparecerá un mensaje preventivo que indicará que el pago debe estar con estatus **Impreso (Figura 1.2.3)**.

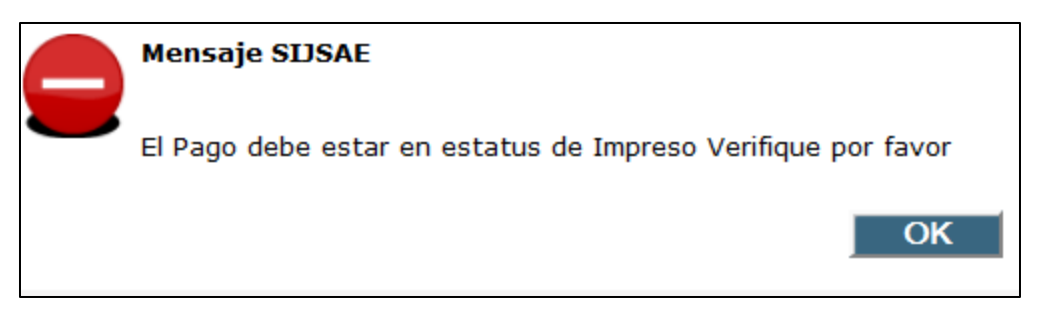

|            | Área: Dirección Ejecutiva de Tecnología de la Ir         | nformación.       |
|------------|----------------------------------------------------------|-------------------|
| <b>SAE</b> | <b>Proceso</b> : Desarrollo y Mantenimiento de Sistemas. | Versión: 1.2      |
| -          | Documento: Manual de Usuario ASI                         | Fecha: 17/06/2013 |
| SISTEMA IN | Página: 10 de 32                                         |                   |

| onercounternalaspx - wozina metox                                         | · Long Street Street St | Statement of the local division in the local division in the local |                  |
|---------------------------------------------------------------------------|----------------------------------------------------------------------------------------------------|----------------------------------------------------------------------------------------------------|------------------|
| mxeurw3sa15/soporte/osolicitudinterna.asp                                 | ox?7797                                                                                                    |                                                                                                    | r<br>L           |
| 🔶 🦆 Página: 👔                                                             | de 1 — 🕂 Tam                                                                                                    | año automático 💲                                                                                                    | 23 🖶 🖬 🔳 ≫       |
| SHCP                                                                      |                                                                                                    |                                                                                                    | SAE              |
|                                                                           | SOLICITUD DE TR                                                                                                    | AMITE DE PAGO                                                                                                    |                  |
| No. ASUNTO EN EL SIJ<br>28364                                             | FECHA DE ELABORACION<br>05/06/2012                                                                                                    | No. FOLIO EN EL SIJ<br>SIJSAE005573                                                                                                    | FOLIO OK Rubrica |
| JUZGADO: EN PROCESC<br>EXPEDIENTE: PENDIENTE.<br>TIPO JUICIO: PENDIENTE F | D DE DICTAMINACIÓN<br>POR CLASIFICAR                                                                                                    |                                                                                                    |                  |
| \$ 3,500.0                                                                | D \$ 560.00                                                                                                    | \$ 373.33 \$ 350                                                                                                    | 0.00 \$ 3,336.67 |
| TRES MIL TRESCIENTOS TRE                                                  | EINTA Y SEIS PESOS CON 67/100 N                                                                                                    | 1.N.                                                                                                    |                  |

(Figura 1.2.2)

# **1.3 PESTAÑA GASTOS**

Esta pestaña muestra un listado con las solicitudes de pago que cuenta con concepto de Reembolsos o Constancias independientemente del estatus que tengan (Figura 1.3.1).

|            | Área: Dirección Ejecutiva de Tecnología de la Información. |                   |  |  |  |  |  |
|------------|------------------------------------------------------------|-------------------|--|--|--|--|--|
| <b>SAE</b> | <b>Proceso</b> : Desarrollo y Mantenimiento de Sistemas.   | Versión: 1.2      |  |  |  |  |  |
|            | Documento: Manual de Usuario ASI                           | Fecha: 17/06/2013 |  |  |  |  |  |
| SISTEMA IN | Página: 11 de 32                                           |                   |  |  |  |  |  |

|       |                                                          |                      |                      |                  |                |        |                                 |          |                     |                     | Ocul      | tar filtros |        |
|-------|----------------------------------------------------------|----------------------|----------------------|------------------|----------------|--------|---------------------------------|----------|---------------------|---------------------|-----------|-------------|--------|
| АЬс   | ogad                                                     | lo Externo/A         | uditor Legal ALEGRIA | GARCIA ABIEL     |                |        |                                 |          |                     |                     |           |             |        |
| Esta  | tus                                                      | SIJ-SAE              | 0                    | ,                | echa Solicitud |        | del / /                         | al /     | /                   | 1                   |           |             |        |
| Enco  | ncomienda 0 🔺 Fecha Recepción SIR-SAE del 🛛 / 🖉 🖬 al 🖓 / |                      |                      |                  |                |        |                                 |          |                     |                     |           |             |        |
| Asu   | nto                                                      |                      |                      | •                |                |        |                                 |          |                     | 1                   |           |             |        |
| Acto  |                                                          |                      |                      |                  |                |        |                                 |          |                     |                     |           |             |        |
| 1.000 |                                                          |                      |                      |                  |                |        |                                 |          |                     |                     |           |             |        |
| Den   | Demandado 0 🛓 Limpiar Buscar                             |                      |                      |                  |                |        |                                 |          |                     |                     |           |             |        |
| _     |                                                          |                      |                      |                  |                |        |                                 |          |                     | _                   |           |             | -      |
| ~     | < [                                                      | > >>                 |                      |                  |                |        |                                 | 1        | Ord                 | enado por           | Estatus   | -           | 껰      |
| Con   | 1 Mer                                                    | n Fecha<br>Solicitud | Estatus              | Fecha<br>Estatus | Folio SIJ-SAE  | Asunto | Encomienda                      | Actor    | Demandado           | Concepto de<br>Pago | Imp. Sol. | Imp. Neto   | 6<br>0 |
|       | Q                                                        | 15/05/201            | 2 Solicitud          | 15/05/2012       | :              | 26902  | BANCO<br>NACIONAL DE<br>CREDITO | BANRURAL | ARIAS DIAZ<br>JORGE | Reembolso<br>(s)    | 1,044.00  | 1,044.00    | 1      |
|       |                                                          |                      |                      |                  |                |        | RURAL, S.N.C.<br>(BANRURAL      |          |                     |                     |           |             | =      |
|       | Q                                                        | 18/10/201            | 2 Solicitud          | 18/10/2012       |                | 26901  | BANCO                           | BANRURAL | ARIAS DIAZ          | Reembolso           | 900.00    | 1,044.00    | 7_     |
|       |                                                          |                      |                      |                  |                |        | NACIONAL DE<br>CREDITO          |          | FRANCISCO<br>JAVIER | (s)                 |           |             |        |
|       |                                                          |                      |                      |                  |                |        | RURAL, S.N.C.<br>(BANRURAL      |          |                     |                     |           |             |        |
|       | R                                                        | 18/10/201            | 2 Solicitud          | 18/10/2012       |                | 26901  | BANCO                           | BANRURAL | ARIAS DIAZ          | Reembolso           | 900.00    | 1,044.00    | 7      |
|       |                                                          |                      |                      |                  |                |        | NACIONAL DE<br>CREDITO          |          | FRANCISCO<br>JAVIER | (s)                 |           |             |        |
|       |                                                          |                      |                      |                  |                |        | RURAL, S.N.C.<br>(BANRURAL      |          |                     |                     |           |             | -      |
| •     |                                                          |                      |                      |                  |                |        |                                 |          |                     |                     |           |             | +      |
|       |                                                          |                      |                      |                  |                |        |                                 |          |                     |                     |           |             |        |

(Figura 1.3.1)

Podrá consultar los Gastos utilizando los filtros de búsqueda que se explicaron en la pestaña anterior.

# **1.4 PESTAÑA GASTOS POR COMPROBAR**

Esta pestaña muestra los registros de las solicitudes de pago cuando el concepto correspondiente es Solicitud de Gastos de Juicio independientemente del estatus que tengan **(Figura 1.4.1)**.

|            | Área: Dirección Ejecutiva de Tecnología de la Información. |                   |  |  |  |  |  |
|------------|------------------------------------------------------------|-------------------|--|--|--|--|--|
| <b>SAE</b> | <b>Proceso</b> : Desarrollo y Mantenimiento de Sistemas.   | Versión: 1.2      |  |  |  |  |  |
| -          | Documento: Manual de Usuario ASI                           | Fecha: 17/06/2013 |  |  |  |  |  |
| SISTEMA IN | Página: 12 de 32                                           |                   |  |  |  |  |  |

|                                                        |       |                  |                    |                  |                 |        |                                                                                |                                                                       |                                          |                                       | Ocultar fil | tros 🔶 |
|--------------------------------------------------------|-------|------------------|--------------------|------------------|-----------------|--------|--------------------------------------------------------------------------------|-----------------------------------------------------------------------|------------------------------------------|---------------------------------------|-------------|--------|
| АЬо                                                    | gad   | o Externo/Audito | r Legal ALEGRIA GA | RCIA ABIEL       |                 |        |                                                                                |                                                                       |                                          |                                       |             |        |
| sta                                                    | tus s | SIJ-SAE          | 0 🔼                | 1                | Fecha Solicitud |        | del / /                                                                        | al [/                                                                 | / 6                                      | 1                                     |             |        |
| Encomienda 0 🔼 Fecha Recepción SIR-SAE del 🛛 / / 🗂 🖬 🖉 |       |                  |                    |                  |                 |        |                                                                                |                                                                       |                                          |                                       |             |        |
| sur                                                    | nto   |                  | 0                  |                  |                 |        |                                                                                |                                                                       |                                          |                                       |             |        |
| cto                                                    | r     |                  | 0 🔼                |                  |                 |        |                                                                                |                                                                       |                                          |                                       |             |        |
| )em                                                    | nand  | ado              | 0 🔼                |                  |                 |        |                                                                                | Limpiar                                                               | Buscar                                   | enado por Es                          | tatus 💌     |        |
| om                                                     | Men   | Fecha Esta       | atus               | Fecha<br>Estatus | Folio SIJ-SAE   | Asunto | Encomienda                                                                     | Actor                                                                 | Demandado                                | Concepto de<br>Pago                   | Imp. Sol.   | Imp.   |
| <u>a</u>                                               | a     | 18/10/2012 Sol   | icitud             | 18/10/2012       |                 | 61796  | BANCO<br>NACIONAL DE<br>CREDITO<br>RURAL, S.N.C.<br>(EN<br>LIQUIDACION)        | BANCO<br>NACIONAL DE<br>CREDITO<br>RURAL, S.N.C.<br>EN<br>LIQUIDACION | NATIVIDAD<br>BLANCO<br>RESENDEZ          | Solicitud de<br>Gastos a<br>Comprobar | 840.00      | 841    |
| 2                                                      | a     | 18/10/2012 Sol   | icitud             | 18/10/2012       |                 | 61804  | BANCO<br>NACIONAL DE<br>CREDITO<br>RURAL, S.N.C.                               | BANCO<br>NACIONAL DE<br>CREDITO<br>RURAL, S.N.C.                      | SIMON<br>RODRIGUEZ<br>MANCHA             | Solicitud de<br>Gastos a<br>Comprobar | 540.00      | 54     |
|                                                        |       |                  |                    |                  |                 |        | LIQUIDACION                                                                    | LIQUIDACION                                                           |                                          |                                       |             |        |
| <b>E</b>                                               | Ø     | 18/10/2012 Sol   | icitud             | 18/10/2012       |                 | 61808  | (EN<br>LIQUIDACION)<br>BANCO<br>NACIONAL DE<br>CREDITO<br>RURAL, S.N.C.<br>(EN | LIQUIDACION<br>BANCO<br>NACIONAL DE<br>CREDITO<br>RURAL, S.N.C.<br>EN | REFUGIO<br>TORIBIO<br>GALLEGOS<br>RIVERA | Solicitud de<br>Gastos a<br>Comprobar | 520.00      | 521    |

(Figura 1.4.1)

Podrá consultar los Gastos por comprobar utilizando los filtros de búsqueda que se explicaron en la pestaña anterior.

### **1.5 PESTAÑA PAGOS NO VINCULADOS A ASUNTOS**

Esta pestaña muestra los registros de las solicitudes de pago que fueron capturadas por el Abogado Externo independientemente del estatus que tengan **(Figura 1.5.1)**.

|                                                                                                    | Ocultar filtros 🔺 🎚                                                      |
|----------------------------------------------------------------------------------------------------|--------------------------------------------------------------------------|
| Abogado Externo/Auditor Legal ALEGRIA GARCIA ABIEL                                                                                                    |                                                                          |
| Estatus SIJ-SAE 0 🔺 Fecha Solicitud del 🛛 /                                                                                                    | al / /                                                                   |
| Encomienda 0 🔺 Fecha Recepción SIR-SAE del 🛛 / 🖊                                                                                                    | al / /                                                                   |
| Asunto 0                                                                                                    |                                                                          |
| Actor 0                                                                                                    |                                                                          |
| Demandado 0 🛓                                                                                                    | ar Buscar                                                                |
| $\ll < >$                                                                                                    | Ordenado por Estatus 🕞 🚇 🕙                                               |
| Com Mem Fecha<br>Solicitud Estatus Fecha Folio SIJ-SAE Asunto Encomienda Actor Dem                                                                                                    | nandado Concepto de Imp. Sol. Imp. Neto Probable<br>Pago de Pago SIR-SAE |
| Imprese     12/06/2013 Imprese     12/06/2013 SIJSAE007897 99999999 BANCO     SIN     SIN     SIN       Imprese     Imprese     12/06/2013 SIJSAE007897 999999999999999999999999999999999 | Solicitud de 5,000.00 5,000.00 / /<br>Gastos a<br>Comprobar              |

(Figura 1.5.1)

Podrá consultar los Pagos no vinculados a asuntos utilizando los filtros de búsqueda que se explicaron en la pestaña anterior.

|            | Área: Dirección Ejecutiva de Tecnología de la Información. |                   |  |  |  |  |
|------------|------------------------------------------------------------|-------------------|--|--|--|--|
| <b>SAE</b> | <b>Proceso</b> : Desarrollo y Mantenimiento de Sistemas.   | Versión: 1.2      |  |  |  |  |
|            | Documento: Manual de Usuario ASI                           | Fecha: 17/06/2013 |  |  |  |  |
| SISTEMA IN | Página: 13 de 32                                           |                   |  |  |  |  |

# **1.6 PESTAÑA CANCELADOS**

Esta pestaña muestra los registros de las solicitudes de pago que fueron cancelados por el Abogado Externo y ya no procederán **(Figura 1.6.1)**.

|         |                                                    |                    |                                            |                  |                                    |                                                                         |                                                                         |                                 |                                                              |             | Ocultar filt             | ros 🔺                 |
|---------|----------------------------------------------------|--------------------|--------------------------------------------|------------------|------------------------------------|-------------------------------------------------------------------------|-------------------------------------------------------------------------|---------------------------------|--------------------------------------------------------------|-------------|--------------------------|-----------------------|
| Aboga   | ado                                                | Externo/Au         | ditor Legal ALEG                           | RIA GARCIA       | ABIEL                              |                                                                         |                                                                         |                                 |                                                              |             |                          |                       |
| Estatus | s S                                                | IJ-SAE             | 5AE 0 📥 Fecha Solicitud del 🛛 / 🖊 🗂 al 💭 🗂 |                  |                                    |                                                                         |                                                                         |                                 |                                                              |             |                          |                       |
| Encom   | omienda 🛛 🖕 Fecha Recepción SIR-SAE del 🛛 🖉 al 🖓 🖉 |                    |                                            |                  |                                    |                                                                         |                                                                         |                                 |                                                              |             |                          |                       |
| Asunto  | •                                                  |                    | 0                                          |                  |                                    |                                                                         |                                                                         |                                 |                                                              |             |                          |                       |
| Actor   |                                                    |                    | 0 📥                                        |                  |                                    |                                                                         |                                                                         |                                 |                                                              |             |                          |                       |
| Demar   | nda                                                | ido                | o 📥                                        |                  |                                    |                                                                         |                                                                         | Limpiar                         | Buscar                                                       |             |                          |                       |
| « <     | >                                                  | >>                 |                                            |                  |                                    |                                                                         |                                                                         |                                 | Ordenad                                                      | lo por Esta | itus 룾                   | 8                     |
| Com Me  | em                                                 | Fecha<br>Solicitud | Estatus                                    | Fecha<br>Estatus | Folio<br>SIJ-SAE <sup>Asunto</sup> | Encomienda                                                              | Actor                                                                   | Demandado                       | Concepto de Pago                                             | Imp. Sol.   | Fe<br>Imp. Neto Pr<br>de | cha<br>obable<br>Pago |
|         | à                                                  | //                 | Cancelado<br>No<br>Turnado                 | 27/07/2012       | 61801                              | BANCO<br>NACIONAL DE<br>CREDITO<br>RURAL, S.N.C.<br>(EN<br>LIQUIDACION) | BANCO<br>NACIONAL DE<br>CREDITO<br>RURAL EN<br>LIQUIDACION              | GERONIMO<br>MARES<br>OROZCO     | Etapas<br>Procesales<br>"CIERRE DE<br>PERIODO<br>PROBATORIO" | 1,304.05    | 0.00 /                   | /                     |
|         | à                                                  | 19/01/2011         | .Cancelado<br>No<br>Turnado                | 19/01/2011       | 57921                              | BANCO<br>NACIONAL DE<br>CREDITO<br>RURAL, S.N.C.<br>(EN<br>LIQUIDACION) | BANCO DE<br>CRÉDITO<br>RURAL DEL<br>NORESTE,<br>S.N.C.<br>(LIQUIDACION) | FAUSTO<br>JAVIER<br>ZERTUCHE    | Etapas<br>Procesales<br>"SENTENCIA<br>FIRME<br>FAVORABLE"    | 2,108.00    | 2,009.63 /               | /                     |
|         | a.                                                 | //                 | Cancelado<br>No<br>Turnado                 | 27/07/2012       | 61790                              | BANCO<br>NACIONAL DE<br>CREDITO<br>RURAL, S.N.C.                        | BANCO<br>NACIONAL DE<br>CREDITO<br>RURAL, S.N.C.                        | ANTONIO<br>QUINTANILLA<br>PEREZ | Etapas<br>Procesales<br>"CIERRE DE                           | 4,925.54    | 0.00 /                   | /                     |
| •       | -                                                  |                    |                                            |                  |                                    |                                                                         |                                                                         |                                 |                                                              |             |                          | •                     |

(Figura 1.6.1)

Podrá consultar registros cancelados utilizando los filtros de búsqueda que se explicaron en la pestaña anterior.

# **1.7 PESTAÑA RECHAZADOS**

Esta pestaña muestra los registros de las solicitudes de pago que fueron rechazados por el Abogado Externo y ya no procederán **(Figura 1.7.1)**.

|            | Área: Dirección Ejecutiva de Tecnología de la Información. |                   |  |  |  |  |
|------------|------------------------------------------------------------|-------------------|--|--|--|--|
| <b>SAE</b> | <b>Proceso</b> : Desarrollo y Mantenimiento de Sistemas.   | Versión: 1.2      |  |  |  |  |
| -          | Documento: Manual de Usuario ASI                           | Fecha: 17/06/2013 |  |  |  |  |
| SISTEMA IN | Página: 14 de 32                                           |                   |  |  |  |  |

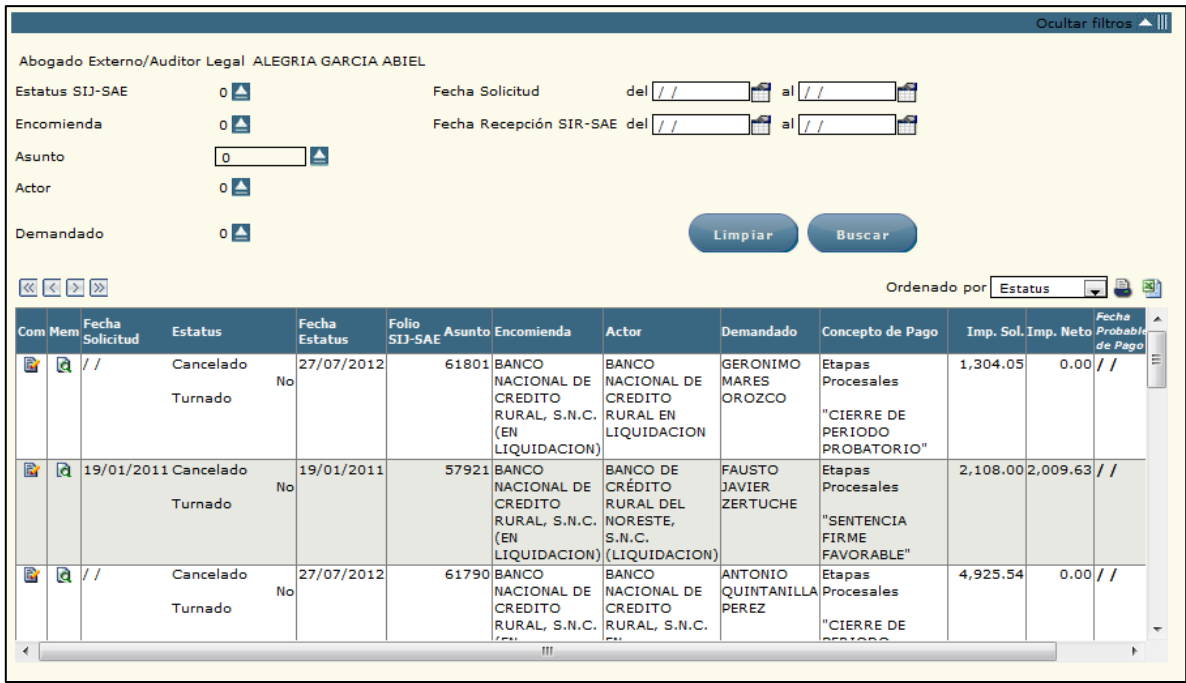

(Figura 1.7.1)

Podrá consultar registros rechazados utilizando los filtros de búsqueda que se explicaron en la pestaña anterior.

### 2. SOLICITA PAGO

Para agregar nuevas solicitudes de pago que están vinculadas a un asunto, deberá de colocar el

cursor sobre la pestaña de Pagos y una vez desplegad

Solicita Pago

(Figura 2.1).

y una vez desplegadas las opciones dará clic en

|            | Área: Dirección Ejecutiva de Tecnología de la Información. |                   |  |  |  |  |
|------------|------------------------------------------------------------|-------------------|--|--|--|--|
| <b>SAE</b> | <b>Proceso</b> : Desarrollo y Mantenimiento de Sistemas.   | Versión: 1.2      |  |  |  |  |
| -          | Documento: Manual de Usuario ASI                           | Fecha: 17/06/2013 |  |  |  |  |
| SISTEMA IN | Página: 15 de 32                                           |                   |  |  |  |  |

| SIJ<br>SISTEMA INTE<br>Pantalla                    | SAE<br>GGRAL JURÍDICO                                                                    | Perfil                                                                              | SA<br>Ambiente Fech                                                                            | E                 |
|----------------------------------------------------|------------------------------------------------------------------------------------------|-------------------------------------------------------------------------------------|------------------------------------------------------------------------------------------------|-------------------|
| Solicitud de Pagos                                 | ALEGRIA GARCIA ABIEL                                                                     | Abogado Externo                                                                     | Soporte 17/0                                                                                   | 6/13              |
| CONTROL ASUNTOS MÓDULOS PAGOS COM                  | ISULTAS REPORTES CERRAR SESIÓN AYUDA                                                     |                                                                                     |                                                                                                |                   |
| Acusta                                             |                                                                                          |                                                                                     | Oc                                                                                             | ultar filtros 🔺 🏢 |
| Encomienda 0 🔼 Demanda                             | ado 0 🔺                                                                                  |                                                                                     |                                                                                                |                   |
| Actor 0 📥 Fecha So                                 | olicitud del 🕖 🗂 🗂 al 🕖                                                                  | <b>1</b>                                                                            |                                                                                                |                   |
|                                                    | Limpiar Buscar                                                                           | )                                                                                   |                                                                                                |                   |
| (< >)                                              |                                                                                          |                                                                                     | Ordenado por Fecha                                                                             | <b>.</b> 🔒 🖄      |
| Sel Estatus Concepto de<br>Pago Fecha              | Asunto Encomienda Ex                                                                     | bogado Abogado Abogado<br>derno Supervisor Coordinador                              | Actor Demandado                                                                                | Monto 📤           |
| Creado Reembolso 22/09<br>(s)                      | 2011 57923 BANCO A<br>NACIONAL DE G<br>CREDITO A<br>RURAL, S.N.C.<br>(EN<br>LIDUIDACION) | LEGRIA SANTILLAN ZUÑIGA<br>ARCIA RODRIGUEZ MEDINA<br>BIEL ROBERTO RICARDO<br>CARLOS | BANCO DE CIRILO<br>CRÉDITO MARTINE;<br>RURAL DEL TORRES<br>NORESTE,<br>S.N.C.<br>(LIQUIDACION) | 2,405.00<br>Z     |
| Creado Honorarios 06/06<br>Profesionales           | /2012 999999999 SIN<br>ENCOMIENDA<br>A                                                   | LEGRIA SANTILLAN ZUÑIGA<br>ARCIA RODRIGUEZ MEDINA<br>BIEL ROBERTO RICARDO           | N/A No aplica N/A No<br>aplica                                                                 | 8,670.00 ⋿        |
| Creado Solicitud de 25/02<br>Gastos a<br>Comprobar | /2013 61808 BANCO A<br>NACIONAL DE G<br>CREDITO A<br>RURAL, S.N.C.<br>(EN                | LEGRIA GOMEZ RAMIREZ<br>ARCIA RIVERA RIVERA<br>BIEL FRANCISCA JAVIER                | BANCO<br>NACIONAL DE<br>CREDITO<br>RURAL, S.N.C.<br>EN<br>LOUIDACION                           | 5                 |
| Agregar                                            |                                                                                          |                                                                                     |                                                                                                |                   |
|                                                    | (Figur                                                                                   | ra 2 1)                                                                             |                                                                                                |                   |
| Dará clic en el botón                              | gregar y le mostrar                                                                      | á lo siguiente <b>(Figu</b>                                                         | ra 2.2):                                                                                       |                   |
|                                                    | Pago 💿 Vinculado                                                                         | o 🔘 No Vinculado                                                                    |                                                                                                |                   |
|                                                    | Abogado Externo/                                                                         | /Auditor Legal 🛛 🔼                                                                  |                                                                                                |                   |
|                                                    |                                                                                          | Encomienda 0 🔼                                                                      |                                                                                                |                   |
|                                                    | Concepto de Pago                                                                         | 0 0 📥                                                                               |                                                                                                |                   |
|                                                    | Continuar                                                                                | Cerrar                                                                              |                                                                                                |                   |

(Figura 2.2)

|            | Área: Dirección Ejecutiva de Tecnología de la Información. |                   |  |  |  |  |  |
|------------|------------------------------------------------------------|-------------------|--|--|--|--|--|
| <b>SAE</b> | <b>Proceso</b> : Desarrollo y Mantenimiento de Sistemas.   | Versión: 1.2      |  |  |  |  |  |
|            | Documento: Manual de Usuario ASI                           | Fecha: 17/06/2013 |  |  |  |  |  |
| SISTEMA IN | Página: 16 de 32                                           |                   |  |  |  |  |  |

Para realizar la selección de un Abogado Externo/Auditor Legal dará clic en el filtro **Para** y le mostrara la siguiente pantalla **(Figuera 2.3)**.

|                           | S<br>SISTEMA  | <b>IJSAE</b><br>Integral jurídico  |                                 |             | SA                  | E                 |
|---------------------------|---------------|------------------------------------|---------------------------------|-------------|---------------------|-------------------|
| Pantalla<br>Selecciona Al | bogado Extern | Usuario<br>RAMOS GARCIA EDGAR ERIK | Perfil<br>Abogado Supervisor In | terno       | Ambiente<br>Soporte | Fecha<br>20/01/14 |
|                           | <u> </u>      |                                    |                                 |             | ooporto             | 20,01,11          |
| с                         | Clave Usuario |                                    |                                 |             |                     |                   |
| N                         | lombre        |                                    |                                 |             | Buscar              | )                 |
| c                         | Clave         | Nombre                             | Per                             | fil         |                     |                   |
| a                         | aadminad      | ADMIN ADMIN ADMIN                  | Abo                             | gado Extern | 0                   |                   |
| a                         | aalegria      | ALEGRIA GARCIA ABIEL               | Abo                             | gado Extern | 0                   |                   |
| a                         | aalvarad      | ALVARADO AGUIÑIGA ARTURO           | Abo                             | gado Extern | 0                   |                   |
| a                         | abonilla      | BONILLA CORONA ANA VERONICA        | Abo                             | gado Extern | 0                   |                   |
| a                         | acjaimec      | JAIME CALDERON ALFREDO             | Abo                             | gado Extern | 0                   |                   |
| a                         | aconriqu      | CONRIQUE PULGAR ALFREDO DE JESUS   | Abo                             | gado Extern | 0                   |                   |
| a                         | acornejo      | CORNEJO BERNABE AGUSTIN            | Abo                             | gado Extern | 0                   |                   |
| a                         | acoromin      | COROMINAS Y WILLIAMS ALFONSO       | Abo                             | gado Extern | 0                   |                   |
| a                         | acorzo        | CORZO MARTINEZ ANGEL ALBINO        | Abo                             | gado Extern | 0                   |                   |
| a                         | acuevasl      | CUEVAS LICEA PLIEGO ARMANDO ARTURO | Abo                             | gado Extern | 0                   |                   |
| ٩                         | ≪ ∢ > ≫       |                                    |                                 |             | Cerrar              |                   |
|                           |               | Sistema Integral Jurídico - SAE(V  | 01143AR1)                       |             |                     |                   |

(Figura 2.3)

Seleccionará el Abogado Externo y después dará clic en el siguiente filtro y hará el mismo

procedimiento anterior, una vez seleccionado los tres filtros dará clic en el botón le aparecerá la opcion para describir el concepto (Figura 2.4).

|              | Honorarios por Desistimiento No Vinculados a Asunto |  |  |  |  |  |
|--------------|-----------------------------------------------------|--|--|--|--|--|
| Monto        | 3,500.00 Pesos                                      |  |  |  |  |  |
| Concepto     |                                                     |  |  |  |  |  |
| (Figura 2.4) |                                                     |  |  |  |  |  |
|              |                                                     |  |  |  |  |  |

Una vez capturado el concepto de pago, dará clic en el botón siguientes campos de captura:

mostrando los

Continuar

у

✓ Monto

✓ Descripción

|            | Área: Dirección Ejecutiva de Tecnología de la Información. |                   |  |  |  |  |
|------------|------------------------------------------------------------|-------------------|--|--|--|--|
| <b>SAE</b> | <b>Proceso</b> : Desarrollo y Mantenimiento de Sistemas.   | Versión: 1.2      |  |  |  |  |
|            | Documento: Manual de Usuario ASI                           | Fecha: 17/06/2013 |  |  |  |  |
| SISTEMA IN | Página: 17 de 32                                           |                   |  |  |  |  |

Aceptar

y le mostrará la

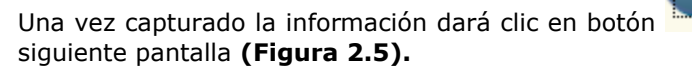

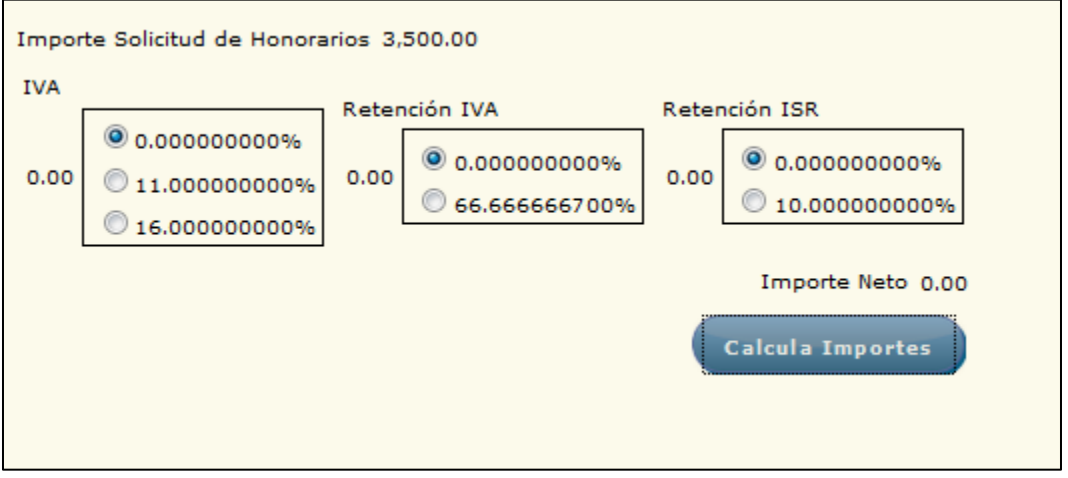

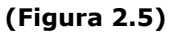

Una vez que ha seleccionado los porcentajes antes mencionados, dará clic en el botón Calcula Importes

para mostrar en pantalla el importe neto a pagar.

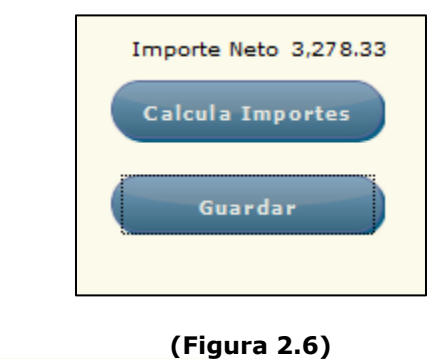

Guardar

Dará clic en el botón **Construction**. Los datos se visualizarán en la pantalla **Solicitud de Pagos.** Sí se omite la captura de la información antes mencionada, se mostrará el mensaje de error **(Figura 2.7)**.

|            | Área: Dirección Ejecutiva de Tecnología de la Información. |                   |  |  |  |  |
|------------|------------------------------------------------------------|-------------------|--|--|--|--|
| <b>SAE</b> | <b>Proceso</b> : Desarrollo y Mantenimiento de Sistemas.   | Versión: 1.2      |  |  |  |  |
|            | Documento: Manual de Usuario ASI                           | Fecha: 17/06/2013 |  |  |  |  |
| SISTEMA IN | Página: 18 de 32                                           |                   |  |  |  |  |

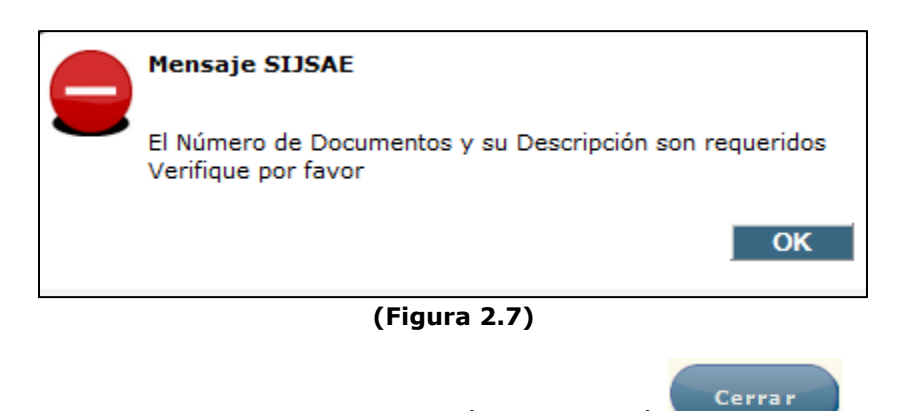

Al terminar la captura de solicitudes de pago, dará clic en el botón

# **3. VALIDAR/AUTORIZA PAGOS**

| Para validar v/o autorizar pagaos deberá de col | ocar el cursor sobre la pestaña de <b>Pagos</b> | PAGOS |
|-------------------------------------------------|-------------------------------------------------|-------|
|                                                 |                                                 |       |
| y una vez desplegadas las opciones dará clic en | Valida/Autoriza Pago (Figura 3.1).              |       |

| S<br>Sistema                           | SIJSAE<br>Integral ju | IRÍDICO                        |         |                                 |                         |           |                               | SÆ             | ١E                |
|----------------------------------------|-----------------------|--------------------------------|---------|---------------------------------|-------------------------|-----------|-------------------------------|----------------|-------------------|
| Pantalla Usuario<br>Valida Pagos RAMOS | GARCIA EDG            | AR ERIK                        | Pe<br>A | erfil<br>bogado Su              | pervisor I              | nterno    | Am<br>Sor                     | biente<br>orte | Fecha<br>18/06/13 |
|                                        |                       |                                |         |                                 |                         |           |                               |                |                   |
| CONTROL ASUNTOS MÓDULOS PAGOS          | CONSULTAS F           | REPORTES CERRAR SESIÓ          | ÓN AN   | 'UDA                            |                         |           |                               |                |                   |
| Honorarios (14) Gastos (               | (7) Pagos n           | o vinculados a Asur            | ntos (O | ) Por Im                        | primir (0)              | Rechazado | s (1) Re-I                    | (mprimir (3)   | )                 |
|                                        |                       |                                |         |                                 |                         |           |                               |                | Ocultar filtros   |
| Fecha Solicitud de                     | al / /                | 🗂 al / /                       | -       |                                 |                         |           |                               |                |                   |
| Abogado Externo/Auditor Legal          |                       |                                |         |                                 |                         |           |                               |                |                   |
| Encomienda 0                           | <b></b>               |                                |         |                                 |                         |           |                               |                |                   |
| Asunto 0                               | <b></b>               |                                |         |                                 |                         |           |                               |                |                   |
|                                        | Limpiar               | Ви                             | scar    |                                 |                         |           |                               |                |                   |
|                                        |                       |                                |         |                                 |                         |           | Order                         | nado por Est   | atus 💽 昌 🖄        |
| Val/Aut/Imp Com Mem Fecha<br>Solicitud | Estatus               | Fecha Folio<br>Estatus SIJ-SAE | Asunto  | Abogado<br>Externo              | Encomienda              | Actor     | Demandado                     | Concepto de Pa | ago Imp. Sol. 👚   |
| 🛛 🖻 🖻 🖓 //                             | Solicitud /           | //                             | 58594   | VITORIA<br>VAZQUEZ<br>ANA MARIA | BANCO<br>NACIONAL<br>DE | BANRURAL  | EJIDO TRES<br>BOCAS GPO.<br>9 | Dictaminaciór  | 1 3,500.00        |
| •                                      | 1                     |                                | 1       | 1                               | CREDITO                 | 1         | 1                             | 1              | 4                 |

(Figura 3.1)

|            | Área: Dirección Ejecutiva de Tecnología de la Información. |                   |  |  |
|------------|------------------------------------------------------------|-------------------|--|--|
| <b>SAE</b> | <b>Proceso</b> : Desarrollo y Mantenimiento de Sistemas.   | Versión: 1.2      |  |  |
|            | Documento: Manual de Usuario ASI                           | Fecha: 17/06/2013 |  |  |
| SISTEMA IN | Página: 19 de 32                                           |                   |  |  |

En la pantalla anterior se puede ver que aparecen casi las mismas columnas que en la pantalla **Consulta Pagos** a Excepción de la columna **Honorarios, Por-imprimir y Re-imprimir** la cuales se explicaran a continuación:

#### **3.1 PESTAÑA HONORARIOS**

Dará clic en el icono y se mostrarán las solicitudes de pago solicitados en relación a los honorarios del Abogado Externo dónde los validará, cancelará o rechazará, además de enviarle un comentario con respecto a la decisión tomada. Se debe hacer notar que el Abogado Supervisor Interno solo podrá tener comunicación con su Abogado Externo y con el Abogado Coordinador. Cabe mencionar que cuando el concepto de pago es por cualquiera de las etapas procesales que involucran al asunto **(Figura 3.1.1).** 

| Val/Aut/Imp   | Com   | Mem Fecha<br>Solicitud | Estatus      | Fecha<br>Estatus | Folio<br>SIJ-SAE | Asunto | Abogado<br>Externo              | Encomienda              | Actor    | Demandado                     | Concepto de Pago | Imp. Sol. |  |
|---------------|-------|------------------------|--------------|------------------|------------------|--------|---------------------------------|-------------------------|----------|-------------------------------|------------------|-----------|--|
|               |       | 🖻 //                   | Solicitud    | //               |                  | 58594  | VITORIA<br>VAZQUEZ<br>ANA MARIA | BANCO<br>NACIONAL<br>DE | BANRURAL | EJIDO TRES<br>BOCAS GPO.<br>9 | Dictaminación    | 3,500.00  |  |
| •             | _     |                        | 1            |                  |                  |        |                                 | CREDITO                 |          |                               |                  | <br>•     |  |
|               |       |                        |              |                  |                  |        |                                 |                         |          |                               |                  |           |  |
| Fecha Solicit | ud    | 01/02/2012             |              |                  |                  |        |                                 |                         |          |                               |                  |           |  |
| Asunto        |       | 58284                  |              |                  |                  |        |                                 |                         |          |                               |                  |           |  |
| Abogado Ext   | erno  | LARA VILLELA           | RODOLFO EDUA | RDO              |                  |        |                                 |                         |          |                               |                  |           |  |
| Descripción P | Pago  | Etapas Procesal        | es           | CIERRE DE        | PERIOD           | O PROE | ATORIO"                         |                         |          |                               |                  |           |  |
| Imp. Sol.     |       | 2,833.33               |              |                  |                  |        |                                 |                         |          |                               |                  |           |  |
| Imp. Neto     |       | 2,833.33               |              |                  |                  |        |                                 |                         |          |                               |                  |           |  |
| Valida 🔘 V    | alida | da 🔘 Rechazado         | Cancelado    |                  |                  |        |                                 |                         |          |                               |                  |           |  |
|               |       |                        |              |                  |                  |        |                                 |                         |          |                               |                  |           |  |
|               |       |                        |              |                  |                  |        |                                 |                         |          |                               |                  |           |  |
|               |       |                        |              |                  |                  |        |                                 |                         |          |                               |                  |           |  |
|               |       |                        |              |                  |                  |        |                                 |                         |          |                               |                  |           |  |
|               |       |                        |              |                  |                  |        |                                 |                         |          |                               |                  |           |  |
|               |       |                        |              |                  |                  |        |                                 |                         |          |                               |                  |           |  |
|               |       |                        |              |                  |                  |        |                                 |                         |          |                               |                  |           |  |
|               |       |                        |              |                  |                  |        |                                 |                         |          |                               |                  |           |  |
|               |       |                        |              | Acepta r         |                  | c      | ancelar                         |                         |          |                               |                  |           |  |

(Figura 3.1.1)

**Nota**: Si la solicitud fue validada se turna con el Abogado Coordinador y el Abogado Externo lo podrá visualizar en la pestañas de **Honorarios, Gastos o Pagos no vinculados a Asuntos**, dependiendo del tipo de solicitud. Si fue cancelado lo visualizará en la pestaña de **Cancelados**. Pero si fue rechazada, se visualizará en la pestaña **Rechazados** de la pantalla **Valida Pagos**.

|            | Área: Dirección Ejecutiva de Tecnología de la Información. |                   |  |  |
|------------|------------------------------------------------------------|-------------------|--|--|
| <b>SAE</b> | <b>Proceso</b> : Desarrollo y Mantenimiento de Sistemas.   | Versión: 1.2      |  |  |
| -          | Documento: Manual de Usuario ASI                           | Fecha: 17/06/2013 |  |  |
| SISTEMA IN | Página: 20 de 32                                           |                   |  |  |

# 3.2 PESTAÑA POR IMPRIMIR

Dará clic en la pestaña **Por Imprimir** y se desplegará la pantalla **Valida Pagos**.

| SIJSAE<br>Sistema integral jurídico                                                                                        |                                                                                                    | <b>SAE</b>                                                        |
|----------------------------------------------------------------------------------------------------|----------------------------------------------------------------------------------------------------|-------------------------------------------------------------------|
| Pantalla Usuario<br>Valida Pagos RAMOS GARCIA EDGAR ERIK                                                                   | Perfil<br>Abogado Supervisor Interno                                                                            | Ambiente Fecha<br>Soporte 18/06/13                                |
| CONTROL ASUNTOS MÓDULOS PAZOS CONSULTAS REPORTES CERRAR SESIÓN<br>Honorarios (14) Gastos (7) Pagos no vinculados a Asuntos | AYUDA<br>(0) Por Imprimir (0) Rechazados (1)                                                                    | Re-Imprimir (3)                                                   |
| Fecha Solicitud del / / al / /                                                                                             | 3                                                                                                    |                                                                   |
| Abogado Externo/Auditor Legal 🛛 🔼                                                                                          |                                                                                                    |                                                                   |
| Encomienda 0 🔼                                                                                                    |                                                                                                    |                                                                   |
| Asunto 0                                                                                                    |                                                                                                    |                                                                   |
| Limpiar Busca                                                                                                    | ir the second second second second second second second second second second second second second second second |                                                                   |
| $\ll$ $\sim$ $\gg$                                                                                                    |                                                                                                    | Ordenado por Estatus 💽 🚢 🖄                                        |
| Val/Aut/Imp Com Mem Fecha<br>Solicitud Estatus Fecha Folio Estatus SIJ-SAE Asunto Abogad<br>Externo                        | P Encomienda Actor Demandado C                                                                                  | ago Imp, Imp, <sup>Fech®</sup> Folio<br>Sol. Neto SIR-SAE SIR-SAE |

(Figura 3.2.1)

Esta pantalla le mostrará los filtros de búsqueda y en la tabla se mostrarán los registros de las solicitudes de pago que ya fueron Autorizadas por el Abogado Coordinador.

### **3.3 PESTAÑA RE-IMPRIMIR**

Dará clic en la pestaña **Re-Imprimir** y se desplegará la pantalla **Valida Pagos**.

| S                            | SIJSAE<br>Istema integral J | URÍDICO                        |                                                   |                                             | 🕵 S/                                     | <b>AE</b>               |
|------------------------------|-----------------------------|--------------------------------|---------------------------------------------------|---------------------------------------------|------------------------------------------|-------------------------|
| Pantalla<br>Valida Pagos     | Usuario<br>RAMOS GARCIA EDG | AR ERIK                        | Perfil<br>Abogado Supervi                         | sor Interno                                 | Ambiente<br>Soporte                      | Fecha<br>20/01/14       |
| CONTROL ASUNTOS MÓDI         | ulos pagos consul           | TAS REPORTES CERRA             | R SESIÓN AYUDA                                    |                                             |                                          |                         |
| Honorarios (14)              | Gastos (15) Pagos no        | vinculados a Asuntos (1)       | Por Imprimir (0)                                  | Rechazados (1)                              | Re-Imprimir (3)                          |                         |
| Eecha Soli                   |                             | a                              |                                                   |                                             |                                          | Ocultar filtros 📥 📗     |
| Abogado Externo/Auditor L    | .egal                       |                                |                                                   |                                             |                                          |                         |
| Encomie                      | enda 0 🔼                    |                                |                                                   |                                             |                                          |                         |
| As                           | unto 0                      |                                |                                                   |                                             |                                          |                         |
|                              | Limpiar                     | Buscar                         |                                                   |                                             |                                          |                         |
|                              |                             |                                |                                                   |                                             | Ordenado por Es                          | status 💽 🔒 🖄            |
| Val/Aut/Imp Com Mem Fe<br>So | cha Estatus<br>licitud      | Fecha<br>Estatus Folio SIJ-SAE | Asunto <mark>Abogado</mark><br>Externo            | Encomienda Actor                            | Demandado Concepto o<br>Pago             | <sup>je</sup> Imp. Sol. |
|                              | /06/2011 Impresa            | 01/06/2011 SIJSAE002734        | 32211 DOMINGUEZ<br>VALENZUELA<br>OBED<br>KINOKOVY | BANCO BANRURAL<br>NACIONAL<br>DE<br>CREDITO | S.P.R. Comproba<br>VALLECILLOS de Gastos | ción 4,200.00 4,2(      |
| •                            |                             |                                |                                                   |                                             |                                          | 4                       |

(Figura 3.3.1)

|            | Área: Dirección Ejecutiva de Tecnología de la Información. |                   |  |  |
|------------|------------------------------------------------------------|-------------------|--|--|
| <b>SAE</b> | <b>Proceso</b> : Desarrollo y Mantenimiento de Sistemas.   | Versión: 1.2      |  |  |
|            | Documento: Manual de Usuario ASI                           | Fecha: 17/06/2013 |  |  |
| SISTEMA IN | Página: 21 de 32                                           |                   |  |  |

Esta pantalla le mostrará los filtros de búsqueda y en la tabla se mostrarán los registros de las solicitudes de pago que ya fueron Autorizadas por el Abogado Coordinador.

### 4. CONDICIONES DE PAGO

Para consultar las condiciones de pago de un asunto deberá de seleccionarlo desde la pantalla de **Control de Asuntos** y después deberá de colocar el cursor sobre la pestaña de **Pagos** 

| y una vez desplegadas las opciones dará clic en <b>Condiciones de Pago</b> (Figura 4.1). |                                                     |                                      |                                    |  |  |  |
|------------------------------------------------------------------------------------------|-----------------------------------------------------|--------------------------------------|------------------------------------|--|--|--|
|                                                                                          | SIJSAE<br>SISTEMA INTEGRAL JURÍDICO                 | \$                                   | SAE                                |  |  |  |
| Pantalla<br>Condiciones de                                                               | Usuario<br>Pago por Asunto RAMOS GARCIA EDGAR ERIK  | Perfil<br>Abogado Supervisor Interno | Ambiente Fecha<br>Soporte 18/06/13 |  |  |  |
| CONTROL ASUNTOS MÓ                                                                       | ÓDULOS PAGOS CONSULTAS REPORTES CERRAR SESIÓN AYUDA |                                      |                                    |  |  |  |
| Asunto                                                                                   | 27073 27073/574 ACTIVO                              |                                      |                                    |  |  |  |
| Encomienda                                                                               | BANCO NACIONAL DE CREDITO RURAL, S.N.C. (BANRURAL   | MDTO.) Materia MERCANTIL             |                                    |  |  |  |
| Actor                                                                                    | BANRURAL                                            | Tipo de Juicio ESPECIAL HIPOT        | ECARIO                             |  |  |  |
|                                                                                          |                                                     | Valor del Juicio pa                  | ara Pago de Honorarios             |  |  |  |
| Demandado                                                                                | BARBOSA FLORES FRANCISCO                            | Pesos 25122                          | 2.00                               |  |  |  |
|                                                                                          |                                                     | Dolares 0.00                         |                                    |  |  |  |
| Abarada Guaratiana I                                                                     |                                                     | 0010 0.00                            |                                    |  |  |  |
| Abogado Supervisor In<br>Abogado Externo                                                 | CHAVEZ TADIA MANUEL                                 |                                      |                                    |  |  |  |
|                                                                                          |                                                     |                                      |                                    |  |  |  |
| <u>Tipo de Cambio</u>                                                                    | Forma de Pago 🚺 Validar Etapas 🚺 Saldos Iniciales   |                                      |                                    |  |  |  |
|                                                                                          |                                                     |                                      |                                    |  |  |  |
|                                                                                          |                                                     |                                      |                                    |  |  |  |
|                                                                                          | Tipo de Cambio                                      |                                      |                                    |  |  |  |
| Dólares                                                                                  | pesos                                               |                                      |                                    |  |  |  |
|                                                                                          |                                                     |                                      |                                    |  |  |  |
| UDIS                                                                                     | pesos                                               |                                      |                                    |  |  |  |
| Monto Total Demanda 251,222.00 pesos                                                     |                                                     |                                      |                                    |  |  |  |
| Fecha de I                                                                               | Demanda //                                          |                                      |                                    |  |  |  |
|                                                                                          | Guardar                                             |                                      |                                    |  |  |  |

(Figura 4.1)

Esta pantalla contiene 4 pestañas:

- Tipo de Cambio
- Forma de Pago
- Validar Etapas
- Saldos Iníciales

|            | Área: Dirección Ejecutiva de Tecnología de la Información. |                   |  |  |
|------------|------------------------------------------------------------|-------------------|--|--|
| <b>SAE</b> | <b>Proceso</b> : Desarrollo y Mantenimiento de Sistemas.   | Versión: 1.2      |  |  |
| -          | Documento: Manual de Usuario ASI                           | Fecha: 17/06/2013 |  |  |
| SISTEMA IN | Página: 22 de 32                                           |                   |  |  |

# 4.1 PESTAÑA TIPO DE CAMBIO

Dará clic en el icono para que se muestre la pantalla **Captura Importes**, para digitalizar el monto correspondiente y la suerte principal.

| 🐔 Captura Importes - Microsoft Internet E 🖃 🗖 🔀 |         |                   |                |   |  |  |  |  |
|-------------------------------------------------|---------|-------------------|----------------|---|--|--|--|--|
|                                                 | Cap     | Captura de Montos |                |   |  |  |  |  |
|                                                 | 0.00    |                   |                |   |  |  |  |  |
|                                                 | 1       | 2                 | 3              |   |  |  |  |  |
|                                                 | _4_     | 5                 | _6             |   |  |  |  |  |
|                                                 | 7       | 8                 | 9              | = |  |  |  |  |
|                                                 |         | 0                 | Enter          |   |  |  |  |  |
|                                                 | Supr    |                   | CE             |   |  |  |  |  |
|                                                 | • Pesos | Dolares 이         | s'IDL          |   |  |  |  |  |
|                                                 |         |                   |                | ~ |  |  |  |  |
| ど Listo                                         |         | 9                 | Intranet local |   |  |  |  |  |

(Figura 4.1.1)

| Tipo de Cambio For                      | rma de Pago Validar Etapas Saldos Iniciales |
|-----------------------------------------|---------------------------------------------|
|                                         |                                             |
|                                         | Tipo de Cambio                              |
| Dólares                                 | 5.000000000 pesos                           |
| UDIS                                    | 9.00000000 pesos                            |
| Monto Total Demanda<br>Fecha de Demanda | 251,222.00 pesos<br>//                      |
|                                         | Guardar                                     |
|                                         |                                             |

#### (Figura 4.1.1)

|            | Área: Dirección Ejecutiva de Tecnología de la Información. |                   |  |  |
|------------|------------------------------------------------------------|-------------------|--|--|
| <b>SAE</b> | <b>Proceso</b> : Desarrollo y Mantenimiento de Sistemas.   | Versión: 1.2      |  |  |
|            | Documento: Manual de Usuario ASI                           | Fecha: 17/06/2013 |  |  |
| SISTEMA IN | Página: 23 de 32                                           |                   |  |  |

Después de que defina las condiciones de pago en esta pestaña, dará clic en el botón

Guardar

y le mostrara el siguiente mensaje.

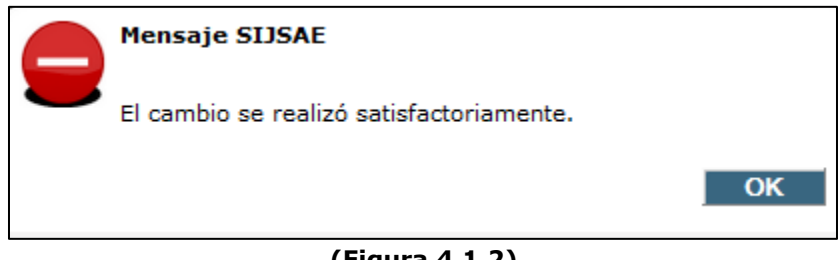

(Figura 4.1.2)

#### 4.2 PESTAÑA FORMA DE PAGO

Al dar clic en la pestaña Forma de Pago se desplegará la pantalla Condiciones de Pago por Asunto (Figura 4.2.1), la cual contiene dos opciones a elegir:

- 1. Honorarios por Etapas Procesales
- 2. Monto Fijo Pactado (Acuerdo)

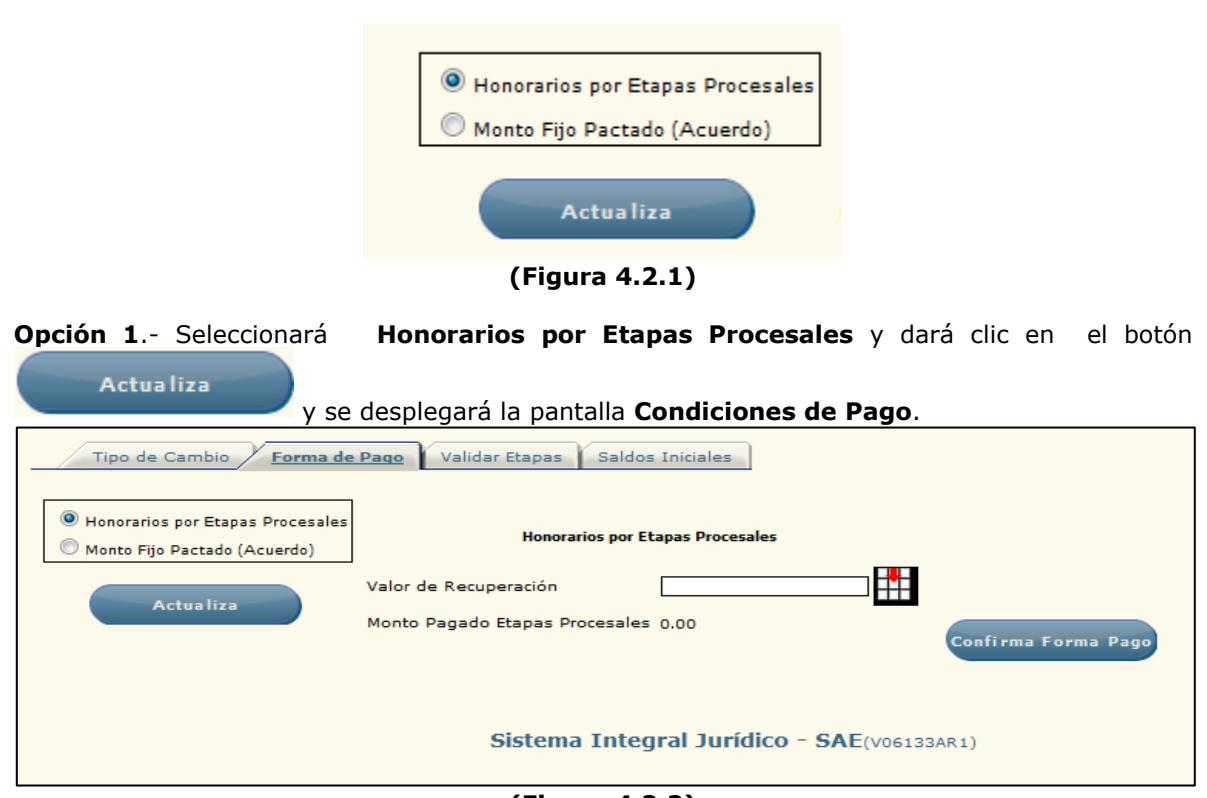

(Figura 4.2.2)

|                                                      | Área: Dirección Ejecutiva de Tecnología de la Información. |                   |  |  |
|------------------------------------------------------|------------------------------------------------------------|-------------------|--|--|
| <b>SAE</b>                                           | <b>Proceso</b> : Desarrollo y Mantenimiento de Sistemas.   | Versión: 1.2      |  |  |
|                                                      | Documento: Manual de Usuario ASI                           | Fecha: 17/06/2013 |  |  |
| SISTEMA INTEGRAL JURÍDICO SIJ - SAE Página: 24 de 32 |                                                            |                   |  |  |

Para capturar el campo **Valor de Recuperación** dará clic en el icono y se desplegará la pantalla **Calcula Importes**.

| Captura de Montos                                                                    |    |
|--------------------------------------------------------------------------------------|----|
|                                                                                      |    |
| 0.00                                                                                 |    |
|                                                                                      |    |
| 4 5 6                                                                                |    |
| 7 8 9                                                                                |    |
| · O Enter                                                                            |    |
| Supr                                                                                 |    |
| Pesos O Dolares O UDI'S                                                              |    |
|                                                                                      |    |
| 🖉 Listo 🛛 😒 Intranet local                                                           |    |
| (Figura 4.2.3)                                                                       |    |
|                                                                                      |    |
|                                                                                      |    |
| Enseguida dará clic en el botón Confirma Forma Pago y le mostrará el siguiente mensa | e: |
|                                                                                      |    |
| Mensaje SIJSAE                                                                       |    |
| El Monto se almacenó Satisfactoriamente.                                             |    |
| ОК                                                                                   |    |

(Figura 4.2.4)

**Nota**: Debe realizar las dos opciones para que se pueda generar su forma de pago.

**Opción2**.-Dará clic en la opción **Monto Fijo Pactado (Acumulado)** y realizará el mismo procedimiento de la opción 1.

|            | Área: Dirección Ejecutiva de Tecnología de la la         | Información.      |  |  |
|------------|----------------------------------------------------------|-------------------|--|--|
| <b>SAE</b> | <b>Proceso</b> : Desarrollo y Mantenimiento de Sistemas. | Versión: 1.2      |  |  |
|            | Documento: Manual de Usuario ASI                         | Fecha: 17/06/2013 |  |  |
| SISTEMA IN | ITEGRAL JURÍDICO SIJ - SAE                               | Página: 25 de 32  |  |  |

# 4.3 PESTAÑA SALDOS INICIALES

Dará clic en la pestaña **Saldos Iníciales** de la pantalla **Condiciones de Pago por Asunto** y se mostrará la siguiente pantalla.

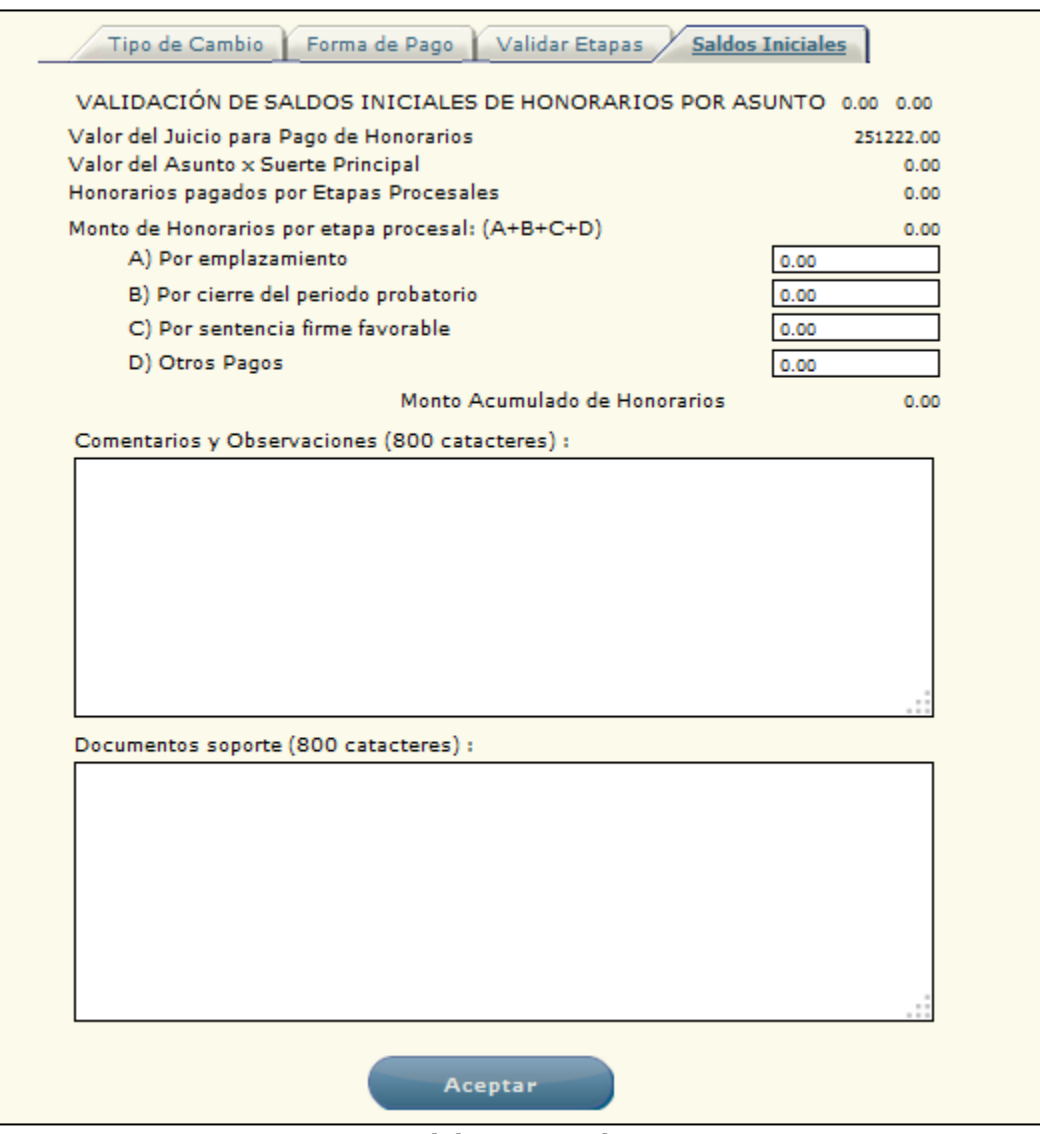

(Figura 4.3.1)

|            | Área: Dirección Ejecutiva de Tecnología de la Información. |                   |  |  |  |  |
|------------|------------------------------------------------------------|-------------------|--|--|--|--|
| <b>SAE</b> | <b>Proceso</b> : Desarrollo y Mantenimiento de Sistemas.   | Versión: 1.2      |  |  |  |  |
|            | Documento: Manual de Usuario ASI                           | Fecha: 17/06/2013 |  |  |  |  |
| SISTEMA IN | ITEGRAL JURÍDICO SIJ - SAE                                 | Página: 26 de 32  |  |  |  |  |

Se mostrarán los saldos correspondientes a las etapas procesales del asunto. Podrá capturar los comentarios y observaciones así como también los documentos soporte en los campos correspondientes. Para almacenar la información que se capture en dará clic en el

| Aceptar<br>botón<br>el siguiente mensaje: | lespués dará clic en el botón      | Guardar y le desplegará |
|-------------------------------------------|------------------------------------|-------------------------|
|                                           | ¿Está seguro de la información?    |                         |
|                                           | Aceptar Cancelar<br>(Figura 4.3.2) |                         |
| Dará clic en el botón                     |                                    |                         |

# **5. RECALCULA PAGOS**

Para recalcular los pagos de un asunto este deben de estar seleccionado desde la pantalla de **Control de Asuntos** y después deberá de colocar el cursor sobre la pestaña de **Pagos** y

Control de Asuntos y después deberá de colocar el cursor sobre la pestaña de Pagos una vez desplegadas las opciones dará clic en Recalcula Pagos (Figura 5.1).

|                  | SISTE                             | <b>SIJSAE</b><br>Ma integral jui                   | RÍDICO                 |          |                                      |                                                     | <b>S</b> /  | ١E       |                     |
|------------------|-----------------------------------|----------------------------------------------------|------------------------|----------|--------------------------------------|-----------------------------------------------------|-------------|----------|---------------------|
|                  | Pantalla<br>Recolouio Mentes Page | Usuario                                            |                        |          | Perfil<br>Abarada Su                 | nomuicon Intorno                                    | Ambiente    | Fecha    |                     |
|                  | Recalcula Montos Pago:            | KANUS G                                            | ARCIA EDGAI            | C EKIN   | Aboyado Su                           | pervisor interno                                    | Soporte     | 10/00/13 |                     |
|                  |                                   |                                                    |                        |          |                                      |                                                     |             |          | Ocultar filtros 🛆 📗 |
| Abogado Supervis | SOF RAMOS GARCIA EDGAR ERIK       |                                                    |                        |          |                                      |                                                     |             |          |                     |
| Abogado Externo, | /Auditor Legal                    |                                                    |                        |          |                                      |                                                     |             |          |                     |
|                  | Fecha de Solicitud del //         | Pal / /                                            | 4                      |          |                                      |                                                     |             |          |                     |
| Encomienda       | 0 🔼                               |                                                    |                        |          |                                      |                                                     |             |          |                     |
| Asunto           | 0                                 | 3                                                  |                        |          |                                      |                                                     |             |          |                     |
| Actor            | o 🔼                               |                                                    |                        |          |                                      |                                                     |             |          |                     |
| Demandado        | o 🔼                               |                                                    |                        |          |                                      |                                                     |             |          |                     |
|                  |                                   |                                                    |                        |          |                                      | Limpiar                                             |             | uscar    | Regresar            |
| « < > »          |                                   |                                                    |                        |          |                                      |                                                     |             | Ordenado | por Estatus 💌       |
| Com Cal Estatus  | Fecha de Solicitud Folio SIJ-SA   | E Asunto Encomienda                                | Abogado Externo        | Actor    | Demandado                            | Concepto de pago                                    | Monto Fec 🔺 |          |                     |
| 📓 🛃 Creado       | 18/04/2011                        | 58557 BANCO<br>NACIONAL<br>DE<br>CREDITO<br>RURAL, | CHAVEZ TAPIA<br>MANUEL | BANRURAL | EQUIPOS Y<br>HERRAMIENTAS<br>MONTOYA | Etapas Procesales<br>"SENTENCIA FIRME<br>FAVORABLE" | 8,535.74//  |          |                     |
| •                |                                   | m                                                  |                        |          |                                      |                                                     | ۱.          |          |                     |
|                  | Sistema Inte                      | egral Jurídico -                                   | SAE(V06133             | AR1)     |                                      |                                                     |             |          |                     |

(Figura 5.1)

|            | Área: Dirección Ejecutiva de Tecnología de la Información. |                   |  |  |  |  |
|------------|------------------------------------------------------------|-------------------|--|--|--|--|
| <b>SAE</b> | <b>Proceso</b> : Desarrollo y Mantenimiento de Sistemas.   | Versión: 1.2      |  |  |  |  |
|            | Documento: Manual de Usuario ASI                           | Fecha: 17/06/2013 |  |  |  |  |
| SISTEMA IN | ITEGRAL JURÍDICO SIJ - SAE                                 | Página: 27 de 32  |  |  |  |  |

Y dará clic al ícono 🚾 de la columna **Cal** del grid y se mostrará siguiente la pantalla.

| Asunto 5<br>Folio SIJ-SAE<br>Descripción Pago E<br>Monto 8<br>Estatus C                                                        | 58557<br>Etapas Procesales<br>3,535.74<br>2READO                                                                                          | "SENTENCIA FIRME FAVORABLE"                                                                                                    |                                    |         |
|----------------------------------------------------------------------------------------------------|----------------------------------------------------------------------------------------------------|----------------------------------------------------------------------------------------------------|------------------------------------|---------|
| Memoria de Cálcul<br>Materia : M<br>Tipo de Julcio : C<br>Etapa Procesal : S<br>Pago de honorarios p<br>Suerte Principal: \$62 | lo<br>MERCANTIL<br>ORDINARIO MERCANTIL<br>SENTENCIA FIRME FAVORABL<br>por avance en etapa procesal >:<br>27.627.72 multiplicada por el 1. | .E<br>>SENTENCIA FIRME FAVORABLE<< (Cláusula 14).<br>7,00% = \$106.696.71 y multiplicado por el 8,00% correspondiente a SENTENCIA FIRME FAVORABLE Resultado de Honorarios: \$8,535,74 (Ocho Mil Quinientos Trei<br>Calcular | nta Y Cinco pesos 74/100<br>Cerrar | им.n.). |
|                                                                                                    |                                                                                                    | (Figura 5.2)                                                                                                    |                                    |         |
| Si desea<br>cancelar la                                                                                                    | Recalcular<br>a operación                                                                                                    | la solicitud, dará clic en el botón<br>dará clic en el botón                                                                                                    | o en case                          | o de    |
| Al dar clic                                                                                                    | : en el botón                                                                                                    | Calcular<br>le desplegará el siguiente mensaje:                                                                                                    |                                    |         |
|                                                                                                    |                                                                                                    | Mensaje SIJSAE<br>MEMORIA GRABADA                                                                                                    |                                    |         |
|                                                                                                    |                                                                                                    | ОК                                                                                                    |                                    |         |
|                                                                                                    |                                                                                                    | (Figura 5.3)                                                                                                    |                                    |         |

|            | Área: Dirección Ejecutiva de Tecnología de la Información. |                   |  |  |  |  |  |
|------------|------------------------------------------------------------|-------------------|--|--|--|--|--|
| <b>SAE</b> | <b>Proceso</b> : Desarrollo y Mantenimiento de Sistemas.   | Versión: 1.2      |  |  |  |  |  |
|            | Documento: Manual de Usuario ASI                           | Fecha: 17/06/2013 |  |  |  |  |  |
| SISTEMA IN | ITEGRAL JURÍDICO SIJ - SAE                                 | Página: 28 de 32  |  |  |  |  |  |

# 6. COMPROBACIONES/DEV

Para realizar comprobaciones de pagos ya realizados, deberá de colocar el cursor sobre la

pestaña de **Pagos** y una vez desplegadas las opciones dará clic en **Comprobaciones/Dev** (Figura 6.1).

| Solicitud de Compr                      | SIJSAE<br>ISTEMA INTEGRAL JURÍDICO<br>Obaciones Datematica | A GARCIA ABIEL     | Perfil<br>Abogado Externo | Ambiente<br>Soporte      | AE<br>Fecha<br>17/06/13   |
|-----------------------------------------|------------------------------------------------------------|--------------------|---------------------------|--------------------------|---------------------------|
| CONTROL ASUNTOS MÓDULOS                 | ; PAGOS CONSULTAS REPORTES CI                              | ERRAR SESIÓN AYUDA |                           |                          | Ocultar filtros A III     |
| Asunto 👩<br>Encomienda 0 🞑<br>Actor 0 🎑 | Demandado 0<br>Fecha Solicitud del [/ /<br>Limpiar         | Buscar             |                           |                          |                           |
| Sel Estatus Concept                     | to de Pago Fecha Asunto Encomien                           | da Abogado Externo | Abogado Supervisor Acto   | Ordenado por<br>or Deman | Fecha 😱 🖨 🗐<br>dado Monto |
|                                         |                                                            |                    |                           |                          |                           |
| Agregar                                 |                                                            |                    |                           |                          |                           |

(Figura 6.1)

Realizará el mismo procedimiento ya explicado en el módulo **Solicita Pago**.

# 7. ESTADO DE CUENTA POR AE

Para consultar el estado de cuenta por Abogado Externo, deberá de colocar el cursor sobre la

pestaña de **Pagos** y una vez desplegadas las opciones dará clic en **Estado de Cuenta AE** (Figura 7.1).

|            | Área: Dirección Ejecutiva de Tecnología de la Información. |                   |  |  |  |  |
|------------|------------------------------------------------------------|-------------------|--|--|--|--|
| <b>SAE</b> | <b>Proceso</b> : Desarrollo y Mantenimiento de Sistemas.   | Versión: 1.2      |  |  |  |  |
| -          | Documento: Manual de Usuario ASI                           | Fecha: 17/06/2013 |  |  |  |  |
| SISTEMA IN | TEGRAL JURÍDICO SIJ - SAE                                  | Página: 29 de 32  |  |  |  |  |

|                                                                                                    |                                                                                                    | SISTEN                                                                                                    | MA INTEGRAL JURÍDICO                                                                                                    |                                                                                                    |                                                                                                    |                                                          |                                                                                                    |                                                                                                    |                                                                                                    |                                                                                                    |                                                                                                    |
|----------------------------------------------------------------------------------------------------|----------------------------------------------------------------------------------------------------|----------------------------------------------------------------------------------------------------|----------------------------------------------------------------------------------------------------|----------------------------------------------------------------------------------------------------|----------------------------------------------------------------------------------------------------|----------------------------------------------------------|----------------------------------------------------------------------------------------------------|----------------------------------------------------------------------------------------------------|----------------------------------------------------------------------------------------------------|----------------------------------------------------------------------------------------------------|----------------------------------------------------------------------------------------------------|
|                                                                                                    | Pantalla                                                                                                    |                                                                                                    |                                                                                                    | Usuario                                                                                                    | Per                                                                                                    | fil                                                      |                                                                                                    | Ambiente                                                                                                    | Fecha                                                                                                    | 10                                                                                                    |                                                                                                    |
|                                                                                                    | Estado de Cuen                                                                                                    | ita por Al                                                                                                    | ogado Externo                                                                                                    | ALEGRIA GARCIA A                                                                                                    | BIEL ADO                                                                                                    | ogado Ex                                                 | terno                                                                                                    | Soporte                                                                                                    | 17/06/                                                                                                    | 13                                                                                                    |                                                                                                    |
|                                                                                                    | NTOS MÁRILOS PAGOS O                                                                                                    |                                                                                                    | REDUCTES CERRAR SECTIÓN AVI                                                                                                    | DA                                                                                                    |                                                                                                    |                                                          |                                                                                                    |                                                                                                    |                                                                                                    |                                                                                                    |                                                                                                    |
| CONTROL ASO                                                                                                    |                                                                                                    | LONBOLTAS                                                                                                    | KOOKTES COOKKISSION ATC                                                                                                    |                                                                                                    |                                                                                                    |                                                          |                                                                                                    |                                                                                                    |                                                                                                    |                                                                                                    |                                                                                                    |
|                                                                                                    |                                                                                                    | <b>T</b>                                                                                                    |                                                                                                    |                                                                                                    |                                                                                                    |                                                          |                                                                                                    |                                                                                                    |                                                                                                    |                                                                                                    |                                                                                                    |
|                                                                                                    |                                                                                                    | Imprimir                                                                                                    |                                                                                                    |                                                                                                    |                                                                                                    |                                                          |                                                                                                    |                                                                                                    |                                                                                                    |                                                                                                    |                                                                                                    |
| Abogado Exte                                                                                                    | erno/Auditor Legal ALEGR                                                                                                    | RIA GARCIA                                                                                                    | ABIEL                                                                                                    |                                                                                                    |                                                                                                    |                                                          |                                                                                                    |                                                                                                    |                                                                                                    |                                                                                                    |                                                                                                    |
| RELACION HO                                                                                                    | DNORARIOS EN TRANSITO                                                                                                    |                                                                                                    |                                                                                                    |                                                                                                    |                                                                                                    |                                                          |                                                                                                    | la                                                                                                    |                                                                                                    | - • - ·                                                                                                    | -                                                                                                    |
| Fecha Solicitud<br>17/06/2013                                                                                                    | d Concepto<br>Honorarios por Desistimie                                                                                                    | ento i                                                                                                    | Asunto Demandado<br>26550 ACUACULTIVOS LA FE                                                                                                    | S.A. DE C.V.                                                                                                    | Importe Bruto<br>3,500.00                                                                                                    | IVA F<br>0.00                                            | etencion IVA<br>0.00                                                                                                    | Retencion ISR<br>0.00                                                                                                    | Importe Neto                                                                                                    | Folio Interno                                                                                                    | Fecha<br>//                                                                                                    |
| 02/07/2012                                                                                                    | Honorarios Profesionales                                                                                                    |                                                                                                    | 26901 ARIAS DIAZ FRANCISC                                                                                                    | CO 1AVIER                                                                                                    | 23,572.29                                                                                                    | 3771.59                                                  | 2,514.29                                                                                                    | 2357.24                                                                                                    | 22.472.24                                                                                                    |                                                                                                    | 11                                                                                                    |
| 02/07/2012                                                                                                    | Honorarios Profesionales                                                                                                    |                                                                                                    | 26901 ARIAS DIAZ FRANCISC                                                                                                    | CO JAVIER                                                                                                    | 31,429.85                                                                                                    | 5028.78                                                  | 3,352.52                                                                                                    | 3142.99                                                                                                    | 29,963.12                                                                                                    | SIJSAE0063                                                                                                    | 93//                                                                                                    |
|                                                                                                    | Ir                                                                                                    | mporte Bru                                                                                                    | to IVA Retencion IVA                                                                                                    | Retencion ISR Importe N                                                                                                    | eto                                                                                                    |                                                          |                                                                                                    |                                                                                                    |                                                                                                    |                                                                                                    |                                                                                                    |
| TOTALES HO                                                                                                    | NORARIOS EN TRANSITO                                                                                                    | 202,917.1                                                                                                    | 4 23,018.61 15,345.74                                                                                                    | 14,386.63 137,152.5                                                                                                    | 53                                                                                                    |                                                          |                                                                                                    |                                                                                                    |                                                                                                    |                                                                                                    |                                                                                                    |
| RELACION HO                                                                                                    | DNORARIOS PAGADOS                                                                                                    |                                                                                                    |                                                                                                    |                                                                                                    |                                                                                                    |                                                          |                                                                                                    |                                                                                                    |                                                                                                    |                                                                                                    |                                                                                                    |
| Fecha Solicitue                                                                                                    | d Concepto<br>Honorarios Profesionales                                                                                                    | Asunto De                                                                                                    | mandado<br>USTO JAVIER ZERTUCHE                                                                                                    |                                                                                                    | Importe Bruto<br>42,171,90,67                                                                                                    | IVA Ret<br>47.50                                         | encion IVA Re<br>4.498-33                                                                                                    | tencion ISR Im                                                                                                    | 40,203 88 ct                                                                                                    | lio Interno<br>ISAE001601                                                                                                    | Fecha Pa                                                                                                    |
| 07/03/2013                                                                                                    | Honorarios Profesionales                                                                                                    | 62636 BA                                                                                                    | NCO DE CREDITO RURAL DE                                                                                                    | L NOROESTE, S.N.C. (EN                                                                                                    | 11,220.00 17                                                                                                    | 95.20                                                    | 1,196.80                                                                                                    | 1122.00                                                                                                    | 10,696.40 51                                                                                                    | JSAE007567                                                                                                    | 13/03/20                                                                                                    |
|                                                                                                    |                                                                                                    | 1 110                                                                                                    |                                                                                                    |                                                                                                    |                                                                                                    |                                                          |                                                                                                    |                                                                                                    |                                                                                                    |                                                                                                    |                                                                                                    |
| 02/11/2010                                                                                                    | Eta Bro :                                                                                                    | 62867 40                                                                                                    | RODECUARIA VISTA HERMO                                                                                                    |                                                                                                    | 21 801 55 24                                                                                                    | 88.25                                                    | 2 225 50                                                                                                    | 2180.16                                                                                                    | 20 784 14 51                                                                                                    | 1946001591                                                                                                    | 14/02/20                                                                                                    |
| 02/11/2010<br>TOTALES HO                                                                                                    | Eta. Pro.:<br>Impo<br>NORARIOS PAGADOS 120<br>GASTOS EN TRANSITO                                                                                                    | 62867 AG                                                                                                    | ROPECUARIA VISTA HERMO:<br>IVA Retencion IVA Ret<br>19,338.68 12,892.45 1                                                                                                    | SA, S.A DE C.V. Y SOCIO<br>encion ISR Importe Neto<br>2,086.68 115,226.34                                                                                                    | 21,801.55 34                                                                                                    | 88.25                                                    | 2,325.50                                                                                                    | 2180.16                                                                                                    | 20,784.14 SI                                                                                                    | JSAE001581                                                                                                    | 14/02/20                                                                                                    |
| 02/11/2010<br>TOTALES HO<br>RELACION DE<br>Fecha Solicitud<br>21/09/2011                                                                                                    | Eta. Pro.:<br>Impo<br>NORARIOS PAGADOS 120<br>GASTOS EN TRANSITO<br>I Concepto<br>Comprobación de Gastos                                                                                                    | 62867 AG                                                                                                    | ROPECUARIA VISTA HERMO:<br>IVA Retencion IVA Ret<br>19,338.68 12,892.45 1<br>Asunto Demandado<br>26901 ARIAS DIAZ FR/                                                                                                    | SA, S.A DE C.V. Y SOCIO<br>encion ISR Importe Neto<br>2,086,68 115,226,34<br>ANCISCO JAVIER                                                                                                    | 21,801.55 34                                                                                                    | IVA Rete                                                 | 2,325.50<br>ncion IVA Re<br>0.00                                                                                                | 2180.16<br>tencion ISR In<br>0.00                                                                                                    | 20,784.14 SJ<br>mporte Neto F<br>17,975.00 S                                                                                                    | JSAE001581<br>olio Interno<br>IJSAE003718                                                                                                    | 14/02/20<br>Fecha E                                                                                                    |
| 02/11/2010<br>TOTALES HO<br>RELACION DE<br>Fecha Solicitud<br>21/09/2011<br>23/09/2011                                                                                                    | Eta, Pro.:<br>Impo<br>NORARIOS PAGADOS 120<br>GASTOS EN TRANSITO<br>I Concepto<br>Comprobación de Gastos<br>Deserbelo (a)                                                                                                    | 62867 AG                                                                                                    | ADDACTORI<br>IVA Retencion IVA Ret<br>19,338.68 12,892.45 1<br>Asunto Demandado<br>26901 ARIAS DIAZ FR/<br>26901 ARIAS DIAZ FR/<br>26901 ARIAS DIAZ FR/                                                                                                    | SA, S.A DE C.V. Y SOCIO<br>encion ISR Importe Neto<br>(2,086.68 115,226.34<br>ANCISCO JAVIER<br>ANCISCO JAVIER                                                                                                    | 21,801.55 34                                                                                                    | IVA Rete<br>0.00                                         | 2,325.50                                                                                                    | 2180.16 :                                                                                                    | 20,784.14 ST<br>mporte Neto F<br>17,975.00 S<br>357.07 S                                                                                                    | JSAE001581<br>olio Interno<br>IJSAE003718<br>IJSAE003719                                                                                                    | Fecha E                                                                                                    |
| 02/11/2010<br>TOTALES HO<br>RELACION DE<br>Fecha Solicitud<br>21/09/2011<br>18/10/2012<br>18/10/2012                                                                                                    | Eta. Pro.:<br>Impo<br>NORARIOS PAGADOS 120<br>GASTOS EN TRANSITO<br>I Concepto<br>Comprobación de Gastos<br>Reembolso (s)<br>Reembolso (s)                                                                                                    | 62867 AG                                                                                                    | AUDICIONI<br>IVA Retencion IVA Ret<br>9,338.68 12.892.45 1<br>Asunto Demandado<br>26901 ARIAS DIAZ FR/<br>26901 ARIAS DIAZ FR/<br>26901 ARIAS DIAZ FR/<br>26901 ARIAS DIAZ FR/<br>26901 ARIAS DIAZ FR/                                                                                                    | SA, S.A DE C.V. Y SOCIO<br>encion ISR Importe Neto<br>(2,086.68 115,226.34<br>ANCISCO JAVIER<br>ANCISCO JAVIER<br>ANCISCO JAVIER<br>ANCISCO JAVIER                                                                                                    | 21,801.55 34<br>Importe Bruto<br>17,975.00 (0<br>357.07 (0<br>900.00 144<br>900.00 144                                                                                                    | IVA Rete<br>0.00<br>1.00<br>4.00                         | 2,325.50                                                                                                    | 2180.16<br>tencion ISR In<br>0.00<br>0.00<br>0.00                                                                                                    | 20,784.14 SI<br>mporte Neto F<br>17,975.00 S<br>357.07 S<br>1,044.00<br>1,044.00                                                                                                | JSAE001581<br>olio Interno<br>IJSAE003718<br>IJSAE003719                                                                                                    | Fecha E // // // //                                                                                                    |
| 02/11/2010<br>TOTALES HO<br>RELACION DE<br>Fecha Solicitud<br>21/09/2011<br>23/09/2011<br>18/10/2012<br>18/10/2012                                                                                                    | Eta. Pro.:<br>Impo<br>NORARIOS PAGADOS 120<br>CASTOS EN TRANSITO<br>Comprobación de Gastos<br>Comprobación de Gastos<br>Reembolso (s)<br>Reembolso (s)                                                                                                    | 62867 AG                                                                                                    | COPCUARIA VISTA HERMO:<br>IVA Retencion IVA Ret<br>19.338.68 12.892.45 1     Asunto Demandado<br>26901 [ARIAS DIAZ FRA<br>26901 [ARIAS DIAZ FRA<br>26901 [ARIAS DIAZ                   | SA, S.A. DE C.V. Y SOCIO<br>encion ISR Importe Neto<br>2.086.68 115.226.34<br>ANCISCO JAVIER<br>ANCISCO JAVIER<br>ANCISCO JAVIER<br>INCISCO JAVIER<br>I ISR Importe Neto                                                                                                    | 21,801.55 34<br>Importe Bruto<br>17,975.00 10<br>357.07 0<br>900.00 144<br>900.00 144                                                                                                    | IVA Rete<br>0.00<br>1.00<br>1.00                         | 2,325.50                                                                                                    | 2180.16 :<br>tencion ISR In<br>0.00<br>0.00<br>0.00                                                                                                    | 20,784.14 51                                                                                                    | JSAE001581<br>olio Interno<br>IJSAE003718<br>IJSAE003719                                                                                                    | Eecha E<br>// // // // //                                                                                                    |
| 02/11/2010<br>TOTALES HO<br>RELACION DE<br>Fecha Solicitud<br>21/09/2011<br>23/09/2011<br>18/10/2012<br>18/10/2012<br>TOTALES GAS                                                                                             | Eta. Pro.:<br>Impo<br>NORARIOS PAGADOS 120:<br>CASTOS EN TRANSITO<br>I Concepto<br>Comprobación de Gastos<br>Reembolso (s)<br>Reembolso (s)<br>Importe<br>STOS EN TRANSITO 56,68                                                                                                    | 62867 AG<br>orte Bruto<br>0,866.79                                                                                                    | QUIDCUST)         VISTA HERMO:           IVA         Retencion IVA Ret           19.338.68         12.692.45         1           Asunto Demandado         26901 ARIAS DIAZ FRA           26901 ARIAS DIAZ FRA         26901 ARIAS DIAZ FRA           26901 ARIAS DIAZ FRA         26901 ARIAS DIAZ FRA           26901 ARIAS DIAZ FRA         26901 ARIAS DIAZ FRA           300         0.00         0.00                                                                                                    | SA, S.A. DE C.V. Y SOCIO<br>encion ISR Importe Neto<br>(2,086.68 115,226.34<br>ANCISCO JAVIER<br>ANCISCO JAVIER<br>ANCISCO JAVIER<br>ANCISCO JAVIER<br>ISR Importe Neto<br>0 54,567.07                                                                                                    | 21,801.55 34                                                                                                    | IVA Rete<br>0.00<br>1.00<br>1.00                         | 2,325.50                                                                                                    | 2180.16 :<br>tencion ISR In<br>0.00<br>0.00<br>0.00                                                                                                    | 20,784.14 51<br>mporte Neto F<br>17,975.00 5<br>357.07 5<br>1,044.00<br>1,044.00                                                                                                | JSAE001581<br>olio Interno<br>IJSAE003718<br>IJSAE003719                                                                                                    | Fecha E<br>//<br>//<br>//                                                                                                    |
| 02/11/2010<br>TOTALES HO<br>RELACION DE<br>Fecha Solicitud<br>21/09/2011<br>23/09/2011<br>18/10/2012<br>18/10/2012<br>TOTALES GAS<br>RELACION DE                                                                              | Eta. Pro.:<br>Impo<br>NORARIOS PAGADOS 120:<br>Castros FN TRANSITO<br>Comprobación de Gastos<br>Cemprobación de Gastos<br>Reembolso (s)<br>Reembolso (s)<br>Importe<br>STOS EN TRANSITO 56,68<br>GASTOS PAGADOS                                                                                                    | 62867 AG                                                                                                    | QUIDHLIGHT)         VISTA HERMO:           IVA         Retencion IVA Ret           19/338.68         12,892.45         1           Asunto Demandado         26901 ARIAS DIAZ FR/           26901 ARIAS DIAZ FR/         26901 ARIAS DIAZ FR/           26901 ARIAS DIAZ FR/         26901 ARIAS DIAZ FR/           26901 ARIAS DIAZ FR/         26901 ARIAS DIAZ FR/           3.00         0.00         0.00                                                                                                    | SA, S.A. DE C.V. Y SOCIO<br>encion ISR Importe Neto<br>(2,086.68 115,226.34<br>ANCISCO JAVIER<br>ANCISCO JAVIER<br>ANCISCO JAVIER<br>ANCISCO JAVIER<br>ISR Importe Neto<br>() 54,567.07                                                                                                    | 21,801.55 34                                                                                                    | IVA Rete<br>0.00<br>4.00<br>4.00                         | 2,325.50  ncion IVA Re 0.00 0.00 0.00 0.00                                                                                      | 2180.16 :<br>tencion ISR In<br>0.00<br>0.00<br>0.00                                                                                                    | 20,784.14 51<br>mporte Neto F<br>17,975.00 5<br>357.07 5<br>1,044.00<br>1,044.00                                                                                                | JSAE001581<br>Dio Interno<br>IJSAE00371E<br>IJSAE003715                                                                                                    | <b>Fecha E</b> <i>/// /// /// //</i>                                                                                                    |
| 02/11/2010<br>TOTALES HO<br>RELACION DE<br>Fecha Solicitud<br>21/09/2011<br>23/09/2011<br>18/10/2012<br>TOTALES GAS<br>RELACION DE<br>Fecha Solicitud<br>24/03/2011                                                           | Eta. Pro.:<br>Impo<br>NORARIOS PAGADOS 120<br>GASTOS FN TRANSITO<br>Comprobación de Gastos<br>Comprobación de Gastos<br>Reembolso (s)<br>Reembolso (s)<br>Importe<br>STOS EN TRANSITO 56,68<br>GASTOS PAGADOS<br>Concepto                                                                                                    | 62867 AG<br>orte Bruto<br>0,866.79                                                                                                    | Acunto Demandado     Acunto Demandado                                                                                                    | SA, S.A. DE C.V. Y SOCIO<br>encion ISR Importe Neto<br>2,086.68 115,226.34<br>ANCISCO JAVIER<br>ANCISCO JAVIER<br>ANCISCO JAVIER<br>INCISCO JAVIER<br>INSR Importe Neto<br>0 54,567.07<br>Importe Bruto IVA<br>IER 18,282.07 0.00                                                                                                    | Importe Bruto<br>17,975.00 (<br>337.07 (<br>900.00 144<br>900.00 144<br>900.00 144                                                                                                    | IVA Rete<br>0.00<br>1.00<br>4.00<br>encion ISR<br>0.00   | 2,325.50  ncion IVA Re 0.00 0.00 0.00 0.00 10,000 18,282.07                                                                     | 2180.16  tencion ISR In 0.00 0.00 0.00  Folio Interno SIJSAE00241                                                                                                    | 20,784.14 51<br>mporte Neto F<br>17,975.00 5<br>357.07 5<br>1,044.00<br>1,044.00<br>5 Fecha Pago<br>3 07/07/201                                                                 | Dio Interno<br>IJSAE00371E<br>IJSAE003715<br>IJSAE003715<br>Comprobada<br>1 0.00                                                                                                    | Fecha E<br>//<br>//<br>//<br>//<br>Reintegra                                                                                                    |
| 02/11/2010<br>TOTALES HO<br>RELACION DE<br>Fecha Solicitud<br>21/09/2011<br>23/09/2011<br>18/10/2012<br>18/10/2012<br>TOTALES GAS<br>RELACION DE<br>Fecha Solicitud<br>24/03/2011                                             | Eta. Pro.:<br>Impo<br>NORARIOS PAGADOS 120<br>GASTOS EN TRANSITO<br>I Comprobación de Gastos<br>Comprobación de Gastos<br>Comprobación de Gastos<br>Reembolao (s)<br>Importe<br>STOS EN TRANSITO 56.68<br>GASTOS PAGADOS<br>Conspotos<br>Comprobar<br>Comprobar                                                                                                    | 62867 AG<br>orte Bruto<br>0,866.79 3<br>8 Bruto IV<br>84.07 288<br>Asunto<br>25901                                                                                                    | Acception of the second second s                                                                                                    | SA, S.A. DE C.V. Y SOCIO<br>encion ISR Importe Neto<br>(2,086.68 115,226.34<br>ANCISCO JAVIER<br>ANCISCO JAVIER<br>ANCISCO JAVIER<br>INCISCO JAVIER<br>INSR Importe Neto<br>54,567.07<br>Importe Bruto IVA<br>IER 18,282.07 0.00                                                                                                    | 21,801.55 34                                                                                                    | IVA Rete<br>0.00<br>4.00<br>4.00<br>4.00<br>9.00         | 2,325.50  ncion IVA Re 0.00 0.00 0.00 100 100 100 100 100 100                                                                   | 2180.16  tencion ISR In 0.00 0.00 0.00  Folio Interno SIJSAE00241                                                                                                    | 20,784.14 51<br>mporte Neto F<br>17,975.00 5<br>357.07 5<br>1,044.00<br>1,044.00<br>1,044.00<br>3 07/07/201                                                                     | Obio Interno<br>IJSAE00371E<br>IJSAE00371S<br>IJSAE00371S<br>IJSAE00371S                                                                                                    | 14/02/20           Fecha E           //           //           //           //           //           //           //           //           //           //           //           //           //           //           //           //           //                                                                                                    |
| 02/11/2010<br>TOTALES HO<br>REFACION DE<br>Fecha Solicitud<br>22/09/2011<br>18/10/2012<br>18/10/2012<br>TOTALES GAS<br>REFACION DE<br>Fecha Solicitud<br>24/03/2011<br>24/03/2011                                             | Eta, Pro.:<br>Impo<br>NORARIOS PAGADOS 120<br>CANTOS FN TRANSITO<br>I Comprobación de Gastos<br>Comprobación de Gastos<br>Reembolao (a)<br>Reembolao (a)<br>Importe<br>SOLICIÓN PAGADOS<br>I Concepto<br>Solicitud de Gastos a<br>Comprobar<br>Solicitud de Gastos a<br>Comprobar                                                                                                    | 62867 AG<br>orte Bruto<br>0,866.79 1<br>B Bruto IN<br>14.07 288<br>Asunto<br>26901<br>26902                                                                                                    | QUDALION)<br>VA Retencion IVA Ret<br>19,338.68 12,892,45 1<br>Austro Demandatio<br>26901 ARIAS DIAZ FRA<br>26901 ARIAS DIAZ FRA<br>26901 ARIAS D | SA, S.A. DE C.V. Y SOCIO<br>encion ISR Importe Neto<br>2.086.68 115,226.34<br>ANCISCO JAVIER<br>ANCISCO JAVIER<br>ANCISCO JAVIER<br>ANCISCO JAVIER<br>INSI Importe Neto<br>54,567.07<br>Importe Bruto IVA<br>IER 18,282.07 0.00<br>16,342.27 0.00                                                                                                    | 21,801.55         34           Importe Bruto         17,975.00         (357,07)           357,07         (350,00)         144           900.00         144           900.00         144           0.00         0           0.00         0.00                                                                                                    | IVA Rete<br>0.00<br>4.00<br>4.00<br>encion ISR<br>0.00   | 2,325.50  ncion IVA Re 0.00 0.00 0.00 10,00 18,282.07 16,342.27                                                                 | 2180.16         I           tencion ISR         In           0.00         0.00           0.00         0.00           0.00         0.00           0.00         0.00           SIJSAE00241         SIJSAE00241                                                                                                    | 20,784.14 51<br>mporte Neto F<br>17,975.00 5<br>357.07 5<br>1,044.00<br>1,044.00<br>3 07/07/201<br>4 07/07/201                                                                  | OSAE001581<br>olio Interno<br>IJSAE003718<br>IJSAE003719<br>I 0.00<br>1 0.00                                                                                                    | Fecha E<br>//<br>//<br>//<br>Reintegra<br>0.                                                                                                    |
| 02/11/2010<br>TOTALES HO<br>REI ACION DE<br>Fecha Solicitud<br>21/09/2011<br>22/09/2011<br>12/09/2011<br>18/10/2012<br>TOTALES GAS<br>RELACION DE<br>Fecha Solicitud<br>24/03/2011<br>24/03/2011<br>25/02/2012                | Eta. Pro.:<br>Impo<br>NORARIOS PAGADOS 120<br>CASTOS PA TRANSITO<br>Comprobación de Gastos<br>Comprobación de Gastos<br>Comprobación de Gastos<br>Reembolso (s)<br>Reembolso (s)<br>Martino Societa<br>STOS EN TRANSITO 56,68<br>GASTOS PAGADOS<br>Solicitud de Gastos a<br>Comprobar<br>Solicitud de Gastos a<br>Comprobar                                                                                                    | 62867 AG<br>orte Bruto<br>),866.79 3<br>8<br>8 Bruto IN<br>244.07 288<br>Asunto<br>26902<br>26902<br>10 IVA                                                                                                    | QUIDALIDATI)         VISTA HERMO:           IVA         Retencion IVA Ret           19.338.68         12.892.45         1           Acunto Demandado         26901         ARIAS DIAZ FRA           26901         RAISS DIAZ FRA         26901           26901         RAISS DIAZ FRA         26901           26901         RAISS DIAZ FRA         26901           26901         RAISS DIAZ FRA         26901           26901         RAISS DIAZ FRA         26901           26901         RAISS DIAZ FRA         26901           26901         RAISS DIAZ FRA         26901           26901         RAISS DIAZ FRA         26901           26901         RAISS DIAZ FRA         26901           26901         RAISS DIAZ FRA         26901           26901         RAISS DIAZ FRA         26901           Actrono IVA RETRICISCO JAV         ARIAS DIAZ JORGE         26000           ACTEO JAMINE GALLER ALLER         RESERVICIN USA RETRICISCO JAV         2601                                                                                                    | SA, S.A. DE C.V. Y SOCIO<br>encion ISR Importe Neto<br>2.086.68 115.226.34<br>ANCISCO JAVIER<br>ANCISCO JAVIER<br>ANCISCO JAVIER<br>INCISCO JAVIER<br>INCISCO JAVIER<br>ISR Importe Neto<br>0 54.567.07<br>Importe Bruto IVA<br>IER 18.282.07 0.00<br>16.342.27 0.00                                                                                                    | Importe Bruto           17,975.00           337.07           390.00           14           900.00           14           900.00           14           900.00           14           900.00           14           900.00           14           900.00           14           900.00           14           900.00           14           900.00           14           900.00           14           900.00           14           900.00           14           900.00           14           900.00           14           900.00           14           900.00           14           900.00           14           900.00           14           900.00           14           900.00           14           900.00           14           900.00           14 <t< td=""><td>IVA Rete<br/>0.00<br/>4.00<br/>4.00<br/>0.00<br/>0.00<br/>0.00</td><td>2,325.50  ncion IVA Re 0.00 0.00 0.00 0.00 18,282.07 16,342.27 469.00</td><td>2180.16         :           tencion ISR         II           0.00         .           0.00         .           0.00         .           0.00         .           5105AE00241         .           SIJSAE00241         .           513AE00241         .</td><td>20,784.14 51<br/>mporte Neto F<br/>17,975.005<br/>357.07 5<br/>1,044.00<br/>1,044.00<br/>5 67/07/201<br/>4 07/07/201</td><td>Comprobado           1         0.00           2         0.000</td><td>Fecha E<br/>//<br/>//<br/>//<br/>Reintegra<br/>0.<br/>0.</td></t<>                                                                                                    | IVA Rete<br>0.00<br>4.00<br>4.00<br>0.00<br>0.00<br>0.00 | 2,325.50  ncion IVA Re 0.00 0.00 0.00 0.00 18,282.07 16,342.27 469.00                                                           | 2180.16         :           tencion ISR         II           0.00         .           0.00         .           0.00         .           0.00         .           5105AE00241         .           SIJSAE00241         .           513AE00241         .                                                                                                    | 20,784.14 51<br>mporte Neto F<br>17,975.005<br>357.07 5<br>1,044.00<br>1,044.00<br>5 67/07/201<br>4 07/07/201                                                                   | Comprobado           1         0.00           2         0.000                                                                                                    | Fecha E<br>//<br>//<br>//<br>Reintegra<br>0.<br>0.                                                                                                    |
| 02/11/2010<br>TOTALES HO<br>RFI ACION DF<br>Fecha Solicitud<br>21/09/2011<br>22/09/2011<br>18/10/2012<br>18/10/2012<br>TOTALES GAS<br>RELACION DE<br>Fecha Solicitud<br>24/03/2011<br>22/03/2011<br>25/02/2012<br>TOTALES GAS | Eta. Pro.:<br>Impo<br>NORARIOS PAGADOS 120<br>Concepto<br>Comprobación de Gastos<br>Comprobación de Gastos<br>Comprobación de Gastos<br>Reembolso (s)<br>Importe<br>STOS EN TRANSITO 56,68<br>GASTOS PAGADOS<br>Solicitud de Gastos a<br>Comprobar<br>Solicitud de Gastos a<br>Comprobar<br>Solicitud de Gastos a<br>Comprobar<br>Solicitud de Gastos a<br>Comprobar                                                                                                    | 62867 AG<br>orte Bruto<br>),866.79 :                                                                                                    | QUIDNICIONI)         QUIDNICIONI)           IVA         Retencion IVA Ret           IVA         Retencion IVA Ret           19.338.68         12.892.45         1           Asunto Demandado         26901 [ARIAS DIA2 FRJ           26901 [ARIAS DIA2 FRJ         26901 [ARIAS DIA2 FRJ           26901 [ARIAS DIA2 FRJ         26901 [ARIAS DIA2 FRJ           3.00         0.00         0.00           Demandado         0.00         0.00           Demandado         0.00         0.00           ARIAS DIAZ FRANCISCO JAV         ARIAS DIAZ GRANCISCO JAV         ARIAS DIAZ GRANCISCO JAV           ARIAS DIAZ JORGE         CAGEDO MONDEAL HILE AMO         Retencion IVA Retencion IS           0.00         0.00         0.00         0.00                                                                                                    | SA, S.A. DE C.V. Y SOCIO<br>encion ISR Importe Neto<br>2,086.68 115,226.34<br>ANCISCO JAVIER<br>ANCISCO JAVIER<br>ANCISCO JAVIER<br>INCISCO JAVIER<br>ISR Importe Neto<br>0 54,567.07<br>Importe Bruto IVA<br>IER 18,282.07 0.00<br>16,342.27 0.00<br>CI 469.00 0.00<br>R Importe Neto Comprob.<br>42,070.34 0.00                                                                                                    | Importe Brato           17,975.00           337.07           300.00           14           900.00           0.00           0.00           ados Reintegrado           0.00                                                                                                    | IVA Rete<br>                                             | 2,325.50                                                                                                    | 2180.16  tencion ISR In 0.00 0.00 0.00 0.00 SIJSAE00241 SIJSAE00241 CITCAE00752                                                                                                    | 20,784.14 51<br>mporte Neto F<br>17,975.005<br>357.07 5<br>1,044.00<br>1,044.00<br>3 07/07/201<br>4 07/07/201<br>2 12/02/201                                                    | Dio Interno<br>DISAE001581<br>DISAE003718<br>DISAE003718<br>DISAE003718<br>1<br>0.00<br>1<br>0.00<br>2<br>0.00                                                                                                    | Feecha E           //           //           //           //           //           //           //           //           //           //           //           //           //           //           //           //           //           //           //           //           //           //           //           //           //           //           //           //           //           //           //           //           //           //           //           //           //           //           //           //           //           //           //           //           //           //           //           //           //           //           //             |
| 02/11/2010<br>TOTALES HO<br>RFI ACION DF<br>Fechs Solitation<br>21/09/2011<br>22/09/2011<br>18/10/2012<br>18/10/2012<br>TOTALES GAS<br>RELACION DE<br>Fechs Solitation<br>24/03/2011<br>24/03/2011                            | Eta. Pro.:<br>Impo<br>NORARIOS PAGADOS 120<br>Concepto<br>Comprobación de Gastos<br>Comprobación de Gastos<br>Reembolso (s)<br>Importe<br>STOS EN TRANSITO 56,68<br>GASTOS PAGADOS<br>Solicitud de Gastos a<br>Comprobar<br>Solicitud de Gastos a<br>Comprobar<br>Solicitud de Gastos a<br>Comprobar<br>Solicitud de Gastos a<br>Comprobar<br>Solicitud de Gastos a<br>Comprobar<br>Solicitud de Gastos a<br>Comprobar<br>Solicitud de Gastos a<br>Comprobar<br>Solicitud de Gastos a<br>Comprobar<br>Solicitud de Gastos a<br>Comprobar<br>Solicitud de Gastos a<br>Comprobar<br>Solicitud Solicitud de Gastos a<br>Comprobar<br>Solicitud Solicitud de Gastos a<br>Comprobar<br>Solicitud Solicitud Solici                                                                                                    | 62867 AG<br>orte Bruto<br>,866.79 :<br>Bruto IN<br>44.07 286<br>Asunto<br>26901<br>26902<br>uto IVA<br>4 144.00                                                                                                    | Acunto Demandado     Acunto Demandado     Acunto Demandado     26901 ARIAS DIAZ FRA     26901 ARIAS DIAZ FRA     269                                                                                                    | SA, S.A. DE C.V. Y SOCIO<br>encion ISR Importe Neto<br>(2,086.68 115,226.34<br>ANCISCO JAVIER<br>ANCISCO JAVIER<br>ANCISCO JAVIER<br>INCISCO JAVIER<br>INCISCO JAVIER<br>INCISCO JAVIER<br>ISR Importe Neto<br>0 54,567.07<br>IG,342.27 0.00<br>(16,342.27 0.00<br>(16,342.27 0.00<br>(16,342.27 0.00)<br>(16,342.27 0.00)<br>(16,342.27 0.00)<br>(16,342.27 0.00)<br>(16,342.27 0.00)<br>(16,342.27 0.00)<br>(16,342.27 0.00)<br>(16,342.27 0.00)<br>(16,342.27 0.00)<br>(17,342.27 0.00)<br>(17,342.                                                                                                    | Importe Bruto         Importe Bruto           17,975.00         (           337.07         (           900.00         14           900.00         14           900.00         14           0.00         0           ados Reintegrado         0.00           0.00         0.00           Importe Aprila         0.00                                                                                                    | IVA Rete<br>                                             | 2,325.50                                                                                                    | 2180.16 :<br>tencion ISR In<br>0.00 0.00 0.00 0.00 0.00 0.00 0.00 0.0                                                                                                    | 20,784.14 51<br>nporte Neto F<br>17,975.005<br>357.075<br>1,044.00<br>1,044.00<br>5 Fecha Pago<br>3 07/07/201<br>4 07/07/201                                                    | Dio Interno<br>DISAE003716<br>DISAE003716<br>DISAE003716<br>DISAE003716<br>1<br>0.000<br>1<br>0.000<br>1<br>0.000                                                                                                    | Feecha E           //           //           //           //           //           //           //           //           //           //           //           //           //           //           //           //           //           //           //           //           //           //           //           //           //           //           //           //           //           //           //           //           //           //           //           //           //           //           //           //           //           //           //           //           //           //           //           //           //           //           //             |
| 02/11/2010<br>TOTALES HO<br>RFI ACION DF<br>FEADS Solitotius<br>21/09/2011<br>22/09/2011<br>18/10/2012<br>18/10/2012<br>TOTALES GAS<br>RELACION DF<br>Fecha Solitotius<br>24/03/2011<br>24/03/2011<br>TOTALES GAS             | Eta. Pro.:<br>Impo<br>NORARIOS PAGADOS 120<br>: CASTOS FN TRANSITO<br>I Concepto<br>Comprobación de Gastos<br>Reembolso (s)<br>Reembolso (s)<br>Importe<br>STOS EN TRANSITO 56,68<br>GASTOS PAGADOS<br>Concepto<br>Solicitud de Gastos a<br>Comprobar<br>Solicitud de Gastos a<br>Compotar<br>StoS PAGADOS 41,926,34<br>R E S U M                                                                                                    | 62867 AG<br>orte Bruto<br>,866.79 :<br>Bruto IN<br>44.07 288<br>26901<br>26902<br>uto IVA<br>4 144.00<br>4 E ND                                                                                                    | QUIDAUGHT)         VISTA HERMO.           IVA         Retencion IVA Ret           19/338.68         12,892.45         1           Asunto Demandado         26901 ARIAS DIAZ FRA           26901 ARIAS DIAZ FRA         26901 ARIAS DIAZ FRA           26901 ARIAS DIAZ FRA         26901 ARIAS DIAZ FRA           26901 ARIAS DIAZ FRA         26901 ARIAS DIAZ FRA           A Retencion IVA Retencion IVA Retencion         0.00           DEmandado         0.00           RATAS DIAZ FRANCISCO JAV         ARIAS DIAZ FRANCISCO JAV           ARIAS DIAZ FRANCISCO JAV         0.00           DEmandado         0.00           CASTRO MANDEAL HITC AMOR         Retencion IVA Retencion IS           0.00         0.00           ESTE ESTADO DE CUI         ESTE ESTADO DE CUI           EH O N O R A R I O S         N I N O S                                                                                                    | SA, S.A. DE C.V. Y SOCIO<br>encion ISR Importe Neto<br>(2,086.68 115,226.34<br>ANCISCO JAVIER<br>ANCISCO JAVIER<br>ANCISCO JAVIER<br>ANCISCO JAVIER<br>ISR Importe Neto<br>() 54,567.07<br>Importe Bruto IVA<br>IER 18,282.07 0.00<br>(E) 459.00 0.00<br>(E) 459.00<br>(E) 459.00<br>(E) 459.00 | Importe Brato           17,975.00           337.07           900.00           900.00           900.00           400.00           900.00           400.00           0.00           0.00           0.00           0.00           0.00           0.00           0.00           0.00           0.00           0.00           0.00           0.00           0.00                                                                                                    | IVA Rete<br>                                             | 2,325.50  ncion IVA Re 0.00 0.00 0.00 18,282.07 16,342.27 469.00 R/2010                                                         | 2180.16         i           tencion ISR         If           0.00         0.00           0.00         0.00           0.00         0.00           5050         5050           SUSAE00241         SUSAE00241                                                                                                    | 20,784.14 51<br>nporte Neto F<br>17,975.005<br>357.075<br>1,044.00<br>1,044.00<br>307/07/201<br>407/07/201                                                                      | Dio Interno<br>DIO Interno<br>DISAE00371E<br>DISAE00371E<br>DISAE00371E<br>1<br>DISAE00371E<br>1<br>0.00<br>1<br>0.00<br>1<br>0.00<br>2<br>0.00                                                                                                    | Fecha E         //           //         //           //         //           //         //           //         //           //         //           //         //           //         //           //         //           //         //           //         //           //         //           0.         0.           0.         0.                                                                                                    |
| 02/11/2010<br>TOTALES HO<br>RFI ACION DF<br>Fecha Solicitud<br>21/09/2011<br>22/09/2011<br>18/10/2012<br>TOTALES GAS<br>RELACION DE<br>Fecha Solicitud<br>24/03/2011<br>24/03/2011<br>25/02/2012<br>TOTALES GAS               | Eta. Pro.:<br>Impo<br>NORARIOS PAGADOS 120<br>CASTOS PA TRANSITO<br>Comprobación de Gastos<br>Comprobación de Gastos<br>Comprobación de Gastos<br>Reembolos (s)<br>Importe<br>STOS PAGADOS<br>Concepto<br>Solicitud de Gastos a<br>Comprobar<br>Solicitud de Gastos a<br>Concepto<br>Solicitud de Gastos a<br>Comprobar<br>Solicitud de Gastos a<br>Comprobar                                                                                                    | 62867 AG<br>orte Bruto<br>0,866.79 1<br>14.07 288<br>Asunto<br>26902<br>564091<br>26902<br>564091<br>26902<br>564091<br>26902<br>564091<br>126902<br>564091<br>126902<br>126902<br>564091<br>126902<br>126902<br>12690<br>126902<br>126902<br>1269002<br>126902<br>126902<br>1269002<br>126902<br>126902<br>126902<br>126902<br>126900 | ADDRUGATIA VISTA HERMO.     IVA Retencion IVA Ret     I9,338.68 12,892.45 1     Asunto Demandado     26901 ARIAS DIAZ FRA     26901 ARIAS DIAZ FRA     26901 ARIAS DIAZ FRA     26901 ARIAS DIAZ FRA     26901 ARIAS DIAZ FRA     A Retencion IVA Retencion     3.00 0.00     O.00     Demandado     Demandado     ARIAS DIAZ FRA     Retencion IVA Retencion IVA     Retencion IVA Retencion IVA     RETE STANCISCO JAV     ARIAS DIAZ FRA     CISCO JAV     ARIAS DIAZ FRA     CISCO JAV     ARIAS DIAZ FRA     CISCO JAV     ARIAS DIAZ FRA     CISCO JAV     ARIAS DIAZ FRA     CISCO JAV     ARIAS DIAZ FRA     CISCO DAV     ARIAS DIAZ FRA     CISCO DAV     CISCO DAV     CISCO DAV     CIS                                                                                                    | SA, S.A. DE C.V. Y SOCIO<br>encion ISR Importe Neto<br>2,086.68 115,226.34<br>ANCISCO JAVIER<br>ANCISCO JAVIER<br>ANCISCO JAVIER<br>ANCISCO JAVIER<br>ISR Importe Neto<br>54,567.07<br>Importe Neto Comprob.<br>42,070.34 0.00<br>ENTA REFLEJA LOS MOVIM                                                                                                    | 21,801.55         34           Importe Bruto         17,975.00           17,975.00         14           900.00         144           900.00         144           900.00         144           900.00         144           900.00         144           900.00         144           900.00         144           900.00         144           900.00         144           900.00         144           900.00         144           900.00         144           900.00         144           900.00         144           900.00         144           900.00         144           900.00         144           900.00         144           900.00         144           900.00         144           900.00         144           900.00         144           900.00         144           900.00         144           900.00         144           900.00         144           900.00         144           900.00         144           900.00 <t< td=""><td>IVA Rete<br/></td><td>2,325.50<br/>ncion IVA Re<br/>0.00<br/>0.00<br/>0.00<br/>18,282.07<br/>16,342.27<br/>460.00<br/>R/2010<br/>_D E_G A</td><td>2180.16 :<br/>tencion ISR II<br/>0.00<br/>0.00<br/>0.00<br/>0.00<br/>SIJSAE00241<br/>SIJSAE00241<br/>SIJSAE00241<br/>SIJSAE00752<br/>ST O S</td><td>20,784.14 31<br/>nporto Neto F<br/>17,975.005<br/>357.07 5<br/>1,044.00<br/>1,044.00<br/>5 ccha Pago<br/>3 07/07/201<br/>4 07/07/201</td><td>USAE001581<br/>Dis Interno<br/>UJSAE003715<br/>DISAE003715<br/>Comprehade<br/>1 0.00<br/>1 0.00<br/>1 0.00</td><td>Fecha E         //           //         //           //         //           //         //           //         //           //         //           //         //           //         //           //         //           //         //           //         //           //         //           0.         0.           0.         0.</td></t<> | IVA Rete<br>                                             | 2,325.50<br>ncion IVA Re<br>0.00<br>0.00<br>0.00<br>18,282.07<br>16,342.27<br>460.00<br>R/2010<br>_D E_G A                      | 2180.16 :<br>tencion ISR II<br>0.00<br>0.00<br>0.00<br>0.00<br>SIJSAE00241<br>SIJSAE00241<br>SIJSAE00241<br>SIJSAE00752<br>ST O S                                                                                                    | 20,784.14 31<br>nporto Neto F<br>17,975.005<br>357.07 5<br>1,044.00<br>1,044.00<br>5 ccha Pago<br>3 07/07/201<br>4 07/07/201                                                    | USAE001581<br>Dis Interno<br>UJSAE003715<br>DISAE003715<br>Comprehade<br>1 0.00<br>1 0.00<br>1 0.00                                                                                                    | Fecha E         //           //         //           //         //           //         //           //         //           //         //           //         //           //         //           //         //           //         //           //         //           //         //           0.         0.           0.         0.                                                                                                    |
| 02/11/2010<br>TOTALES HO<br>REFACTON DE<br>Fecha Salicitud<br>21/09/2011<br>22/09/2011<br>18/10/2012<br>TOTALES GAS<br>RELACION DE<br>Fecha Salicitud<br>24/03/2011<br>24/03/2011<br>TOTALES GAS                              | Eta. Pro.:<br>Impo<br>NORARIOS PAGADOS 120<br>CASTOS PAGADOS 120<br>Comprobación de Gastos<br>Comprobación de Gastos<br>Reembolso (s)<br>Reembolso (s)<br>Importe<br>Solicitud de Gastos a<br>Comprobac<br>Solicitud de Gastos a<br>Comprobac<br>Importe monte<br>Solicitud de Gastos a<br>Comprobac<br>Solicitud de Gastos a<br>Comprobac<br>Restos PAGADOS 41,926,34<br>R E S U M<br>Concepto                                                                                                    | 62867 AG<br>orte Bruto<br>0,866.79 1<br>1<br>14.07 288<br>Asunto<br>25901<br>26902<br>1<br>26902<br>1<br>26902<br>1<br>4 144.00<br>4 E ND                                                                                                    | Asunto Demandado     Ze501 ARLAS DIAZ FRA     Ze501 ARLAS DIAZ FRA     ZE501 ARLAS DIAZ FRA     ZE501 ARLAS DIAZ FRA                                                                                                    | SA, S.A. DE C.V. Y SOCIO<br>encion ISR Importe Neto<br>2.086.68 115.226.34<br>ANCISCO JAVIER<br>ANCISCO JAVIER<br>ANCISCO JAVIER<br>ANCISCO JAVIER<br>INCISCO JAVIER<br>INCISCO JAVIER<br>INCISCO JAVIER<br>INSR Importe Neto<br>0 54,567.07<br>Importe Bruto IVA<br>IER 18.282.07 0.00<br>16.342.27 0.00<br>I.16.342.27 0.00<br>I.17.342.27 0.00<br>I.17.342.27 0.00<br>I.17.342.27                                                                                                    | Importe Bruto           17,975,00         3           337,07         3           900,00         14           900,00         14           900,00         14           900,00         14           900,00         14           900,00         14           900,00         14           900,00         14           900,00         14           900,00         14           900,00         14           900,00         14           900,00         14           900,00         14           900,00         14           900,00         14           900,00         14           900,00         14           900,00         14           900,00         14           900,00         14           900,00         14           900,00         14           900,00         14           900,00         14           900,00         14           900,00         14           900,00         14           900,00         14           900,00                                                                                                    | IVA         Rete           1.00                          | 2,325.50<br>ncion IVA Re<br>0.00<br>0.00<br>0.00<br>1mporte Neto<br>15,282.07<br>16,342.27<br>460 00<br>R/2010<br>_D E_G A      | 2180.16 :<br>tencion ISR IT<br>0.00 0.00<br>0.00 0.00<br>SIJSAE00241<br>SIJSAE00241<br>SIJSAE00241<br>SIJSAE00245<br>STOS                                                                                                    | 20,784.14 31<br>17,975.00<br>337.07 3<br>1,044.00<br>1,044.00<br>307/07/201<br>4 07/07/201<br>2 19/02/201                                                                       | Comprobade<br>1 0.00<br>1 0.00<br>1  | Fecha E           //           //           ///           ///           ///           ///           ///           ///           ///           ///           ///           //           0.           0.           0.                                                                                                    |
| 02/11/2010<br>TOTALES HO<br>RFI ACION DE<br>22/09/2011<br>22/09/2011<br>18/10/2012<br>18/10/2012<br>18/10/2012<br>TOTALES GAS<br>RELACION DE<br>Fecha Solicitud<br>24/03/2011<br>25/02/2012<br>TOTALES GAS                    | Eta. Pro.:<br>Impo<br>NORARIOS PAGADOS 120<br>CARTOS FN TRANSITO<br>Comprobación de Gastos<br>Comprobación de Gastos<br>Comprobación de Gastos<br>Reembolso (s)<br>Reembolso (s)<br>Martico (s)<br>STOS EN TRANSITO 56,68<br>GASTOS PAGADOS<br>Solicitud de Gastos a<br>Comprobar<br>Solicitud de Gastos a<br>Comprobar                                                                                                    | 62867 AG<br>orte Bruto<br>0,866.79 :<br>B Bruto IV<br>24.07 288<br>Asunto<br>25901<br>26902<br>464.07<br>26902<br>464.00<br>4 144.00                                                                                                    | QUIDALIDATI/         VISTA HERMO.           IVA         Retencion IVA Ret           19.338.68         12.892.45         1           Acunto/Demandado         26901         ARIAS DIAZ FRA           26901         ARIAS DIAZ FRA         26901           26901         ARIAS DIAZ FRA         26901           26901         ARIAS DIAZ FRA         26901           26901         ARIAS DIAZ FRA         26901           26901         ARIAS DIAZ FRA         26901           26901         ARIAS DIAZ FRA         26901           26901         ARIAS DIAZ FRA         26901           26901         ARIAS DIAZ FRA         26901           26901         ARIAS DIAZ FRA         26901           ARIAS DIAZ FRA         26901         ARIAS DIAZ FRA           26901         ARIAS DIAZ FRA         26901           ARIAS DIAZ FRA         26901         ARIAS DIAZ FRA           26901         ARIAS DIAZ FRA         26901           20.00         0.00         0.00         0.00           ENT ESTADO DE CUI         E                                                                                                    | SA, S.A. DE C.V. Y SOCIO<br>encion ISR Importe Neto<br>2.086.68 115.226.34<br>ANCISCO JAVIER<br>ANCISCO JAVIER<br>ANCISCO JAVIER<br>INCISCO JAVIER<br>INCISCO JAVIER<br>INSI Importe Neto<br>0 54.567.07<br>Importe Bruto IVA<br>IER 18,282.07 0.00<br>16,342.27 0.00<br>16,342.27 0.00<br>ENTA REFLEJA LOS MOVIM<br>tal Tipo<br>13,783.93 En Tránsito<br>12,372.39 In Tránsito                                                                                                    | Importe Bruto           17,975,00         (           337,07         (           390,00         14           900,00         14           900,00         14           900,00         14           900,00         14           900,00         14           900,00         14           900,00         14           900,00         14           900,00         14           900,00         14           900,00         14           900,00         14           900,00         14           900,00         14           900,00         14           900,00         14           900,00         14           900,00         14           900,00         14           900,00         14           900,00         14           900,00         14           900,00         14           900,00         14           900,00         14           900,00         14           900,00         14           900,00         14           900,00                                                                                                    | IVA         Rete           0.00                          | 2,325.50<br>ncion IVA Re<br>0.00<br>0.00<br>0.00<br>18,282.07<br>16,342.27<br>469.00<br>R/2010<br>_D E_G A                      | 2180.16 :<br>tencion ISR Ir<br>0.00<br>0.00<br>0.00<br>0.00<br>5U3AE00241<br>SU3AE00241<br>SU3 | 20,784.14 31<br>17,975.00 5<br>357.07 5<br>1,044.00<br>1,044.00<br>3 07/07/201<br>4 07/07/201<br>2 12/02/201<br>3 12/02/201                                                     | Comprobado Comprobado Comprobado 1 0.00 1 0.00 2 0.00 wrte Neto) 14,567.07 12,070.34                                                                                                    | Fecha F.                                                                                                    |
| 02/11/2010<br>TOTALES HO<br>RFI ACION DF<br>Fecha Solicitud<br>21/09/2011<br>22/09/2011<br>18/10/2012<br>18/10/2012<br>TOTALES GAS<br>RELACION DE<br>Fecha Solicitud<br>24/03/2011<br>25/02/2012<br>TOTALES GAS               | Eta. Pro.: Impo<br>NORARIOS PAGADOS 120<br>Concepto<br>Comprobación de Gastos<br>Comprobación de Gastos<br>Comprobación de Gastos<br>Reembolso (s)<br>Reembolso (s)<br>Ministro Sentra Societa<br>GASTOS PAGADOS<br>Solicitud de Gastos a<br>Comprobar<br>Solicitud de Gastos a<br>Comprobar<br>Solicitud de Gastos a<br>Comprobar<br>Solicitud de Gastos a<br>Comprobar<br>Solicitud de Gastos a<br>Comprobar<br>Solicitud de Gastos a<br>Comprobar<br>Solicitud de Gastos a<br>Comprobar<br>Solicitud de Gastos a<br>Comprobar<br>Solicitud de Gastos a<br>Comprobar<br>Solicitud de Gastos a<br>Comprobar<br>Solicitud de Gastos a<br>Comprobar<br>Solicitud de Gastos a<br>Comprobar<br>Solicitud de Gastos a<br>Comprobar<br>Solicitud de Gastos a<br>Comprobar<br>Solicitud de Gastos a<br>Concepto<br>Honorarios sin IVA<br>IVA                                                                                                    | 62867 AG<br>orte Bruto<br>0,866.79 :<br>8 Bruto IV<br>44.07 288<br>Asunto<br>26902<br>uto IVA<br>4 144.00<br>4 E ND                                                                                                    | QUIDALIDATI)         VISTA HERMO.           IVA         Retencion IVA Ret           19.338.68         12.892.45         1           Asunto Demandado         26901 [ARIAS DIA2 FRJ           26901 [ARIAS DIA2 FRJ         26901 [ARIAS DIA2 FRJ           26901 [ARIAS DIA2 FRJ         26901 [ARIAS DIA2 FRJ           26901 [ARIAS DIA2 FRJ         26901 [ARIAS DIA2 FRJ           26901 [ARIAS DIA2 FRJ         26901 [ARIAS DIA2 FRJ           26901 [ARIAS DIA2 FRJ         26901 [ARIAS DIA2 FRJ           26901 [ARIAS DIA2 FRJ         26901 [ARIAS DIA2 FRJ           ARIAS DIAZ FRJ         26901 [ARIAS DIA2 FRJ           ARIAS DIAZ FRJ         26901 [ARIAS DIA2 FRJ           CACTDO MONDEAL THIS AMONG         26901 [ARIAS DIA2 FRJ           CACTDO MONDEAL THIS AMONG         0.00           ESTE ESTADO DE CUI         E_L H O N O R A R I O S           HONOTATIOS         FR           20.116.110 Pagados TO         202.91.14 120.963.67 32           23.017.14 120.953.75 140.205.47 36         202.953.75 140.205.47 36                                                                                                    | SA, S.A. DE C.V. Y SOCIO<br>encion ISR Importe Neto<br>2,086.68 115,226.34<br>ANCISCO JAVIER<br>ANCISCO JAVIER<br>ANCISCO JAVIER<br>INCISCO JAVIER<br>INCISCO JAVIER<br>ISR Importe Neto<br>0 54,567.07<br>Importe Bruto IVA<br>IER 18,282.07 0.00<br>16,342.27 0.00<br>16,342.27 0.00<br>R Importe Neto Comprob<br>42,070.34 0.00<br>ENTA REFLEJA LOS MOVIM<br>tal Tipo<br>13,783.93 En Tránsito<br>12,357.29 Ministrados<br>56,141.22 Comprobado (i                                                                                                    | Importe Brato           17,975.00           335.07           3900.00           44           900.00           0.00           0.00           ados Reintegrado           0.00           ENTO A PARTIR I           R E S           con doctos)                                                                                                    | IVA Rete<br>                                             | 2,325.50<br>ncion IVA Re<br>0.00<br>0.00<br>0.00<br>16,282.07<br>16,342.27<br>460 00<br>R/2010<br>_D EG A                       | 2180.16 :<br>tencion ISR IF<br>0.00<br>0.00<br>0.00<br>0.00<br>SIJSAE00241<br>SIJSAE00241<br>SIJSAE00241<br>SIJSAE00245<br>SIJSAE00752<br>SIJSAE0752<br>ST O S                                                                                                    | 20,784.14 31<br>mporte Neto F<br>17,975.00 \$<br>357.07 \$<br>1,044.00<br>1,044.00<br>307/07/201<br>407/07/201<br>212/02/201<br>3astos (Impo                                    | Comprobado Comprobado                                                                                                    | 14/02/20<br>Fecha E<br>///<br>///<br>//<br>//<br>//<br>//<br>//<br>//<br>//<br>//<br>//<br>//                                                                                                    |
| 02/11/2010<br>TOTALES HO<br>RFI ACION DF<br>Fechs Solicitud<br>21/09/2011<br>22/09/2011<br>18/10/2012<br>18/10/2012<br>TOTALES GAS<br>RELACION DE<br>Fechs Solicitud<br>24/03/2011<br>22/03/2011<br>TOTALES GAS               | Eta. Pro.:<br>Impo<br>INORARIOS PAGADOS 120:<br>CASTOS FN TRANSITO<br>Comprobación de Gastos<br>Comprobación de Gastos<br>Reembolso (s)<br>Importe<br>STOS EN TRANSITO 56.68<br>GASTOS PAGADOS<br>Solicitud de Gastos a<br>Comprobar<br>Solicitud de Gastos a<br>Comprobar<br>Solicitud de Gastos a<br>Solicitud de Gastos a<br>Solicitud de Ga                                                                                                    | 62867 AG<br>orte Bruto<br>0,866.79 :<br>8 Bruto II<br>44.07 288<br>Asunto<br>26902<br>55407<br>26902<br>55407<br>4 144.00<br>4 E ND                                                                                                    | QUIDALIA VISTA HERMO.           IVA         Retencion IVA Ret           19.338.68         12.692.45           19.338.68         12.692.45           Asunto Demandado         26901 ARIAS DIAZ FRA           26901 ARIAS DIAZ FRA         26901 ARIAS DIAZ FRA           26901 ARIAS DIAZ FRA         26901 ARIAS DIAZ FRA           26901 ARIAS DIAZ FRA         26901 ARIAS DIAZ FRA           A Retencion IVA Retencion         300           3.00         0.00           Constraint         26901 ARIAS DIAZ FRA           ARIAS DIAZ FRANCISCO JAV         ARIAS DIAZ FRANCISCO JAV           ARIAS DIAZ FRANCISCO JAV         ARIAS DIAZ FRANCISCO JAV           COLONO         0.00         0.00           EDETER MONDEAL LINS AMOR         Retencion IVA Retencion IS           0.00         0.00         0.00           EDETER DAD DE CUU         E                                                                                                    | SA, S.A. DE C.V. Y SOCIO<br>encion ISR Importe Neto<br>(2,086.68 115,226.34<br>ANCISCO JAVIER<br>ANCISCO JAVIER<br>ANCISCO JAVIER<br>ANCISCO JAVIER<br>INCISCO JAVIER<br>INCISCO JAVIER<br>INSR Importe Neto<br>0 54,567.07<br>Importe Bruto IVA<br>IER 18,222.07 0.00<br>(16,342.27 0.00<br>(16,342.27 0.00<br>(16,342.27 0.00<br>(16,342.27 0.00<br>(EV) 42,070.34 0.00<br>(EV) 42,070.34                                                                                                    | Importe Brato           17,975.00           337.07           337.07           300.00           44           900.00           0.00           0.00           ados Reintegrado           0.00           IENTO A PARTIR I           R E S           con doctos)           epósito)                                                                                                    | 88.25  IVA Rete 0.00  .00  .00  .00  .00  .00  .00       | 2,325.50  ncion IVA Re 0.00 0.00 0.00 100 0.00 18,282.07 16,342.27 450 00 R/2010 _D EG A                                        | 2180.16 :<br>tencion ISR II<br>0.00<br>0.00<br>0.00<br>51JSAE00241<br>SIJSAE00241<br>SIJSAE00241<br>SIJSAE00241<br>SIJSAE00241<br>SIJSAE00759<br>ST O S                                                                                                    | 20,784.14 31<br>mporte Neto F<br>17,975.00 \$<br>3357.07 \$<br>1,044.00<br>1,044.00<br>5 Pecha Pago<br>3 07/07/201<br>4 07/07/201<br>4 07/07/201<br>2 12/02/201<br>sastos (Impo | Comprobado Comprobado                                                                                                    | 14/02/20           Fecha E           //           //           //           //           //           //           //           //           //           //           //           //           //           //           //           //           //           //           //           //           //           //           //           //           //           //           //           //           //           //           //           //           //           //           //           //           //           //           //           //           //           //           //           //           //           //           //           //           //           //      < |
| 02/11/2010<br>TOTALES HO<br>RFI ACION DF<br>Fechs Solicitud<br>21/09/2011<br>22/09/2011<br>18/10/2012<br>TOTALES GAS<br>RELACION DE<br>Fechs Solicitud<br>24/03/2011<br>24/03/2011<br>TOTALES GAS                             | Eta. Pro.:<br>Impo<br>INDRARIOS PAGADOS 120<br>CASTOS PA TRANSITO<br>Comprobación de Gastos<br>Comprobación de Gastos<br>Reembolao (a)<br>Importe<br>Solicitud de Gastos a<br>Concepto<br>Solicitud de Gastos a<br>Concepto<br>Solicitud de Gastos a<br>Concepto<br>Solicitud de Gastos a<br>Concepto<br>Solicitud de Gastos a<br>Concepto<br>Solicitud de Gastos a<br>Concepto<br>Solicitud de Gastos a<br>Concepto<br>Solicitud de Gastos a<br>Concepto<br>Solicitud de Gastos a<br>Concepto<br>Solicitud de Gastos a<br>Concepto<br>Solicitud de Gastos a<br>Concepto<br>Solicitud de Gastos a<br>Concepto<br>Reserviciones in IVA<br>IVA<br>IVA<br>IVA<br>IVA                                                                                                    | 62867 AG<br>orte Bruto<br>0,866.79 :<br>a Bruto IV<br>14.07 288<br>Asunto<br>26902<br>26902<br>40 IVA<br>4 144.00<br>4 E ND                                                                                                    | QUIDALIDATI)         VISTA HERMO.           IVA         Retencion IVA Ret           19,338.68         12,892.45         1           Asunto Demandado         26901 ARIAS DIAZ FRA         26901 ARIAS DIAZ FRA           26901 ARIAS DIAZ FRA         26901 ARIAS DIAZ FRA         26901 ARIAS DIAZ FRA           26901 ARIAS DIAZ FRA         26901 ARIAS DIAZ FRA         26901 ARIAS DIAZ FRA           26901 ARIAS DIAZ FRA         26901 ARIAS DIAZ FRA         26901 ARIAS DIAZ FRA           26901 ARIAS DIAZ FRA         26901 ARIAS DIAZ FRA         26901 ARIAS DIAZ FRA           26901 ARIAS DIAZ FRA         26901 ARIAS DIAZ FRA         26901 ARIAS DIAZ FRA           26901 ARIAS DIAZ FRA         26901 ARIAS DIAZ FRA         26901 ARIAS DIAZ FRA           26901 ARIAS DIAZ FRA         26901 ARIAS DIAZ FRA         2690 ARIAS DIAZ FRA           26901 ARIAS DIAZ FRA         26901 ARIAS DIAZ FRA         2000 ARIAS DIAZ FRA           2000 DE CUIDER         2000 DE CUIDE ARIAS DIAZ FRA         2000 ARIAS DIAZ FRA           2000 JIAZ HARAS HARAS ARIAS DIAZ FRA         2000 JIAZ HARAS HARAS HARA                                                                                                    | SA, S.A. DE C.V. Y SOCIO<br>encion ISR Importe Neto<br>2.086.68 115,226.34<br>INCISCO JAVIER<br>INCISCO JAVIER<br>INCISCO JAVIER<br>INCISCO JAVIER<br>INCISCO JAVIER<br>INCISCO JAVIER<br>INCISCO JAVIER<br>INSI Importe Neto<br>54,567.07<br>Importe Bruto IVA<br>IR Inporte Neto Comprob.<br>42,070.34 0.00<br>EV. 426 00.00<br>16,342.27 0.00<br>EV. 426 00.00<br>INTA REFLEJA LOS MOVIM<br>INDIA REFLEJA LOS MOVIM<br>INDIA REFLEJA LOS MOVIM<br>I                                                                                                    | Importe Bruto           17,975.00           337,07           900.00           14           900.00           0.00           ados Reintegrado           0.00           EENTO A PARTIR I           R E S           con doctos)           epósito)                                                                                                    | 88.25                                                    | 2,325.50<br>ncion IVA Re<br>0.00<br>0.00<br>0.00<br>18,282.07<br>16,342.27<br>460.00<br>R/2010<br>_D EG A                       | 2180.16 :<br>tencion ISR II<br>0.00<br>0.00<br>0.00<br>SIJSAE00241<br>SIJSAE00241<br>SIJSAE00241<br>SIJSAE00245<br>ST O S<br>G                                                                                                    | 20,784.14 31<br>17,975.005<br>357.07 5<br>1,044.00<br>1,044.00<br>307/07/201<br>407/07/201<br>212/02/201<br>312/02/201<br>312/02/201<br>312/02/201<br>312/02/201                | Comprobado<br>1)5AE001581<br>1)5AE003715<br>1)5AE003715<br>1)5AE00 | 14/02/20           Fecha E           //           //           //           //           //           //           //           //           //           //           //           //           //           //           //           //           //           //           //           //           //           //           //           //           //           //           //           //           //           //           //           //           //           //           //           //           //           //           //           //           //           //           //           //           //           //           //           //           //           //      < |
| 02/11/2010<br>TOTALES HO<br>RFI ACTON DF<br>Fechs Solicitud<br>21/09/2011<br>22/09/2011<br>18/10/2012<br>18/10/2012<br>TOTALES GAS<br>RELACION DE<br>Fechs Solicitud<br>24/03/2011<br>24/03/2011<br>25/07/2012<br>TOTALES GAS | Eta. Pro.:<br>Impo<br>NORARIOS PAGADOS 120<br>CARTOS PAGADOS 120<br>Comprobación de Gastos<br>Comprobación de Gastos<br>Comprobación de Gastos<br>Reembolso (s)<br>Reembolso (s)<br>Ministros en TRANSITO 56,68<br>GASTOS PAGADOS<br>Concepto<br>Solicitud de Gastos a<br>Comprobar<br>Solicitud de Gastos a<br>Comprobar<br>Solicitud de Gast    | 62867 AG<br>orte Bruto<br>0,866.79 :                                                                                                    | QUIDALIDATI/         VISTA HERMO.           IVA         Retencion IVA Ret           19.338.68         12.892.45         1           Asunto Demandado         26901 ARIAS DIAZ FRA           26901 ARIAS DIAZ FRA         26901 ARIAS DIAZ FRA           26901 ARIAS DIAZ FRA         26901 ARIAS DIAZ FRA           26901 ARIAS DIAZ FRA         26901 ARIAS DIAZ FRA           26901 ARIAS DIAZ FRA         26901 ARIAS DIAZ FRA           26901 ARIAS DIAZ FRA         26901 ARIAS DIAZ FRA           26901 ARIAS DIAZ FRA         26901 ARIAS DIAZ FRA           26901 ARIAS DIAZ FRA         26901 ARIAS DIAZ FRA           ARIAS DIAZ FRANCISCO JAV         30.00         0.00           Demandado         0.00         0.00           Emercion IVA Retencion IVA Retencion IVA Retencion IVA Retencion IVA Retencion IVA Retencion IVA Retencion IVA DAVID AND RESAULUS AND AND AND AND AND AND AND AND AND AND                                                                                                    | SA, S.A. DE C.V. Y SOCIO<br>encion ISR Importe Neto<br>2.086.68 115.226.34<br>ANCISCO JAVIER<br>ANCISCO JAVIER<br>ANCISCO JAVIER<br>ANCISCO JAVIER<br>INCISCO JAVIER<br>INCISCO JAVIER<br>INCISCO JAVIER<br>INCISCO JAVIER<br>INCISCO JAVIER<br>INCISCO JAVIER<br>INCISCO JAVIER<br>INCISCO JAVIER<br>INCISCO JAVIER<br>INCISCO JAVIER<br>INCISCO JAVIER<br>INFORTA NETO<br>16.342.27 0.00<br>EI 460 0.00<br>R Importe Neto Comprobu<br>42.070.34 0.00<br>ENTA REFLEJA LOS MOVIM<br>INFORMATION<br>INFORMATION<br>I                                                                                                    | Importe Bruto           17,975,00           337,07           900,00           900,00           4           0,00           0,00           0,00           0,00           0,00           0,00           0,00           0,00           0,00           0,00           0,00           0,00           0,00           0,00           0,00           0,00           0,00           0,00           0,00           0,00           0,00           0,00           0,00           0,00           0,00           0,00           0,00           0,00           0,00           R E S           con doctos)           epósito)           antes y reintegro           comprobar (ministregrowing)                                                                                                    | 88.25                                                    | 2,325.50<br>ncion IVA Re<br>0.00<br>0.00<br>0.00<br>10,00<br>11,282.07<br>16,342.27<br>4ce on<br>R/2010<br>_D EG A<br>mprobados | 2180.16 :<br>tencion ISR II<br>0.00 0.00<br>0.00 0.00<br>SIJSAE00241<br>SIJSAE00241<br>SIJSAE00241<br>SIJSAE00245<br>ST O S<br>G<br>- reintegro)                                                                                                    | 20,784.14 31<br>17,975.00<br>337.07<br>1,044.00<br>1,044.00<br>307/07/201<br>4 07/07/201<br>2 19/02/201<br>3 19/02/201<br>3 astos (Impo                                         | Comprobade<br>1 0.00<br>1 0.00<br>1  | 14/02/20                                                                                                    |
| 02/11/2010<br>TOTALES HO<br>RFI ACION DF<br>Fecha Solicitud<br>21/09/2011<br>22/09/2011<br>18/10/2012<br>18/10/2012<br>18/10/2012<br>TOTALES GAS<br>RELACION DE<br>Fecha Solicitud<br>24/03/2011<br>25/02/2012<br>TOTALES GAS | Eta. Pro.:<br>Impo<br>NORARIOS PAGADOS 120<br>CARTOS FN TRANSITO<br>Comprobación de Gastos<br>Comprobación de Gastos<br>Comprobación de Gastos<br>Reembolso (s)<br>Reembolso (s)<br>Reembolso (s)<br>Martino Science<br>GASTOS PAGADOS<br>Solicitud de Gastos a<br>Comprobar<br>Solicitud de Gastos a<br>Comprobar<br>Solicitud de Gastos a<br>Co | 62867 AG<br>orte Bruto<br>0,866.79 :<br>a Bruto IV<br>44.07 288<br>26901<br>26902<br>26902<br>26902<br>26902<br>4 144.00<br>4 144.00<br>4 E ND                                                                                                    | QUIDALIDATI/         VISTA HERMO.           IVA         Retencion IVA Ret           19.338.68         12.892.45         1           Acunto Demandado         26901 [ARIAS DIAZ FRA           26901 [ARIAS DIAZ FRA         26901 [ARIAS DIAZ FRA           26901 [ARIAS DIAZ FRA         26901 [ARIAS DIAZ FRA           26901 [ARIAS DIAZ FRA         26901 [ARIAS DIAZ FRA           26901 [ARIAS DIAZ FRA         26901 [ARIAS DIAZ FRA           26901 [ARIAS DIAZ FRA         26901 [ARIAS DIAZ FRA           26901 [ARIAS DIAZ FRA         26901 [ARIAS DIAZ FRA           A RELAS DIAZ FRA         26901 [ARIAS DIAZ FRA           ARIAS DIAZ FRA         26901 [ARIAS DIAZ FRA           Penaadado         0.00         0.00           Penaadado         0.00         0.00           ENTE ESTADO DE CUI         E                                                                                                    | SA, S.A. DE C.V. Y SOCIO<br>encion ISR Importe Neto<br>2.086.68 115.226.34<br>ANCISCO JAVIER<br>ANCISCO JAVIER<br>ANCISCO JAVIER<br>INCISCO JAVIER<br>INCISCO JAVIER<br>INCISCO JAVIER<br>INSI Importe Neto<br>0 54.567.07<br>Instructure<br>16.342.27 0.00<br>16.342.27 0.00<br>16.342.27 0.00<br>16.342.27 0.00<br>16.342.27 0.00<br>ENTA REFLEJA LOS MOVIM<br>tal<br>Tipo<br>Sci.141.22 Comprobado (<br>Reintegro ó (D<br>Stal.comproba<br>56.141.22 Comprobado (<br>Reintegro ó (D<br>Stal.comproba                                                                                                    | Importe Bruto           17,975,00         (           337,07         (           390,00         14           900,00         14           900,00         14           900,00         14           900,00         14           900,00         14           900,00         14           900,00         14           900,00         14           900,00         14           900,00         14           900,00         14           900,00         14           900,00         14           900,00         14           900,00         14           900,00         14           900,00         14           900,00         14           900,00         14           900,00         14           900,00         14           900,00         14           900,00         14           900,00         14           900,00         14           900,00         14           900,00         14           900,00         14           900,00                                                                                                    | 88.25                                                    | 2,325.50  ncion IVA Re 0.00 0.00 0.00 18,282.07 16,342.27 460 00 R/2010 _D EG A mprobados                                       | 2180.16 :<br>tencion ISR In<br>0.00<br>0.00<br>0.00<br>5U3AE00241<br>SU3AE00241<br>SU3AE00241<br>SU3AE00241<br>C110AE00759<br>ST O S<br>G<br>- reintegro)                                                                                                    | 20,784.14 31<br>17,975.00 5<br>357.07 5<br>1,044.00<br>1,044.00<br>307/07/201<br>4 07/07/201<br>9 19/02/201<br>9 19/02/201<br>9 19/02/201                                       | Comprobado<br>1 0.00<br>1 0.00<br>1  | 14/02/2(<br>Fecha E<br>//<br>//<br>//<br>//<br>//<br>//<br>//<br>0,<br>0,<br>0,<br>0,                                                                                                    |

(Figura 7.1)

Imprimir

Para imprimir el reporte, dará clic en el botón

(Figura 7.2).

|            | Área: Dirección Ejecutiva de Tecnología de la Información. |                   |  |  |  |  |
|------------|------------------------------------------------------------|-------------------|--|--|--|--|
| <b>SAE</b> | <b>Proceso</b> : Desarrollo y Mantenimiento de Sistemas.   | Versión: 1.2      |  |  |  |  |
|            | Documento: Manual de Usuario ASI                           | Fecha: 17/06/2013 |  |  |  |  |
| SISTEMA IN | ITEGRAL JURÍDICO SIJ - SAE                                 | Página: 30 de 32  |  |  |  |  |

| uentaae.aspx - Mozilla Firefo           | x        |                                 |                  |           |             |             |                 |                     |
|-----------------------------------------|----------|---------------------------------|------------------|-----------|-------------|-------------|-----------------|---------------------|
| 3sa15/soporte/oestadocuent              | taae.asp | x?AALEGRIA, AALEGRIA            |                  | 11        | -           |             |                 |                     |
| 🔶 🗣 Página: 🛛 1                         | de 4     | —   + Tamar                     | io automát       | tico 🗧    |             |             |                 | 53 🖶 I              |
| SHCP                                    |          | Estado (                        | de Cuent         | ta Aboga  | do          |             |                 | <b>\$</b> SAE       |
| HONORARIOS EN TRANSITO                  | GARCIA   | ABIEL                           |                  |           |             |             |                 |                     |
| Fecha<br>Sol. Concepto                  | Asunto   | Demandado                       | Importe<br>Bruto | IVA       | Ret.<br>IVA | Ret.<br>ISR | Importe<br>Neto | Folio Fec.          |
| 17/06/2013 Honorarios por Desistimiento | 26550    | ACUACULTIVOS LA PE S.A. DE C.V. | 3,500.00         | 0.00      | 0.00        | 0.00        | 0.00            | 77                  |
| 02/07/2012 Honorarios Profesionales     | 26901    | ARIAS DIAZ FRANCISCO JAVIER     | 23,572.39        | 3771.58   | 2,514.39    | 2357.24     | 22,472.34       | 11                  |
| 02/07/2012 Honoraries Profesionales     | 26901    | ARIAS DIAZ FRANCISCO JAVIER     | 31,429.85        | 5028.78   | 3,352.52    | 5142.99     | 29,963.12       | SIJSAE006393 / /    |
| 02/07/2012 Honorarios Profesionales     | 26902    | ARIAS DIAZ JORGE                | 28,093.49        | 4494.96   | 2,996.64    | 2809.35     | 26,782.46       | 5135A8006394 / /    |
| 02/07/2012 Honorarios Profesionales     | 26902    | ARIAS DIAZ JORGE                | 21,070.12        | 3371.22   | 2,247.45    | 2107.01     | 20,056.85       | 17                  |
| 16/10/2012 Honorarios Profesionales     | 55744    | WALLE ZAPATA RAMON              | 9,350.00         | 1495.00   | 997.33      | 935.00      | 8,913.67        | 17                  |
| 07/03/2013 "SENTENCIA FIRME FAVORABL    | 8 55790  | CITROTAM INTERNACIONAL SPR.     | 0.00             | 0.00      | 0.00        | 0.00        | 0.00            | 17                  |
| 15/12/2012 "TOMA DE POSESIÔN"           | 57921    | PAUSTO JAVIER ZERTUCHE          | 42,171.90        | 0.00      | 0.00        | 0.00        | 0.00            | 17                  |
| 28/04/2013 Dictaminación                | 61791    | ALFONSO NARVAEZ LOPEZ           | 3,500.00         | 0.00      | 0.00        | 0.00        | 0.00            | 77                  |
| 12/12/2012 "SENTENCIA FIRME PAVORABL    | 8 61808  | REFUGIO TORIBIO GALLEGOS RIVER  | 1,768.00         | 0.00      | 0.00        | 0.00        | 0.00            | 11                  |
| 13/12/2012 "SENTENCIA FIRME PAVORABL    | 8 62861  | ESPARZA MANDUJAND JUAN LUIS     | 8,110.95         | 0.00      | 0.00        | 0.00        | 0.00            | 77                  |
| 27/05/2012 Honorarios Profesionales     | 65624    | SANCO NACIONAL DE CREDITO RURA  | 22,762.83        | 3642.05   | 2,428.03    | 2276.28     | 21,700.57       | SIJSAE005983 / /    |
| 27/05/2012 Honorarios Profesionales     | 65624    | SANCO NACIONAL DE CREDITO RURA  | 7,557.61         | 1214.02   | 809.35      | 755.76      | 7,233.52        | SIJSAE005984 / /    |
|                                         |          | Importe Bruto IVA               |                  | Retension | IVA         | Retenol     | on ISR          | Importe N           |
| TOTALE 8 HONORARIO 8 EN TRANSIT         | 0        | 202,917.14 23,018.6             | 1                | 15,545.7  | 4           | 14,3        | 56.63           | 137,152.5           |
| HONORARIOS PAGADOS                      |          |                                 |                  |           |             |             |                 |                     |
| Fecha<br>Sol. Concepto                  | Asunto   | Demandado                       | Importe<br>Bruto | IVA       | Ret.<br>IVA | Ret.<br>ISR | Importe<br>Neto | Folio Fec           |
| 21/01/2011 Honorarios Profesionales     | 57921    | PAUSTO JAVIER ZERTUCHE          | 42,171.90        | 6747.50   | 4,498.33    | 4217.19     | 40,203.88       | SUSA8001601 03/03/  |
| 07/03/2013 Honorarios Profesionales     | 62636    | SANCO DE CREDITO RURAL DEL NOR  | 11,220.00        | 1795.20   | 1,196.50    | 1122.00     | 10,696.40       | 5135A8007567 13/03/ |
| 02/11/2010 "EMPLAZAMIENTO"              | 62867    | AGROPECUARIA VISTA HERNOSA, S.  | 21,801.55        | 3488.25   | 2,325.50    | 2150.16     | 20,784.14       | SIJSA8001581 14/02/ |
| 16/10/2012 Honorarios Profesionales     | 65624    | SANCO NACIONAL DE CREDITO RURA  | 45,673.34        | 7307.73   | 4,871.82    | 4567.33     | 43,541.92       | 5135A8006622 06/11  |
|                                         |          |                                 |                  |           |             |             |                 |                     |

(Figura 7.2)

En esta ventana se puede guardar en su equipo el archivo .PDF con el botón in y se puede mandar a imprimir en su impresora con el botón.

# 8. EDO CUENTA ASUNTO

Para consultar el estado de cuenta por asunto deberá de seleccionar un asunto desde la pantalla

de **Control de Asuntos** y después colocar el cursor sobre la pestaña de **Pagos** y una vez desplegadas las opciones dará clic en Edo Cuenta Asunto (Figura 8.1).

|            | Área: Dirección Ejecutiva de Tecnología de la Información. |                   |  |  |  |  |
|------------|------------------------------------------------------------|-------------------|--|--|--|--|
| <b>SAE</b> | <b>Proceso</b> : Desarrollo y Mantenimiento de Sistemas.   | Versión: 1.2      |  |  |  |  |
|            | Documento: Manual de Usuario ASI                           | Fecha: 17/06/2013 |  |  |  |  |
| SISTEMA IN | Página: 31 de 32                                           |                   |  |  |  |  |

|                                                                                                    | SISTEMA                                                                                                    | <b>31J3AE</b><br>A integral jurídi                                                                                                    | C0                                                                                                    |                                                                                                    |                                                                                      | S                                                     |                                                                                                  |                            |
|----------------------------------------------------------------------------------------------------|----------------------------------------------------------------------------------------------------|----------------------------------------------------------------------------------------------------|----------------------------------------------------------------------------------------------------|----------------------------------------------------------------------------------------------------|--------------------------------------------------------------------------------------|-------------------------------------------------------|--------------------------------------------------------------------------------------------------|----------------------------|
|                                                                                                    | Pantalla<br>Estado de Cuenta por Asu                                                                                                    | Usu<br>nto ALE                                                                                                    | Jario<br>EGRIA GARCIA ABI                                                                                                    | Perfil<br>ELAbogado Ex                                                                                                    | Ar<br>terno So                                                                       | nbiente<br>oporte                                     | Fecha<br>17/06/13                                                                                |                            |
| CONTROL ASUNTOS                                                                                            | MÓDULOS PAGOS CONSULTAS RE                                                                                                    | EPORTES CERRAR SESIÓN                                                                                                    | AYUDA                                                                                                    |                                                                                                    |                                                                                      |                                                       |                                                                                                  |                            |
|                                                                                                    |                                                                                                    |                                                                                                    |                                                                                                    | Imprimir                                                                                                    |                                                                                      |                                                       |                                                                                                  |                            |
| Asunto<br>Encomienda<br>Actor<br>Demandado<br>Abogado Externo<br>Abogado Supervi<br>Abogado Coordin        | 26550 26550/51 ACTIVO<br>BANCO NACIONAL DE CREDIT<br>BANRURAL<br>ACUACULTIVOS LA FE S.A. DE<br>ALEGRIA GARCIA ABIEL<br>SO RAMOS GARCIA EGAR ERIK<br>Nador ABREGO HINOJOSA ALEJANDR                                                                                                    | 'O RURAL, S.N.C. (BANF<br>: C.V.<br>RO                                                                                                    | RURAL MDTO.) Materia<br>Tipo de<br>Valor de                                                                                                    | MERCANTIL<br>Juicio EJECUTIVO MERCAN<br>al Juicio 0.00                                                                                                    | TIL                                                                                  |                                                       |                                                                                                  |                            |
| RELACION HONO                                                                                              | RARIOS EN TRANSITO<br>Concepto                                                                                                    | Solicito I                                                                                                    | Pago                                                                                                    | Importe Bruto IVA Re                                                                                                    | etencion IVA Re                                                                      | tencion ISR 1                                         | Importe Neto Folio Int                                                                           | erno Fecha E.              |
|                                                                                                    | · · · · · · · · · · · · · · · · · · ·                                                                                                    |                                                                                                    |                                                                                                    |                                                                                                    |                                                                                      |                                                       |                                                                                                  |                            |
| TOTALES HONOR<br>RELACION HONOI<br>Fecha Solicitud                                                         | Importe Bruto<br>RARIOS EN TRANSITO 3,500.00<br>RARIOS PAGADOS<br>Concepto Solicito Pago                                                                                                    | 0.00 0.00 Impo                                                                                                    | 0.00 0.0                                                                                                    | 0<br>Retencion IVA Ro                                                                                                    | etencion ISR                                                                         | Importe Net                                           | o Folio Interno                                                                                  | Fecha E.P.                 |
| TOTALES HONOR<br>RELACION HONOI<br>Fecha Solicitud                                                         | Impore Bruto RARIOS EN TRANSITO 3,500.00 RARIOS PAGADOS Concepto Solicito Pago Importe Bruto IVA I S EN TRANSITO 0.00 0.00                                                                                                    | 0.00 0.00<br>Impo                                                                                                    | 0.00 0.0<br>rte Bruto IVA<br>on ISR Importe Neto<br>10 0.00                                                                                                    | 0 Retencion IVA R                                                                                                    | etencion ISR                                                                         | Importe Net                                           | o Folio Interno                                                                                  | Fecha E.P.                 |
| TOTALES HONOR<br>RELACION HONOI<br>Fecha Solicitud<br>TOTALES GASTOS<br>RELACION DE GAS<br>Fecha Solicitud | ARIOS EN TRAINSTO 3,500.00<br>RARIOS PAGADOS<br>Concepto Solicito Page<br>Importe Bruto IVA 1<br>S EN TRANSITO 0.00 0.00<br>ITOS PAGADOS<br>Concepto Solicito Page                                                                                                    | Retencion IVA Retencio<br>0.00 0.00                                                                                                    | 0.00 0.0 vrte Bruto IVA on ISR Importe Neto 00 0.00 Retencion IVA                                                                                                    | 0<br>Retencion IVA Ro<br>Retencion ISR Importu                                                                                                    | etencion ISR<br>• Neto Folio Interno                                                 | Importe Net                                           | o Folio Interno<br>10 Gomproba                                                                   | Fecha E.P.                 |
| TOTALES HONOR<br>RELACION HONOI<br>Fecha Solicitud<br>TOTALES GASTOS<br>RELACION DE GAS<br>Fecha Solicitud | ARIOS EN TRANSITO 3,500.00 ARIOS EN TRANSITO 3,500.00 Concepto Solicito Page Importe Bruto IVA F G EN TRANSITO 0.00 0.00 TOS PAGADOS Concepto Solicito Page Importe Bruto IVA Rete S PAGADOS 0.00 0.00                                                                                                    | According to the second second s | 0.00     0.0     rete Bruto     IVA     IVA     Inporte Neto     0     0.00     Retencion IVA     SR Importe Neto Com     0.00                                                                                                    | 0 Retencion IVA Re Retencion ISR Importe probados Reintegrados 0.00 0.00                                                                                                    | etencion ISR                                                                         | Importe Net                                           | o Folio Interno<br>19 Comproba                                                                   | Fecha E.P.<br>do Reintegra |
| TOTALES HONOR<br>RELACION HONOI<br>Fecha Solicitud<br>TOTALES GASTOS<br>RELACION DE GAS<br>Fecha Solicitud | Importe Pruto Importe Pruto Importe Bruto Importe Bruto IMPorte Bruto IMPorte Bruto IMPorte Bruto IMPorte Bruto IMPorte Bruto IVA Rete IMPorte Bruto IVA Rete IMPorte Bruto IVA Rete IMPorte Bruto IVA Rete IMPorte Bruto IVA Rete IMPorte Bruto IVA Rete IMPORT IMPORT IMPO | ACCONTINE     ACCONTINE      ACCONTINE      ACCONTINE      ACCONTINE      ACCONTINE      ACCONT | 0.00         0.0           rte Bruto         IVA           on ISR Importe Neto         0           00         0.00           Retencion IVA           SR Importe Neto Com           0.00           CUENTA REFLEJA LOS                                                                                                    | 0 Retencion IVA R                                                                                                    | etencion ISR<br>e Neto Folio Interno<br>30/ABR/2010                                  | Importe Net                                           | o Folio Interno<br>10 Comproba                                                                   | Fecha E.P.<br>do Reintegra |
| TOTALES HONOR<br>RELACION HONOI<br>Fecha Solicitud<br>TOTALES GASTOS<br>RELACION DE GAS<br>Fecha Solicitud | Importe Bruto Concepto Concept | AND COLONITION 0.00 0.00 Impo<br>Retencion IVA Retencio<br>0.00 0.00 Importe Brato IVA<br>encion IVA Retencion I<br>0.00 0.00<br>ESTE ESTADO DE<br>LH O N O R A R I O S                                                                                                    | 0.00 0.0 rte Bruto IVA on ISR Importe Neto 0 0.00 Retencion IVA SR Importe Neto Com 0.00 CUENTA REFLEJA LOS                                                                                                    | 0           Retencion IVA         Referencion ISR           Retencion ISR         Imported to the second second s | etencion ISR<br>e Neto Folio Interno<br>30/ABR/2010<br>N DE GAS                      | Importe Net                                           | o Folio Interno<br>10 Comproba                                                                   | Fecha E.P.<br>do Reintegra |
| TOTALES HONOR<br>RELACION HONOI<br>Fecha Solicitud<br>TOTALES GASTOS<br>RELACION DE GAS<br>Fecha Solicitud | ARIOS EN TRANSITO 3,500.00<br>ARAIOS PAGADOS<br>Concepto Solicito Pago<br>Importe Bruto IVA R<br>6 EN TRANSITO 0.00 0.00<br>TOS PAGADOS<br>Concepto Solicito Pago<br>Importe Bruto IVA Rets<br>9 PAGADOS 0.00 0.00<br>R E S U M E ND E<br>Concepto                                                                                                    | A Construction IVA Retencion     A Construction IVA Retencion     A Construction IVA Retencion     A Construction IVA     A Construction IVA     A Construction IVA     A Construction IVA     A Construction     A Construction     A Constructi     A Construction     A Constru | 0.00 0.0<br>rte Bruto IVA<br>on ISR Importe Neto<br>0 0.00<br>Retencion IVA<br>SR Importe Neto Com<br>0.00<br>CUENTA REFLEJA LOS<br>rtotal Tipo                                                                                                    | 0           Retencion IVA         Reference           Retencion ISR         Imported           hprobados Reintegrados         0.00           0.00         0.00           MOVIMIENTO A PARTIR DEL 3         R E S U M E                                                                                                    | etencion ISR<br>= Neto Folio Interno<br>30/ABR/2010<br>ND E_G A S T                  | Importe Net<br>Fecha Pag                              | o Folio Interno<br>10 Comproba<br>20 (Importe Heto)                                              | Fecha E.P.<br>do Reintegr  |
| TOTALES HONOR<br>RELACION HONOI<br>Fecha Solicitad<br>TOTALES GASTOS<br>RELACION DE GAS<br>Fecha Solicitad | Importe Bruto IVA Rete<br>Importe Bruto IVA Rete<br>Importe Bruto IVA Rete<br>Concepto Solicito Pago<br>Importe Bruto IVA Rete<br>S PAGADOS<br>Concepto Solicito Pago<br>Importe Bruto IVA Rete<br>S PAGADOS 0.00 0.00<br>R E S U M E ND E<br>Concepto<br>Honorarios sin IVA                                                                                                    | All Control (Control (Contro) (Contro) (Contro) (Contro) (Contro) (Contro) (Contro) (Con | 0.00 0.0<br>rte Eruto IVA<br>on ISR Importe Neto<br>00 0.00<br>Retencion IVA<br>SR Importe Neto Com<br>0.00<br>CUENTA REFLEJA LOS<br>i Total Tipo<br>0.00.000 En Tránsit                                                                                                    | 0 Retencion IVA R Retencion ISR Importe probados Reintegrados 0.00 0.00 MOVIMIENTO A PARTIR DEL : R E S U M E 0                                                                                                    | etencion ISR<br>• Neto Folio Interno<br>30/ABR/2010<br>N D EG A 5 1                  | Importe Net<br>Fecha Pag                              | o Folio Interno<br>o Comproba<br>os (Importe Neto)<br>0.00                                       | Fecha E.P.<br>do Reintegr  |
| TOTALES HONOR<br>RELACION HONOI<br>Fecha Solicitud<br>TOTALES GASTOS<br>RELACION DE GAS<br>Fecha Solicitud | Importe Pruto Importe Pruto Importe Pruto Importe Pruto Importe Pruto Importe Pruto Importe Pruto IVA I Importe Pruto IVA I Importe Pruto IVA Rets Concepto R E S U M E ND E Concepto Honorarios sin IVA IVA Importe total (Honorarios + TVA Importe total (Honorarios + TVA Importe total (Honorarios + TVA Importe total (Honorarios + TVA Importe total (Honorarios + TVA Importe total (Honorarios + TVA Importe total (Honorarios + TVA Importe total (Honorarios + TVA Importe total (Honorarios + TVA Importe total (Honorarios + TVA                                                                                                    | IVA Retencion IVA Retencion           0.00         0.00           Impo         Impo           Retencion IVA Retencion         0.00           0.00         0.00           Importe Bruto         IVA           encion IVA Retencion I         0.00           0.00         0.00           ESTE ESTADO DE<br>LH O N O R A R I O S<br>Honorarios         En Tránsito Pagados<br>3,500.00           0.00         0.00           0.00         0.00           0.00         0.00                                                                                                    | 0.00         0.0           orte Bruto         IVA           on ISR Importe Neto         00           00         0.00           Retencion IVA           SR Importe Neto Com           0.00         CUENTA REFLEIA LOS           5         Total           10,00         Entransition           3,500.00         En Transition           0,00         Scomporba                                                                                                    | 0 Retencion JVA R Retencion JSR Importe sprobados Reintegrados 0.00 0.00 MOVIMIENTO A PARTIR DEL : R E S U M E 0 s s (0 (con doctos))                                                                                                    | etencion ISR<br>Neto Folio Interno<br>30/ABR/2010<br>N D EG A S 1                    | Importe Net<br>Fecha Pag                              | o Folio Interno<br>o Comproba<br>os (Importe Neto)<br>0.00<br>0.00<br>0.00                       | Fecha E.P.<br>do Reintegr  |
| TOTALES HONOR<br>RELACION HONOI<br>Fecha Solicitud<br>TOTALES GASTOS<br>RELACION DE GAS<br>Fecha Solicitud | ARIOS EN TRAINSTO 3,500.00 ARIOS EN TRAINSTO 3,500.00 ARARIOS PAGADOS Concepto Solicito Page Importe Bruto IVA I S EN TRAINSTO 0,00 0,00 TOS PAGADOS Concepto Solicito Pago Importe Eruto IVA Reter Concepto 0,00 R E S U M E ND E Concepto Honorarios sin IVA IVA Importe total (Honorarios + IVA Retenciones                                                                                                    | Inv.         Cecention IIVA           Retencion IVA Retencion         Impo           Retencion IVA Retencion         0.00           Importe Bruto         IVA           encion IVA Retencion I         0.00           ESTE ESTADO DE         Honorarios           En Tránsito Pagados         3.500.00         0.00           0.00         0.00         0.00                                                                                                    | 0.00 0.0<br>rte Bruto IVA<br>on ISR Importe Neto<br>00 0.00<br>Retencion IVA<br>SR Importe Neto Com<br>0.00<br>CUENTA REFLEJA LOS<br>Total Tipo<br>3,500.00 En Tránsit<br>0 3,500.00 Comproba<br>Reintegro                                                                                                    | 0 Retencion JVA R Retencion ISR Importo probados Reintegrados 0.00 0.00 MOVIMIENTO A PARTIR DEL : R E S U M E 0 ss do (con doctos) 6 (Depósito)                                                                                                    | etencion ISR<br>= Neto Folio Interno<br>30/ABR/2010<br>N D E G A S 1                 | Importe Net<br>Fecha Pag<br>O S<br>Gasto              | o Folio Interno<br>comproba<br>os (Importe Neto)<br>0.00<br>0.00<br>0.00                         | Fecha E.P.<br>do Reintegra |
| TOTALES HONOR<br>RELACION HONOI<br>Fecha Solicitud<br>TOTALES GASTOS<br>RELACION DE GAS<br>Fecha Solicitud | ARIOS EN TRANSITO 3,500.00<br>RARIOS PAGADOS<br>Concepto Solicito Page<br>Importe Bruto IVA I<br>S EN TRANSITO 0,000.00<br>ITOS PAGADOS<br>Concepto Solicito Pago<br>Importe Bruto IVA Rete<br>Solicito Pago<br>Concepto Solicito Pago<br>R E S U M E N D E<br>Concepto<br>Honorarios sin IVA<br>IVA<br>Importe total (Honorarios + IVA<br>Retenciones<br>IVA                                                                                                    | IVA Retencion IVA Retencion           0.00         0.00           Impo         Impo           Retencion IVA Retencion         0.00           Importe Bruto         IVA           encion IVA Retencion I         0.00           0.00         0.00           ESTE ESTADO DE         ENTE FATADO RA RIO S           HONOR AR IO S         3.500.00         0.00           0.00         0.00         0.00           0.00         0.00         0.00           0.00         0.00         0.00                                                                                                    | 0.00 0.0<br>rte Bruto IVA<br>on ISR Importe Neto<br>00 0.00<br>Retencion IVA<br>SR Importe Neto Com<br>0.00<br>CUENTA REFLEJA LOS<br>Total Tipo<br>3.500.00 En Tránsit<br>0.00 Ministrado<br>0.3.000.00 Comprego<br>0.000 Total com                                                                                                    | 0           Retencion IVA         R           Retencion ISR         Import           nprobados Reintegrados         0.00           0.00         0.00           MOVIMIENTO A PARTIR DEL :         R E S U M E           o         is           ido (con doctos)         6 (Depósito)           probantes y reintegro         integro                                                                                                    | etencion 15R<br>• Neto Folio Interno<br>30/ABR/2010<br>N D EG A S 1                  | Importe Net<br>Fecha Pag                              | o Folio Interno<br>Comproba<br>os (Importe Neto)<br>0.00<br>0.00<br>0.00<br>0.00<br>0.00<br>0.00 | Fecha E.P.<br>do Reintegra |
| TOTALES HONOR<br>RELACION HONO<br>Fecha Solicitud<br>TOTALES GASTOS<br>RELACION DE GAS<br>Fecha Solicitud  | Importe Pruto Importe Pruto Importe Pruto Importe Bruto IVA I Importe Bruto IVA I Importe Bruto IVA I Concepto Solicito Pago Importe Bruto IVA Rete Concepto Solicito Pago Importe Bruto IVA Rete Concepto Honorarios sin IVA IVA Retenciones IVA Retenciones IVA ISR Neto a pagar                                                                                                    | IVA Retencion IVA Retencion           0.00         0.00           Impo         Impo           Retencion IVA Retencion I         Impo           0.00         0.00           Importe Brato         IVA           encion IVA Retencion I         IVA           encion IVA Retencion I         IVA           encion IVA Retencion I         IVA           ESTE ESTADO DE         Honorarios           En Tránsito Pagados         3,500.00         0.00           0.00         0.00         0.00           0.00         0.00         0.00           0.00         0.00         0.00           0.00         0.00         0.00                                                                                                    | 0.00         0.0           or.0         0.0           on ISR Importe Neto         0.00           Retencion IVA         Retencion IVA           SR Importe Neto Com         0.00           CUENTA REFLEIA LOS         1           in total         Tipo           0.000         En Tránsit           0.000         En Tránsit           0.000         En Tránsit           0.000         En Tránsit           0.000         Portairado           0.000         Pendiente           0.000         Pendiente           0.000         Pendiente | 0 Retencion JVA R Retencion JSA Importe probados Reintegrados 0.00 0.00 MOVIMIENTO A PARTIR DEL : R E S U M E 0 IS Ido (con doctos) 6 (Depósito) probantes y reintegro s de comprobar (ministrado -                                                                                                    | etencion ISR<br>Neto Folio Interno<br>30/ABR/2010<br>N D EG A 5 1<br>comprobados - r | Importe Net<br>Fecha Pag<br>O S<br>Gasto<br>eintegro) | o Folio Interno<br>Comproba<br>os (Importe Neto)<br>0.00<br>0.00<br>0.00<br>0.00<br>0.00         | Fecha E.P.<br>do Reintegra |

(Figura 8.1)

Imprimir

Podrá imprimir el documento dando clic en el botón siguiente pantalla (Figura 8.2).

para desplegar la

|            | Área: Dirección Ejecutiva de Tecnología de la Información. |                   |  |  |  |  |
|------------|------------------------------------------------------------|-------------------|--|--|--|--|
| <b>SAE</b> | <b>Proceso</b> : Desarrollo y Mantenimiento de Sistemas.   | Versión: 1.2      |  |  |  |  |
| -          | Documento: Manual de Usuario ASI                           | Fecha: 17/06/2013 |  |  |  |  |
| SISTEMA IN | Página: 32 de 32                                           |                   |  |  |  |  |

| urw3sa15/               | soporte/oestad                                             | locuentaasi                             | unto.aspx?26550                                                          |                  | RD                |               |                      |                                      |                       |                     |
|-------------------------|------------------------------------------------------------|-----------------------------------------|--------------------------------------------------------------------------|------------------|-------------------|---------------|----------------------|--------------------------------------|-----------------------|---------------------|
| ÷[]                     | Página:                                                    | 1 de 2                                  | -   +                                                                    | Tamaño autor     | mático 🗧          |               |                      |                                      | 55                    | 0                   |
| SF                      | ICP                                                        |                                         |                                                                          | Estado de Cu     | ienta Asuni       | to            |                      |                                      | 5                     | SAE                 |
| Asunt<br>Encon          | D<br>Nenda                                                 | 26550 2655<br>BANCO NACI<br>BANRURAL    | D/51 ACTIVO<br>ONAL DE CREDITO RURAL,                                    | S.N.C. (BANRURAL | MDTO.)            |               |                      | Materia<br>Tipo de Ju<br>Valor del J | MERCANTI<br>Iclo EJEC | UTIVO MERC          |
| Dema<br>Aboga<br>Aboga  | ndado<br>ido Externo<br>ido Supervisor<br>ido Coperdinador | ACUACULTIV<br>ALEGRIA GAR<br>RAMOS GARC | DS LA FE S.A. DE C.V.<br>RCIA ABIEL<br>DIA EDGAR ERIK<br>DIOSA ALEJANDRO |                  |                   |               |                      |                                      |                       |                     |
| HONO<br>Fecha           | RARIOS EN TRANSITO                                         | 0                                       |                                                                          | Importe          |                   | Ret.          | Ret.                 | Importe                              |                       |                     |
| Sol.                    | Concepto<br>Honorarios por Desis                           | limiento                                | Solicito Pago                                                            | 5,500.00         | 0.00              | IVA<br>0.00   | 0.00                 | 0.00                                 | Folio Inter           | 10 Fec.E            |
| τοτά                    | LES HONORARIOS EN                                          | TRANSITO                                | Importe Bruto<br>3,500.00                                                | IVA<br>0.00      | Retenoion<br>0.0  | IVA<br>30     | Reten                | olon ISR<br>0.00                     |                       | Importe Net<br>0.00 |
| Fecha<br>Sol.           | Concepto                                                   |                                         | Solicito Pago                                                            | Importe<br>Bruto | IVA               | Ret.<br>IVA   | Ret.<br>ISR          | Importe<br>Neto                      | Folio Intern          | IO Fec.P            |
| τοτα                    | LES HONORARIOS PA                                          | GAD08                                   | Importe Bruto<br>0.00                                                    | IVA<br>0.00      | Retencion<br>o.c  | IVA<br>10     | Reten                | olon ISR<br>0.00                     |                       | Importe Net<br>0.00 |
| GA 8TC<br>Fecha<br>Sol. | 8 EN TRANSITO                                              |                                         | Solicito Pago                                                            | Importe<br>Bruto | IVA               | Ret.<br>IVA   | Ret.<br>ISR          | Importe<br>Neto                      | Folio Interr          | 10 Fec.E:           |
| тота                    | LES GASTOS EN TRAI                                         | N 8ITO                                  | Importe Bruto<br>5.00                                                    | IVA<br>0.00      | Retension<br>o.t  | IVA<br>20     | Reten                | olon ISR<br>0.00                     |                       | Importe Net<br>0.00 |
| GA 8TC<br>Fecha<br>Sol. | 8 PAGADO 8<br>Concepto                                     |                                         | Solicito Pago                                                            | Importe<br>Bruto | Importe<br>Neto   | Folio Interno | Fec.Pag.             | Com                                  | probado               | Reintegrado         |
| τοτα                    | LES GASTOS PAGADO                                          | in<br>D8                                | o.co o                                                                   | VA Retencion IVA | A Retension<br>c. | ISR<br>DD     | Importe Neto<br>0.00 | Com                                  | probados<br>0.00      | Reintegrad<br>0.00  |
| Pacha                   | Impresión: 17/06/                                          | ·                                       |                                                                          |                  |                   |               |                      |                                      |                       | a 1                 |

(Figura 8.2)

1

| En esta ventana se puede guardar en su equip   | o el archivo .PDF con el botón 呵 y se puede |
|------------------------------------------------|---------------------------------------------|
|                                                |                                             |
| mandar a imprimir en su impresora con el botón | (CORN)                                      |

# 9. CONCLUIR PAGOS

Para concluir el pago de un asunto, deberá de seleccionarlo y después colocará el cursor sobre

la pestaña de **Pagos** y una vez desplegadas las opciones dará clic en **Conduir Pagos** (Figura 9.1).

|            | Área: Dirección Ejecutiva de Tecnología de la Información. |                   |  |  |  |  |  |
|------------|------------------------------------------------------------|-------------------|--|--|--|--|--|
| <b>SAE</b> | <b>Proceso</b> : Desarrollo y Mantenimiento de Sistemas.   | Versión: 1.2      |  |  |  |  |  |
|            | Documento: Manual de Usuario ASI                           | Fecha: 17/06/2013 |  |  |  |  |  |
| SISTEMA IN | Página: 33 de 32                                           |                   |  |  |  |  |  |

|                                                                                                    | SIJSA<br>SISTEMA INTEGRAL                                                                                                    | JURÍDICO           |                   |                  |                      | SA                    | <b>E</b>          |
|----------------------------------------------------------------------------------------------------|----------------------------------------------------------------------------------------------------|--------------------|-------------------|------------------|----------------------|-----------------------|-------------------|
| Pantalla<br>Concluir P                                                                                                    | Us<br>agos por Asuntos RA                                                                                                    | uario<br>MOS GARCI | IA EDGAR ERI      | Perfil<br>Abogad | lo Supervisor Intern | Ambiente<br>o Soporte | Fecha<br>20/01/14 |
| Asunto 2<br>Encomienda E<br>Actor E<br>Demandado A<br>Materia N<br>Tipo de Juicio E<br>Suerte Principal 3<br>Juicio Promovido (<br>Monorarios por El<br>Monto Fijo Pacta | 26501<br>BANCO NACIONAL DE CREDITO RURAL<br>BANRURAL<br>A.R.I.C. DE R.I. SONARIC.<br>MERCANTIL<br>EJECUTIVO MERCANTIL<br>2,767,455.00<br>por el SAE | S.N.C. (BANRUR     | IAL MDTO.)        |                  |                      |                       |                   |
| Suerte Principal                                                                                                    |                                                                                                    | 2,767,455.00       | D                 |                  |                      |                       |                   |
| Valor del Asunto                                                                                                    | × Suerte Principal                                                                                                    | 553,491.00         | Porcentaje de Cal | culo 20.00       |                      |                       |                   |
| Etapa Procesal<br>Monto de Pagos                                                                                                    |                                                                                                    | 0.00               |                   |                  |                      |                       |                   |
| Etapa Procesales d                                                                                                    | ie Pago                                                                                                    |                    | Por. Eta.         | Por. Acu.        |                      |                       |                   |
| EMPLAZAMIENT                                                                                                    | TO                                                                                                    |                    | 6.00              | 6.00             |                      |                       |                   |
| SENTENCIA EIR                                                                                                    |                                                                                                    |                    | 6.00              | 12.00            |                      |                       |                   |
| ADJUDICACIÓN                                                                                                    | N                                                                                                    |                    | 50.00             | 50.00            |                      |                       |                   |
| TOMA DE POSE                                                                                                    | SIÓN                                                                                                    |                    | 50.00             | 100.00           |                      |                       |                   |
| Monto Pagado por<br>Valor de Recuper                                                                                                    | r Etapas Procesales<br>racion (Valor Base de Liquidacio                                                                                             | 0.00<br>(n)        |                   |                  |                      |                       |                   |
| Tipo de Conclusió                                                                                                    | ón                                                                                                    | 0 📥                |                   |                  |                      |                       |                   |
| Etapa Procesal de                                                                                                    | e Liquidacion                                                                                                    | EJECUCIÓN          | DE SENTENCIA      |                  |                      |                       |                   |
| Fecha de Liquidac                                                                                                    | zion                                                                                                    | 11                 |                   |                  |                      |                       |                   |
|                                                                                                    |                                                                                                    | oncluir            | Sali              |                  |                      |                       |                   |

#### (Figura 9.1)

En está pantalla aparece el informe completo de los asuntos, con los siguientes datos:

- Asunto
- Encomienda
- Actor
- Demandado
- Materia
- Tipo de juicio
- Suerte principal